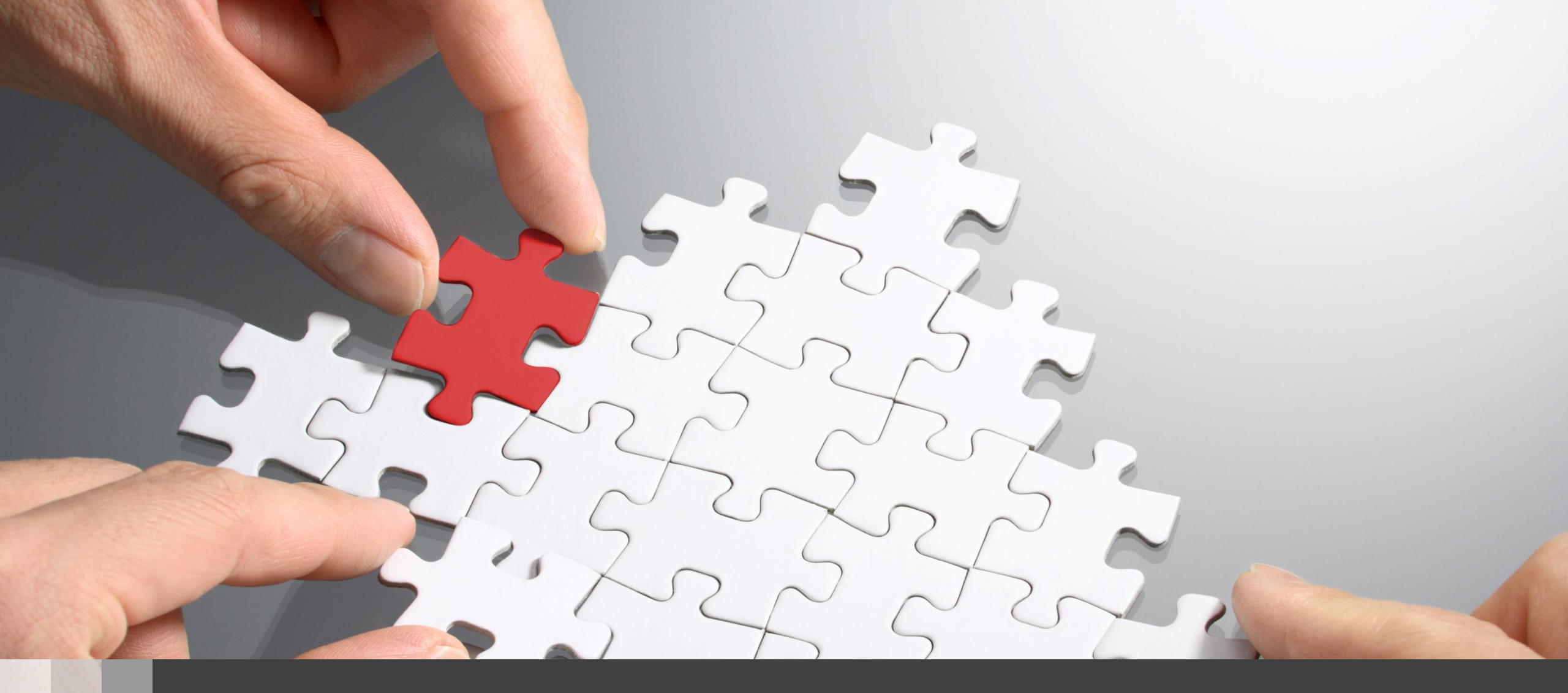

## H3C SecPath F100 ライセンス登録から初期設定まで

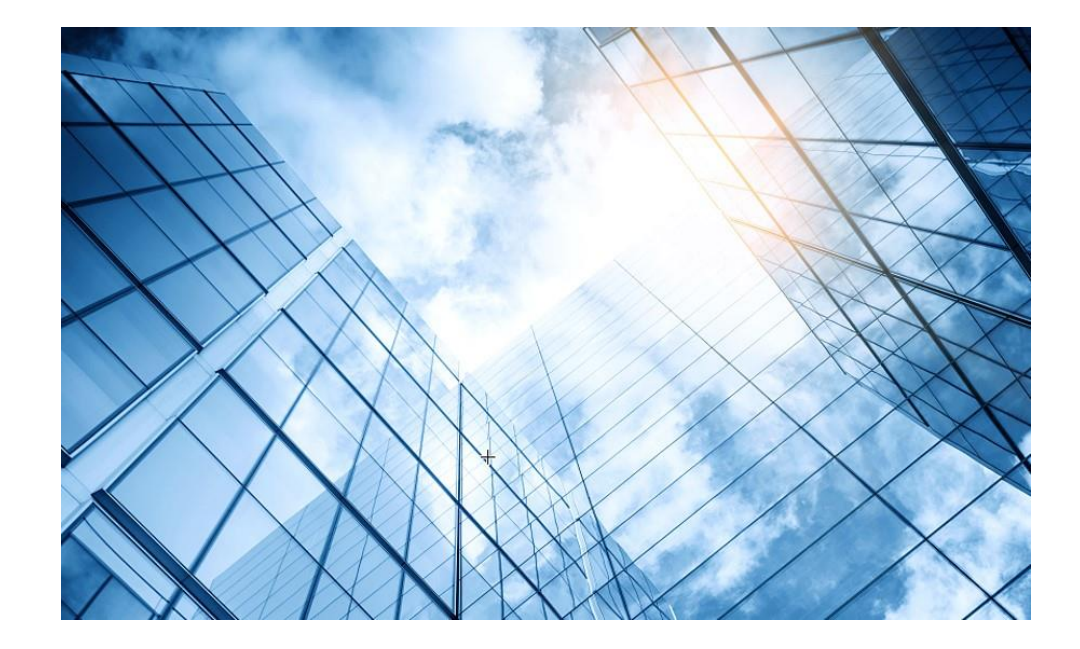

#### 00 装置のGUIへアクセスする

- 01 装置ファイル(.did)のダウンロード
- 02 ライセンスリニューアル

03 ライセンスのインストール

04 シグネチャーの更新

05 各種ログの環境整備

06 攻撃検証環境の整備

07 検証結果

08 トラブルシュート

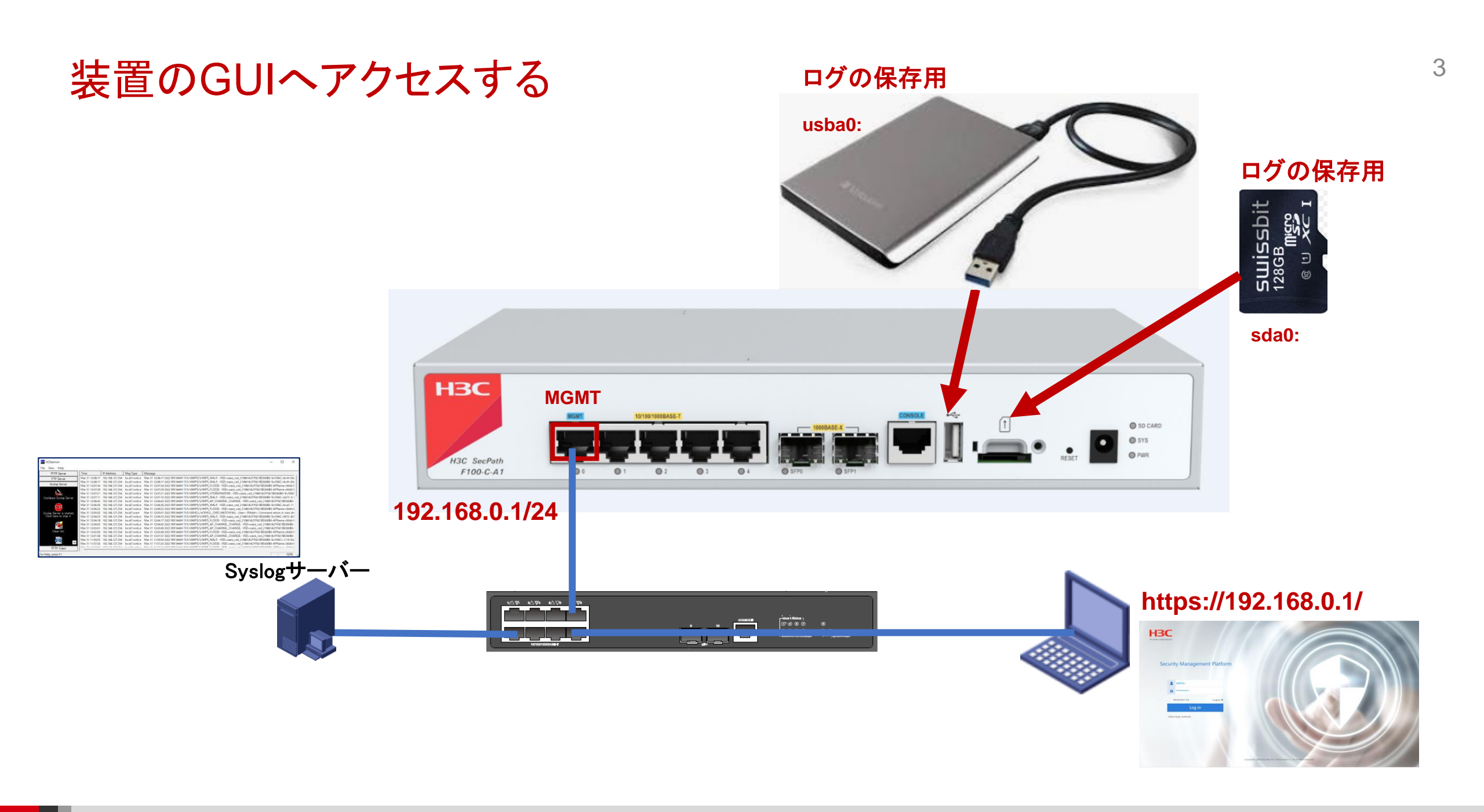

#### https://192.168.0.1/

| HBC<br>The Leader in Digital Solutions<br>Security Management Pla | <sup>tform</sup><br>デフォルトのログイン情報                                        |
|-------------------------------------------------------------------|-------------------------------------------------------------------------|
| admin                                                             | ユーザー名: admin                                                            |
| •••••                                                             |                                                                         |
| Remember me Englis                                                |                                                                         |
| Log in                                                            |                                                                         |
| Other login methods                                               |                                                                         |
|                                                                   | Copyright© 2004-2022 New H3C Technologies Co., Ltd. All Rights Reserved |

#### 初期パスワードを変更します

| -BC<br>Leader in Digital Solutions |                                                                                                    |
|------------------------------------|----------------------------------------------------------------------------------------------------|
| Security Management Platform       | Change Password<br>The default password is not secure. A qualified password must meet the following<br>requirements: It must contain a minimum of 10 characters. It must contain a<br>minimum of 2 types, and a minimum of 1 characters for each type. It can't contain<br>the username or the reversed letters of the username. |
| admin                              | Old Password     ·····       New Password     ······       Confirm Password     ······                                                                                                    |
| ○ Remember me English ▼ Log in     | Apply Cancel                                                                                                    |
| Other login methods                |                                                                                                    |
|                                    | Copyright© 2004-2022 New H3C Technologies Co., Ltd. All Rights Reserved                                                                                                    |

ダッシュボードが表示されます

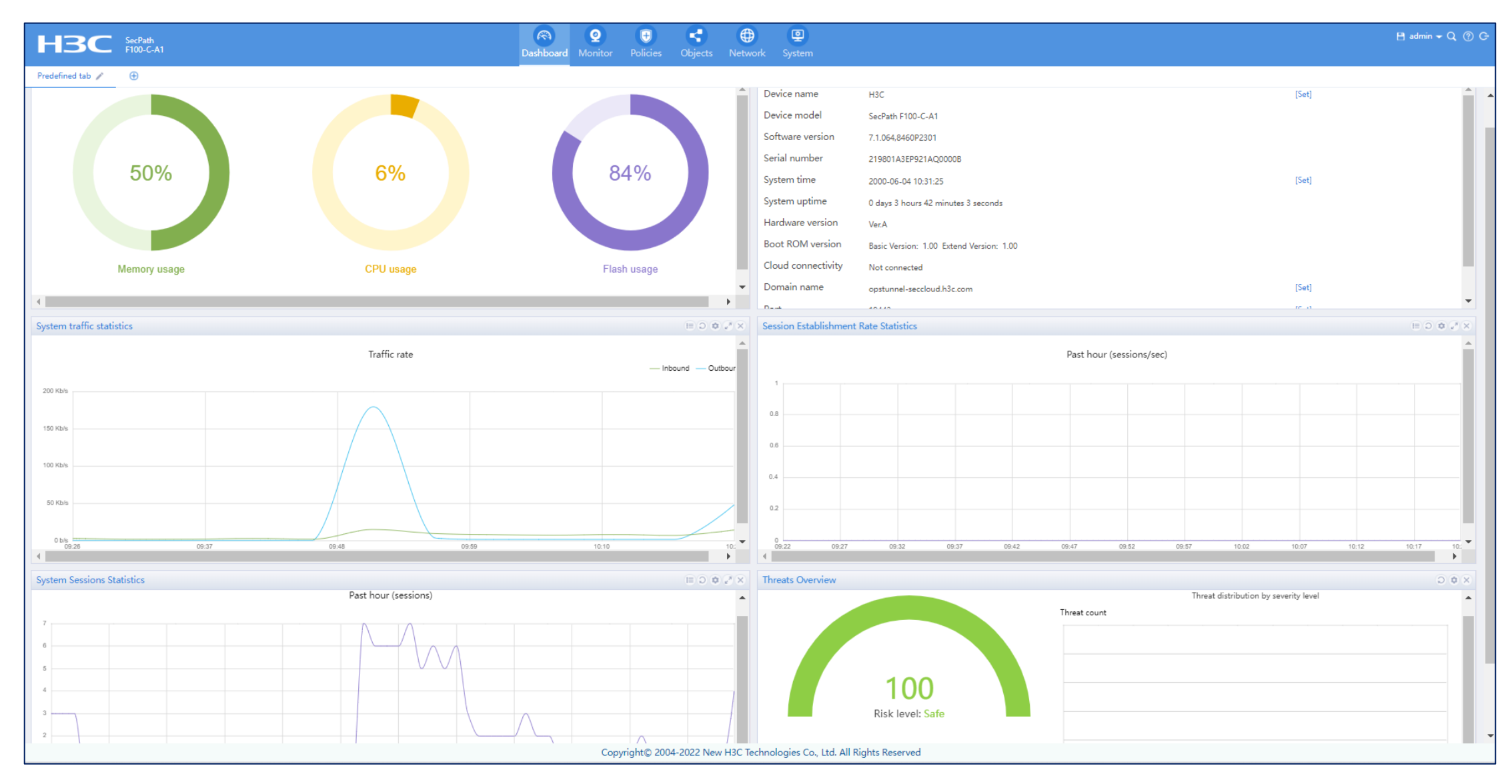

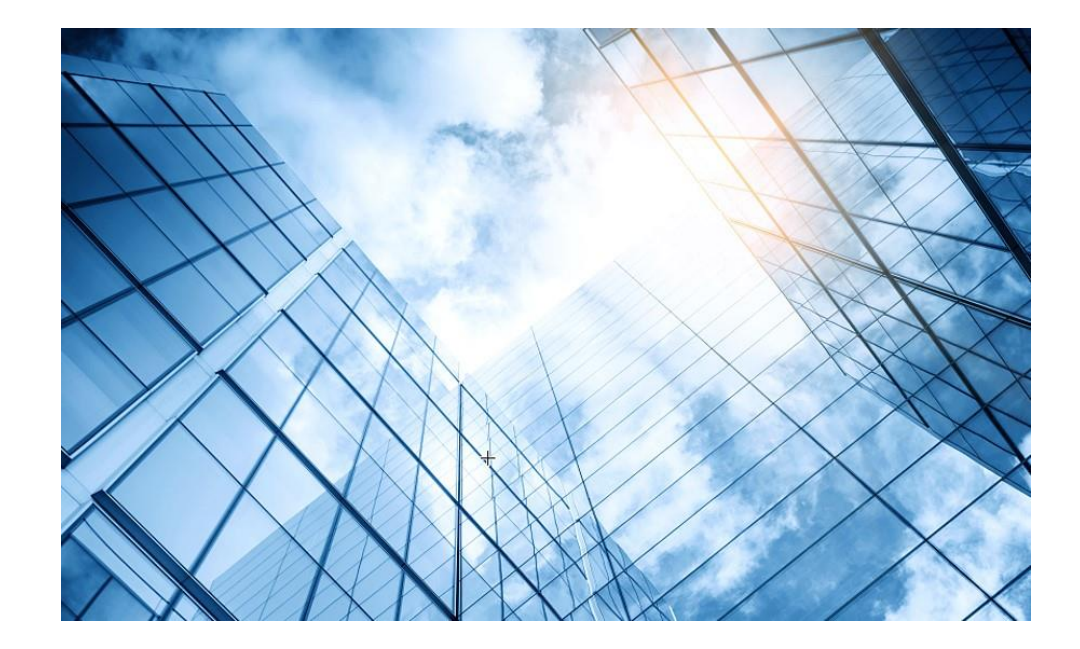

00 装置のGUIへアクセスする 01 装置ファイル(.did)のダウンロード 02 ライセンスリニューアル 03 ライセンスのインストール 04 シグネチャーの更新 05 各種ログの環境整備 06 攻撃検証環境の整備 検証結果  $\mathbf{07}$ 08 トラブルシュート

### ライセンスのインストラーを取得するために装置固有の情報を取得する

| 🔇 H3C   SecPath F100-C-A1   System L 🗙                      | +                                                                             |                                                       |                                                |                              |                           |                                                    | $\vee$                         | - 0 ×                   |
|-------------------------------------------------------------|-------------------------------------------------------------------------------|-------------------------------------------------------|------------------------------------------------|------------------------------|---------------------------|----------------------------------------------------|--------------------------------|-------------------------|
| ← → C ▲ 保護されていない;                                           | 通信   https://192.168.0.1/wnm/fran                                             | ne/index.php#M_License                                |                                                |                              |                           |                                                    | S 12 🕁                         | <b>* 🗆 </b> 🗄           |
| HBC SecPath<br>F100-C-A1                                    |                                                                               | Das                                                   | shboard Monitor                                | Policies Objects             | Network                   |                                                    | 🗎 ad                           | min <del>v</del> Q 🕐 Gʻ |
| <ul> <li>High Availability</li> <li>Log Settings</li> </ul> | Obtain device info file (DID file)<br>Purchase and install a license to use a | 子 Install   🔂 Compress<br>license-based feature. In a | License Storage<br>a stateful failover scenari | o, purchase and install a li | cense on each member devi | ce. For more information, see License Online Help. | r your keywords 🛛 🔍 Search 🛛 😭 | Advanced search         |
| Report Settings                                             | Location                                                                      | Feature name                                          | Licensed                                       | Туре                         | Status                    | Licensed content                                   | Installation time              | Actions                 |
| Session Aging Time Se                                       | Slot1                                                                         | ⑧ 7                                                   |                                                |                              |                           |                                                    | 2000-07-31 17:13:35            | ×                       |
| Lupgrade Center                                             |                                                                               | AV                                                    | Ν                                              | Trial (date restricted)      | Expired                   | 2022-06-27 to 2022-09-25                           |                                |                         |
| license Config                                              |                                                                               | IPS                                                   | Ν                                              | Trial (date restricted)      | Expired                   | 2022-06-27 to 2022-09-25                           |                                |                         |
|                                                             |                                                                               | UFLT                                                  | Ν                                              | Trial (date restricted)      | Expired                   | 2022-06-27 to 2022-09-25                           |                                |                         |
| Auministrators                                              |                                                                               | SSL VPN                                               | Ν                                              | Trial (date restricted)      | Expired                   | 2022-06-27 to 2022-09-25 / 30 use                  | ei                             |                         |
|                                                             |                                                                               | ACG                                                   | N                                              | Trial (date restricted)      | Expired                   | 2022-06-27 to 2022-09-25                           |                                |                         |
| Uiagnosis Center                                            |                                                                               | IPRPT                                                 | N                                              | Trial (date restricted)      | Expired                   | 2022-06-27 to 2022-09-25                           |                                |                         |
| Configuration Wizard                                        |                                                                               | WEB-CACHE                                             | Ν                                              | -                            | -                         | -                                                  |                                | I                       |

#### ライセンスを取得する最初の手順は装置固有の情報を 収めたファイル(.did)を取得することです

#### .didファイルのある場所を指定します

| S H3C   SecPath F100-C-A1   System                          | +                                                                                 |                                                      |                                                 |                    |                         |                    |                                                         |                     | ~ -               | - 0               | ×      |
|-------------------------------------------------------------|-----------------------------------------------------------------------------------|------------------------------------------------------|-------------------------------------------------|--------------------|-------------------------|--------------------|---------------------------------------------------------|---------------------|-------------------|-------------------|--------|
| $\leftarrow$ $\rightarrow$ $C$ 🔺 保護されていない                   | 通信   https://192.168.0.1/wnm/fra                                                  | ame/index.php#M_License                              |                                                 |                    |                         |                    |                                                         | <b>i</b> <i>i</i>   | ☆ 🗯               |                   | •      |
| H3C SecPath<br>F100-C-A1                                    |                                                                                   | Das                                                  | shboard Monitor                                 | Policies Ob        | ojects Network          | <b>e</b><br>System |                                                         |                     | 💾 adm             | in <del>v</del> Q | ⑦ C-   |
| <ul> <li>High Availability</li> <li>Log Settings</li> </ul> | Obtain device info file (DID file) Purchase and install a license to use Location | Install E- Compress<br>a license-based feature. In a | License Storage<br>a stateful failover scenario | o, purchase and in | stall a license on eacl | h member device.   | Enter<br>For more information, see License Online Help. | your keywords Q See | arch   <u>ि</u> / | Advanced :        | search |
| Report Settings                                             | Slot1                                                                             | Peature name                                         | Licensed                                        | туре               |                         | Status             | Licensed content                                        | 2000-07-31 17:13:35 |                   | ×                 |        |
| Session Aging Time Se                                       |                                                                                   | AV                                                   | N                                               | Trial (date restri | icted)                  | Expired            | 2022-06-27 to 2022-09-25                                |                     |                   | 1                 |        |
| Upgrade Center                                              |                                                                                   | IPS                                                  | Ν                                               | Trial (date restri | icted)                  | Expired            | 2022-06-27 to 2022-09-25                                |                     |                   | =                 |        |
|                                                             |                                                                                   | UFLT                                                 | Ν                                               | Trial (date restri | icted)                  | Expired            | 2022-06-27 to 2022-09-25                                |                     |                   |                   |        |
|                                                             |                                                                                   | SSL VPN                                              | Ν                                               | Trial (date restri | icted)                  | Expired            | 2022-06-27 to 2022-09-25 / 30 use                       |                     |                   |                   |        |
| Diagnosis Center                                            |                                                                                   | ACG                                                  | N                                               | Trial (date restri | icted)                  | Expired            | 2022-06-27 to 2022-09-25                                |                     |                   | I                 |        |
| © 🗱 Configuration Wizard                                    |                                                                                   | IPRPT                                                | Obtain Device                                   | Info File (DID     | File)                   | ?                  | × 2022-06-27 to 2022-09-25                              |                     |                   |                   |        |
|                                                             |                                                                                   | WEB-CACHE                                            | Location                                        | Slot1              |                         | v                  | · ·                                                     |                     |                   |                   |        |
|                                                             |                                                                                   |                                                      | Device SN                                       | 219801A3EP92       | 21AO0000B               |                    |                                                         |                     |                   |                   |        |
|                                                             |                                                                                   |                                                      | Device on                                       | 213001732132       |                         |                    |                                                         |                     |                   |                   |        |
|                                                             |                                                                                   |                                                      | DID file 🕐                                      | flash:/license/2   | 219801A3EP921AQ00       | 000B.did           |                                                         |                     |                   |                   |        |
|                                                             |                                                                                   |                                                      | C                                               |                    | Cancel                  |                    |                                                         |                     |                   |                   |        |
|                                                             |                                                                                   |                                                      |                                                 |                    | Cancer                  |                    |                                                         |                     |                   |                   |        |
|                                                             |                                                                                   |                                                      |                                                 |                    |                         |                    |                                                         |                     |                   |                   |        |
|                                                             |                                                                                   |                                                      |                                                 |                    |                         |                    |                                                         |                     |                   |                   |        |
|                                                             |                                                                                   |                                                      |                                                 |                    |                         |                    |                                                         |                     |                   |                   |        |
|                                                             |                                                                                   |                                                      |                                                 |                    |                         |                    |                                                         |                     |                   |                   |        |
|                                                             |                                                                                   |                                                      |                                                 |                    |                         |                    |                                                         |                     |                   |                   |        |
|                                                             |                                                                                   |                                                      |                                                 |                    |                         |                    |                                                         |                     |                   |                   |        |
|                                                             |                                                                                   |                                                      |                                                 |                    |                         |                    |                                                         |                     |                   |                   |        |
|                                                             |                                                                                   |                                                      |                                                 |                    |                         |                    |                                                         |                     |                   |                   |        |

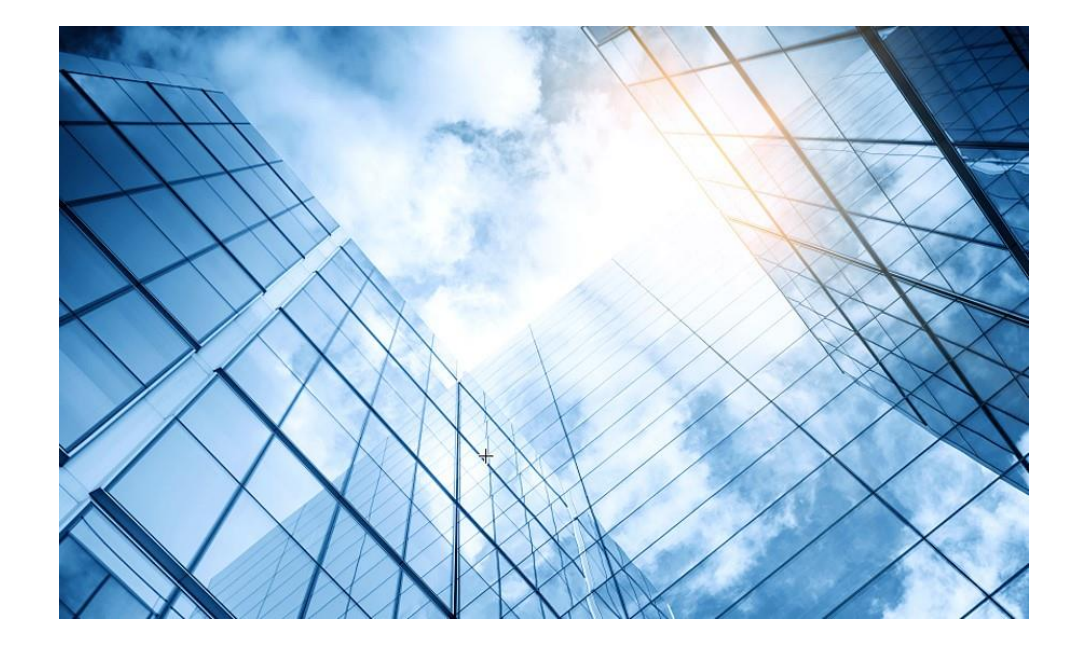

#### 00 装置のGUIへアクセスする

- 01 装置ファイル(.did)のダウンロード
- 02 ライセンスリニューアル

03 ライセンスのインストール

04 シグネチャーの更新

05 各種ログの環境整備

06 攻撃検証環境の整備

07 検証結果

08 トラブルシュート

#### 事前にライセンスを購入しておきます。

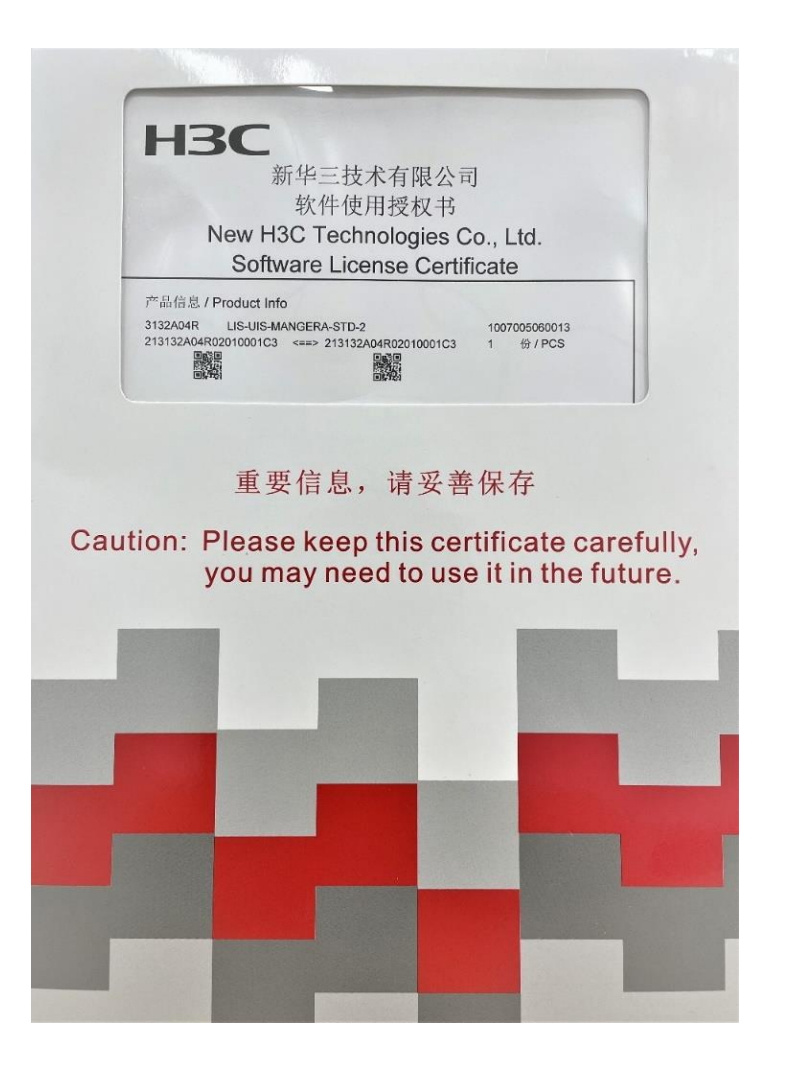

# ライセンスを購入するとライセンスキーが送付されてまいります。

#### https://www.h3c.com/en/Support/Online\_Help/License\_Service/Register\_the\_First\_Time/

| <ul> <li>♦ https://192.168.0.1/web/frame/en//c ×  Support - Register Upgrade License: × +</li> <li>♦ → C  h3c.com/en/Support/Online_Help/License_Service/Register_Upgrade_Licenses</li> </ul> | v – 0 ×<br>R 🖄 🖈 🕇 🖬 💼 🗄                                                                       |
|----------------------------------------------------------------------------------------------------|------------------------------------------------------------------------------------------------|
| Products & Technology Solu                                                                                                    | utions Support Training & Certification Partners About Us                                      |
| Registers licenses for a device that has never been activated.                                                                                                    |                                                                                                |
| Home > Support > Online Help > License Service > Register Upgrade Licenses                                                                                                    | <ul> <li></li></ul>                                                                            |
|                                                                                                    | 整理 ▼     新しいフォルダー     ■ ▼     □     ②       ▲前     更新日時     種類                                 |
| To register add-ons, add-on features, or time extensions, please select a product categor<br>has not previously been activated, please select First-Time Registration in the menu on t        | <ul> <li>&gt; ダウソロード</li> <li>&gt; ゴデスクトップ</li> <li>&gt; ゴドキュメント</li> <li>&gt; ビクチャ</li> </ul> |
| Select product category.                                                                                                    | > III ビデオ<br>> 10 ミュージック<br>> == H3C-Japan (¥#10.66.209.57)                                    |
| Product category Security_NG Firewall ~ 2                                                                                                    | > = Training<br>> Windows                                                                      |
| Device information 3                                                                                                    | 7ァイル名(N): license_219801A3EP921AQ00008.did ~ すべてのファイ, (*.*) ~<br>開く(O) キャンセル                   |
| Device information file ファイルを選択 選択されていません Upload                                                                                                    | *                                                                                              |
| ライセンス登録サイトにアクセ<br>をアップロードします。                                                                                                    | こして.didファイル                                                                                    |

#### ライセンスファイル(excel形式)をアップロードします

| Support - Register Upgrade                                                               | License: X +                                                                                                    | ~ - 0 ×                                                                                                    |
|------------------------------------------------------------------------------------------|----------------------------------------------------------------------------------------------------|----------------------------------------------------------------------------------------------------|
| $\leftrightarrow$ $\rightarrow$ C $(hackson)$ h3c.com/en/Support/Online_Help/License_Set | ervice/Register_Upgrade_Licenses/                                                                                                    | 🗟 Q 🖻 ★ 🗯 🗖 🧿 🗄                                                                                                    |
| 📴 PC 🔓 G 🔜 H3C 🔜 H3Cパートナー 🔜 H3C事例 🔜 便利                                                   | 📙 翻訳 📙 学習 📙 はじめの一歩 📙 Cloudnet 📀 VAC1000 📀 H3C SecPath F100-C 💶 YouTube                                                                                                    | 2                                                                                                    |
| НВС                                                                                      | Products & Technology Solutions Suppor                                                                                                    | t Training & Certification Partners About Us                                                                                                    |
|                                                                                          |                                                                                                    |                                                                                                    |
| Upload license keys from<br>excel file<br>Input license keys or                          | ファイルを選択 選れとれていません<br>Download the template<br>3130A4E9-RRDJ85gp-@NKrjc&W-sA2Kd*kg Clear                                                                                                    | ライセンスキーをExcelに以下のように記載<br>11 ~ : × ✓ fx                                                                                                    |
| select by sales contract                                                                 |                                                                                                    | Δ                                                                                                    |
|                                                                                          | Product code<br>LIS-F100BAS-ACG-1Y<br>Description H3C SecPath F100-BAS Application Signature Update Service License,1 Year<br>3130A4EA-44Jwcrja-BAIRSFSi-Ht:U7rmk remove<br>Product code<br>Description H3C SecPath F100BAS SSL VPN 30个用户授权函<br>3130A4EG-WJT43Hu4-a38bxRd/-BcyD265n remove<br>Product code<br>Description H3C SecPath F100-BAS URL特征库升级服务授权函,1年<br>3130A4EM-y##twtID-daUMPyYV-CMcY/RaM remove<br>Product code<br>Description H3C SecPath F100-BAS IPS 特征库升级服务授权函,1年<br>3130A4EM-sD/#f+7E-ig@v4sVp-v*Ensd/5 remove | A<br>1 31 30A4D7-XpP@eWE\$=NkekcxploENV-cM%aYjqa<br>2 31 30A4E9=iVmE@GHYJM-MmWJ5\$k-+rj\$W%98<br>3 31 30A4EA-7!ar#3kKMhu8qrcDV-Ujc855%A<br>4 31 30A4EG-@4V*9djch6s+JLpCn-LX#JD+4#<br>5 31 30A4EM-S7XBFshchfV#WKYDh-+k\$invR6<br>6 31 30A4EN-nqTFD&(jhUSE@TE%-D@:UAT88<br>7<br>8<br>9 |

### 必須項目を入力します

| 🔇 https://192.168.0.1/web/frame/en/lc 🗙 😁 Support - Register | · Upgrade License: × +                        |           |            |                          |          | $\vee$           | - 0     | ) |
|--------------------------------------------------------------|-----------------------------------------------|-----------|------------|--------------------------|----------|------------------|---------|---|
| ← → C  h3c.com/en/Support/Online_Help/Lic                    | ense_Service/Register_Upgrade_Licenses/       |           |            |                          |          | 🗟 🖻 ★            | ) * 🗆 🕻 |   |
| нэс                                                          | Products & Technology                         | Solutions | Support    | Training & Certification | Partners | About Us         |         |   |
|                                                              | Continue adding license key                   |           |            |                          |          |                  |         |   |
| Contact Information                                          |                                               |           |            |                          |          |                  |         |   |
| Customer                                                     | нзстя .                                       | 必         | <b>須</b> 項 | 日を入け                     | 717      | -                |         |   |
| company/organization                                         |                                               |           |            |                          |          | ,<br>, , , , , , |         |   |
| Company/Organization                                         | h3c ·                                         | Ge        | t act      | tivation                 | key (    | of file          |         |   |
| First name                                                   | h3c ·                                         | たり        | 71100      | クオスレ                     | · 7 +    | 1 + -            |         |   |
| Last name                                                    |                                               | ر کے<br>  |            | 79 °C                    |          |                  |         |   |
| Phone number                                                 | 123 .                                         | Em        | nail a     | address                  | 宛に       | インス              | 、トレ     |   |
| Email address                                                | gw.koshiromasahiro@h3c.com                    | :         |            | <b>ノ</b> ファイ リ           | / ak     | )ファ-             | イル      | , |
| Zip code                                                     |                                               |           |            |                          |          |                  |         |   |
| Address                                                      |                                               | が         | 添付         | されて送                     | られ       | てきる              | Fす      | 1 |
| Project name                                                 |                                               |           |            |                          |          |                  |         |   |
| Verify code                                                  | 2164 2 2 1 6 4                                |           |            |                          |          |                  |         |   |
| 3                                                            | ☑ I accept all terms of H3C Legal Statement * |           |            |                          |          |                  |         |   |
| 4                                                            | Get activation key or file Cancel             |           |            |                          |          |                  |         |   |

インストレーションファイルがメールで送られてきます。

| Your request for H3C device activation is approv<br>license master@h3c.com<br>宛先 test@gmail.com<br>NGFirewall2022070510204605670.ak<br>3 KB | ed.                               |                         |  |
|----------------------------------------------------------------------------------------------------|-----------------------------------|-------------------------|--|
| H3CTS:<br>Thank you for using H3C products.<br>Your request for H3C device activation is appr                                               | roved.                            |                         |  |
| Please see the attached file for the activation ke                                                                                          | y for your product.               |                         |  |
| The following is your device and license key in                                                                                             | iformation.                       |                         |  |
| Failover type: single                                                                                                    |                                   |                         |  |
| License key:<br>License key Generated at Product<br>3130A4D7-/UiqLent-5C8%WR\$5-%FBkhD\$2                                                   | 2022/6/24 18:53:59                | LIS-F100-BAS-TI-1Y      |  |
| Device information file: license_219801A3EP9                                                                                                | 21AQ0000B.did                     |                         |  |
| Please do not reply to this email.<br>For comments or questions,please contact us th<br>H3C License Center<br>2022/7/5 10:20:46             | ırough http://www.h3c.com/portal/ | /About_H3C/Contact_Us . |  |
|                                                                                                    |                                   |                         |  |

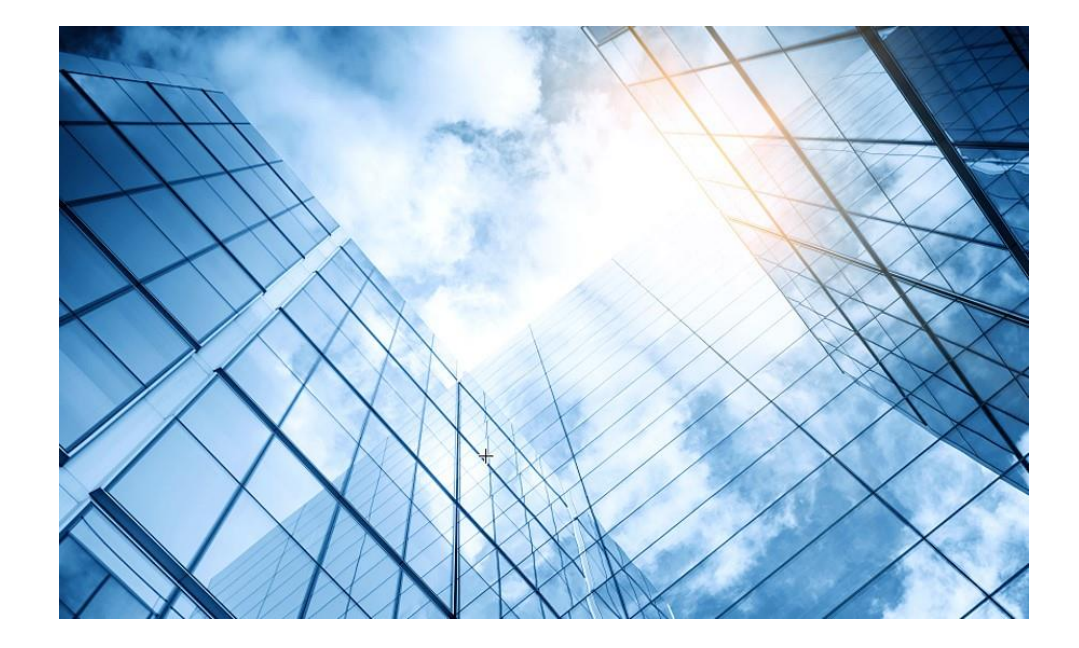

#### 00 装置のGUIへアクセスする

- 01 装置ファイル(.did)のダウンロード
- 02 ライセンスリニューアル

03 ライセンスのインストール

04 シグネチャーの更新

05 各種ログの環境整備

06 攻撃検証環境の整備

07 検証結果

08 トラブルシュート

### ライセンスファイル(.ak)をインストールします。

| 🔇 H3C   SecPath F100-C-A1   System L 🗙                   | Bupport - Register Upgrade Licer                                         | uses ×   +              |                                                   |                            |                                                                                                    |                    |                                                   |                       | ~ -                     |                 |
|----------------------------------------------------------|--------------------------------------------------------------------------|-------------------------|---------------------------------------------------|----------------------------|----------------------------------------------------------------------------------------------------|--------------------|---------------------------------------------------|-----------------------|-------------------------|-----------------|
| $\leftarrow$ $\rightarrow$ $C$ $\blacktriangle$ 保護されていない | 通信   https://192.168.0.1/wnm/                                            | rame/index.php#M_Licens | e                                                 |                            |                                                                                                    |                    |                                                   |                       | 2 🖈 🛸                   | 🗆 🐽 i           |
| HBC SecPath<br>F100-C-A1                                 |                                                                          | Da                      | ashboard Monitor                                  | Policies Obj               | ects Network                                                                                                    | <b>P</b><br>System |                                                   |                       | 🗎 admin 1               | - Q (?) G       |
| High Availability Log Settings                           | Obtain device info file (DID file<br>Purchase and install a license to u | Compres                 | s License Storage<br>a stateful failover scenario | o, purchase and ins        | tall a license on each r                                                                                                    | member device      | e. For more information, see License Online Help. | Enter your keywords Q | Search   🔀 Adv          | anced search    |
| 💿 🗟 Report Settings                                      | Location                                                                 | Feature name            | Licensed                                          | Туре                       | S<br>() 開く                                                                                                    | tatus              | Licensed content                                  | Installation time     | A                       | ctions<br>X     |
| Session Aging Time Se                                    | Slot1                                                                    |                         | N                                                 | Trial (data rostric        | $_{tor} \leftarrow \rightarrow \checkmark \uparrow$                                                                              | ↓ > PC >           | ダウンロード                                            | × G                   | Ø ダウンロードの検?             | <b>索</b>        |
| 💿 🛧 Upgrade Center                                       |                                                                          | IPS                     | N                                                 | Trial (date restric        | to #78 **!!!                                                                                                    | -                  |                                                   |                       | _                       |                 |
| 🗄 License Config                                         |                                                                          | UFIT                    | N                                                 | Trial (date restric        | 全理 ▼ 新しい。                                                                                                    | פעודי              | 名前                                                |                       |                         | ▲ ■ ● 種類        |
| Administrators                                           |                                                                          | SSL VPN                 | N                                                 | Trial (date restric        | v ■ PC                                                                                                    |                    | ~今日 (1)                                           |                       |                         |                 |
| Maintenance                                              |                                                                          | ACG                     | N                                                 | Trial (date restric        | tel > = デスクトップ                                                                                                    |                    | NGFirewall2022070510204605670.ak                  |                       | 2022/07/05 11:21        | AK ファ           |
| Oliagnosis Center                                        |                                                                          | IPRPT                   | N                                                 | Trial (date restric        | ter > 📑 ドキュメント                                                                                                    |                    |                                                   |                       |                         |                 |
| Configuration Wizard                                     |                                                                          | WEB-CACHE               | Install License                                   |                            | → <u>×</u> ピクチャ                                                                                                    |                    |                                                   |                       |                         |                 |
|                                                          |                                                                          |                         | Location<br>Activation file                       | Slot1<br>No file is select | <ul> <li>&gt; 2 ビデオ</li> <li>&gt; ジ ミュージック</li> <li>&gt; = H3C-Japan</li> <li>&gt; = Training</li> <li>&gt; 単 Windows</li> </ul> | (¥¥10.66.209.57)   |                                                   |                       |                         |                 |
|                                                          |                                                                          |                         |                                                   |                            |                                                                                                    |                    | VGFirewall2022070510204605670.ak                  | <b>↓</b>              | すべてのファイル (*.*)<br>開く(O) | 〜<br>キャンセル      |
|                                                          |                                                                          |                         |                                                   |                            |                                                                                                    |                    |                                                   |                       | Tu                      | otal entries: 1 |

#### 購入したライセンスが有効になりました

| HBC SecPath<br>F100-C-A1                                    |                                                                              | (R)<br>Dashboard                                                              | 2<br>Monitor            | +<br>Policies    | <b>C</b><br>Objects | ()<br>Network | System         |                                                        |                     | 💾 adı        | min 🔻 🔍 🕐 😋     |
|-------------------------------------------------------------|------------------------------------------------------------------------------|-------------------------------------------------------------------------------|-------------------------|------------------|---------------------|---------------|----------------|--------------------------------------------------------|---------------------|--------------|-----------------|
| <ul> <li>High Availability</li> <li>Log Settings</li> </ul> | Obtain device info file (DID file)     Purchase and install a license to use | 子 Install   🖶 Compress License St<br>a license-based feature. In a stateful f | orage<br>ailover scenar | io, purchase and | l install a lic     | ense on each  | n member devic | <br>ce. For more information, see License Online Help. | Enter your keywords | 🔍 Search   🛃 | Advanced search |
| 💿 🖪 Report Settings                                         | Location                                                                     | Feature name                                                                  | Licensed                | Туре             |                     |               | Status         | Licensed content                                       | Installation time   |              | Actions         |
| Session Aging Time Sc                                       | Slot1                                                                        | 7                                                                             |                         |                  |                     |               |                |                                                        | 2022-07-05 11:32    | 2:00         | ×               |
|                                                             | Slot1                                                                        | ◎ 7                                                                           |                         |                  |                     |               |                |                                                        | 2022-07-07 09:30    | ):18         | ×               |
| • Signature Ungrade                                         |                                                                              | AV                                                                            | Y                       | Trial (date re   | stricted)           |               | In use         | 2022-07-07 to 2022-10-0                                | 5                   |              |                 |
| Software Upgrade                                            |                                                                              | IPS                                                                           | Y                       | Trial (date re   | stricted)           |               | In use         | 2022-07-07 to 2022-10-0                                | 5                   |              |                 |
| 🕅 License Config                                            |                                                                              | UFLT                                                                          | Y                       | Trial (date re   | stricted)           |               | In use         | 2022-07-07 to 2022-10-0                                | 5                   |              |                 |
| Administrators                                              |                                                                              | SSL VPN                                                                       | Y                       | Trial (date re   | stricted)           |               | In use         | 2022-07-07 to 2022-10-0                                | 5 / 30 usei         |              |                 |
| Maintenance     Maintenance                                 |                                                                              | ACG                                                                           | Y                       | Trial (date re   | stricted)           |               | In use         | 2022-07-07 to 2022-10-0                                | 5                   |              | 1               |
| O Diagnosis Center                                          |                                                                              | IPRPT                                                                         | Ν                       | -                |                     |               | -              | -                                                      |                     |              | I               |
| © 🗘 Configuration Wizard                                    |                                                                              | WEB-CACHE                                                                     | Ν                       |                  |                     |               | -              | -                                                      |                     |              |                 |

Copyright© 2004-2022 New H3C Technologies Co., Ltd. All Rights Reserved

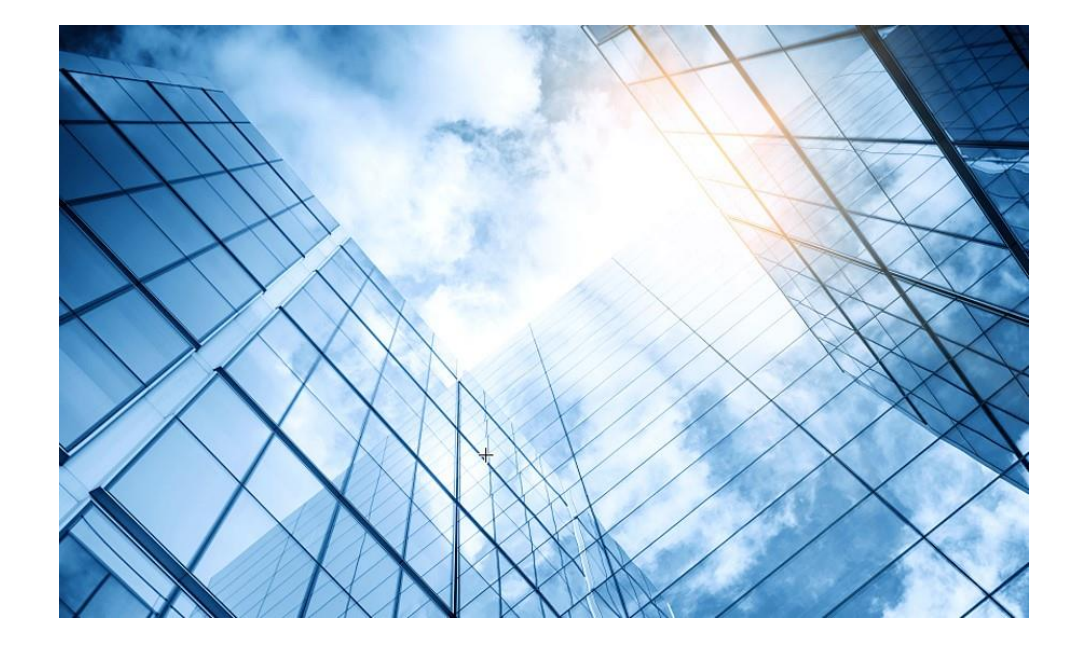

#### 00 装置のGUIへアクセスする

- 01 装置ファイル(.did)のダウンロード
- 02 ライセンスリニューアル

03 ライセンスのインストール

04 シグネチャーの更新

05 各種ログの環境整備

06 攻撃検証環境の整備

07 検証結果

08 トラブルシュート

シグネチャーデータベースへのアクセス確認

| HBC SecPath<br>F100-C-A1                                                                                                    |                                                                                                    | R Q<br>Dashboard Monitor                                                                                                    | Policies Objects                                                                                                    | Network System                    |                       | Please click this icon to save the changes $\otimes$ admin $\checkmark$ Q (?) G                                                                                                    |
|----------------------------------------------------------------------------------------------------|----------------------------------------------------------------------------------------------------|----------------------------------------------------------------------------------------------------|----------------------------------------------------------------------------------------------------|-----------------------------------|-----------------------|----------------------------------------------------------------------------------------------------|
| <ul> <li>High Availability</li> <li>Log Settings</li> <li>Cog Settings</li> <li>Report Settings</li> <li>Session Aging Time Set</li> <li>Signature Upgrade</li> <li>Software Upgrade</li> <li>License Config</li> <li>Administrators</li> <li>Maintenance</li> </ul> | Refresh Configure proxy serve   Signature library   IPS signature library   Anti-virus signature library   APR signature library   URL filtering signature library   URL reputation signature library   Domain reputation signature library   IP reputation signature library | Dashboard Monitor<br>re library server connectivity<br>Current version<br>1.0.189<br>1.0.158<br>1.0.139<br>1.0.66<br>1.0.89<br>1.0.189<br>1.0.189 | Policies Objects<br>Release date<br>2022-07-04<br>2022-06-21<br>2022-05-26<br>2022-07-04<br>2022-07-04<br>2022-07-04 | Network System                    | Scheduled update time | Please click this icon to save the changes (*) Er damme & Cons<br>Actions<br>Online update  Manual update  Roll back<br>Online update  Manual update  Roll back<br>Online update  Manual update  Roll back<br>Online update  Manual update  Roll back<br>Online update  Manual update  Roll back<br>Online update  Manual update  Roll back<br>Online update  Manual update  Roll back |
| <ul> <li>Diagnosis Center</li> <li>Configuration Wizard</li> </ul>                                                                                                    | I ← ←   Page 1 of 1 [ → →]   Entries per page                                                                                                    | 〕<br>シグ<br>デー                                                                                                    | The signature library ser<br>connected.<br>2<br>Close<br>ネチャー<br>タベース                                                | ver is correctly<br>を更新す<br>へアクセン | るためにSe<br>スできるか       | ecPathがシグネチャー<br>を確認する                                                                                                    |

#### シグネチャーの更新タイミングの設定

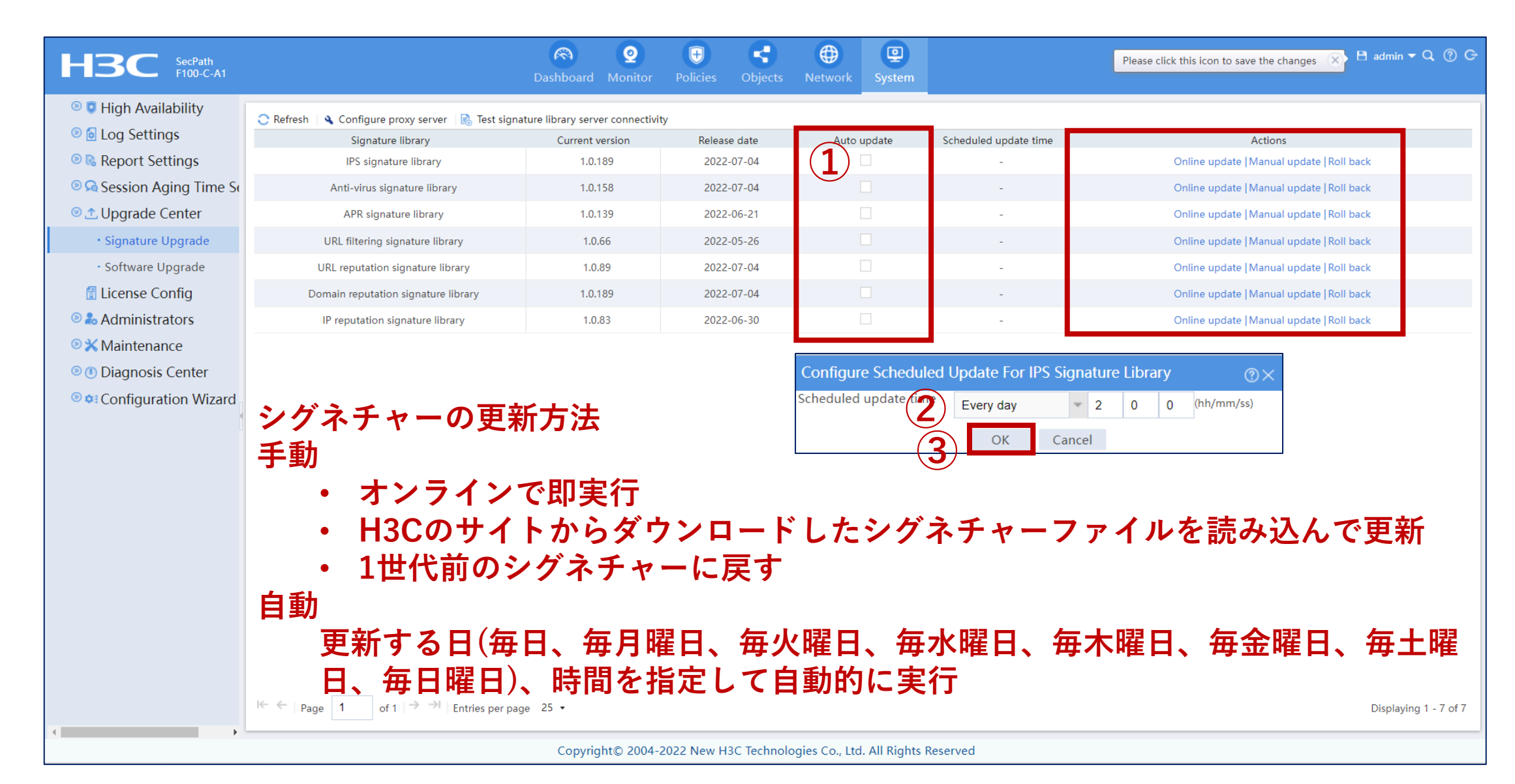

#### https://www.h3c.com/en/Support/Resource\_Center/Software\_Download/Security/

| нзс                                                    | Products & Technology Solutions        | Bupport Training & Certification Partners About Us |
|--------------------------------------------------------|----------------------------------------|----------------------------------------------------|
|                                                        |                                        |                                                    |
| Home > Support > Resource Center > Software Download > | Security                               |                                                    |
| H3C SecPath F5000 Firewall Series                      | H3C SecPath F1000-Al Firewal<br>Series | II H3C SecPath F1000 Firewall Series               |
| Learn More →                                           | Learn More →                           | Learn More →                                       |
|                                                        |                                        | Signature Database Services                        |
| シグネチャーを手動で更新<br>ダウンロードできるサイト                           | するためのシグネチー<br>にアクセスする                  | ァーが<br>Signature Database Services<br>Learn More → |
|                                                        |                                        |                                                    |

シグネチャーファイルのダウンロード

| нзс                                    | Products & Technology Solutions Support | Training & Certification Partners | About Us  |
|----------------------------------------|-----------------------------------------|-----------------------------------|-----------|
| Signature Database Services            |                                         |                                   |           |
|                                        | Title                                   | Date                              | Downloads |
| → IPS Signature V7-IPS-1.0.189         | 必要なシグネチャ-                               | ーファイルを 04-07-2022                 | <u>*</u>  |
| → IPS Signature V7-IPS-1.0.188         | ダウンロードする                                | 02-07-2022                        | .↓        |
| → Anti-Virus Signature V7-AV-1.0.157   |                                         | 01-07-2022                        | .↓        |
| → Anti-Virus Signature V7-AV-H-1.0.157 |                                         | 01-07-2022                        | .↓        |
| → WAF Signature V7-WAF-1.0.18          |                                         | 30-06-2022                        | <u>.</u>  |
| → Anti-Virus Signature V7-AV-1.0.156   |                                         | 29-06-2022                        | .↓        |
| → Anti-Virus Signature V7-AV-H-1.0.156 |                                         | 29-06-2022                        | <u>.</u>  |
| → Application Signature V7-APR-1.0.139 |                                         | 28-06-2022                        | <u>.</u>  |
| → IPS Signature V7-IPS-1.0.187         |                                         | 26-06-2022                        | .↓        |
| → Anti-Virus Signature V7-AV-1.0.155   |                                         | 24-06-2022                        |           |
| → Anti-Virus Signature V7-AV-H-1.0.155 |                                         | 23-06-2022                        |           |
| → Anti-Virus Signature V7-AV-1.0.154   |                                         | 22-06-2022                        | <u>.</u>  |
| → Anti-Virus Signature V7-AV-H-1.0.154 |                                         | 22-06-2022                        | ,↓,       |

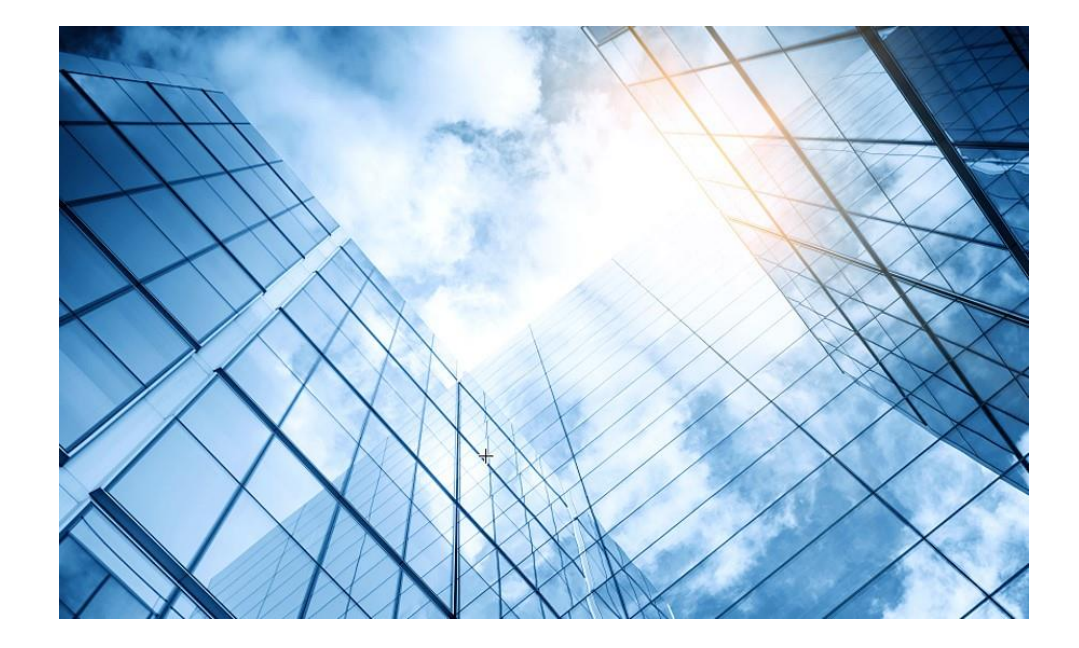

#### 00 装置のGUIへアクセスする

- 01 装置ファイル(.did)のダウンロード
- 02 ライセンスリニューアル

03 ライセンスのインストール

04 シグネチャーの更新

05 各種ログの環境整備

06 攻撃検証環境の整備

07 検証結果

08 トラブルシュート

### ログの種類と適用のシナリオ

| ログの種類                          | 簡単な紹介                                                                                             | 出力方法                                                                                    | 適用のシナリオ                                                          |
|--------------------------------|---------------------------------------------------------------------------------------------------|-----------------------------------------------------------------------------------------|------------------------------------------------------------------|
| System log                     | システムログ(Syslog)は各サービスモ<br>ジュールによって生成されたイベントまた<br>は統計を記録します                                         | システムログは、インフォメーションセンター<br>モジュールを介してASCII形式で端末、コン<br>ソール、およびその他の宛先を監視する<br>ために出力されます。     | デバイスの日常のメンテナンスと監視<br>が必要なシナリオに適用できます。                            |
| Flow log                       | フローログ(User log)は、フローに基づい<br>てセッション情報を記録します。フローログ<br>エントリには、セッションパケットの5つの情<br>報とトラフィック<br>統計が含まれます | フローログはログホストに出力されるか、イ<br>ンフォメーションセンターに送信され、フ<br>ローログモジュールを介してより効果的な<br>バイナリ形式でさらに処理されます。 | 多数のセッションの統計分析とパケットト<br>レーサ ビリティが必要なシナリオに<br>適用できます。              |
| Fast log                       | 高速ログ(FastlogまたはCustomlog)は、<br>ほとんどのセキュリティサービスモジュー<br>ルによって生成された統計またはイベント<br>を記録します。              | 高速ログは、高速ログ出力モジュールを介<br>してASCII 形式でインフォメー ションセン<br>ターではなくログホストに出力されます。出<br>力効率が高い。       | セキュリティサービスモジュールの処<br>理 結 果 を 監 査 、監視、および分析す<br>る必要があるシナリオに適用できます |
| Data<br>analysis<br>center log | データ分析センターのログは、デバイスに<br>よって生成されたイベントまたは統計をイ<br>ンテリジェントに分析し、分析結果を視覚<br>的に表示します。                     | ログは、データ分析センターモジュールを<br>介してさまざまなチャートや表でWeb イン<br>ターフェイスに表示されます。                          | ログ分析を視覚的に表示するシナリオ<br>に適用可能デバイスのWebインターフェイス<br>での結果が必要です。         |

syslogサーバーのアドレス設定

|          | HBC SecPath<br>F100-C-A1                 |                        | Contraction Dashboard        | 2<br>Monitor | +<br>Policies | Cbjects     | ()<br>Network | 9<br>System |      |
|----------|------------------------------------------|------------------------|------------------------------|--------------|---------------|-------------|---------------|-------------|------|
|          | 💿 🯮 High Availability 💧                  | Syslog Flow Log Fast L | .og Output Storage Space Set | tinas        |               |             | (1)           |             |      |
| 2)       | 🖲 🖸 Log Settings                         | 3                      |                              |              |               |             | Ŭ             |             |      |
| $\smile$ | Basic Settings                           | Qutput to log buffer   |                              |              |               |             |               |             |      |
|          | - Email Server                           |                        | (4)                          |              |               |             |               |             |      |
|          | Session Log Settings                     | Log buffer size 51     | 2 entries (0-1024. Default   | t: 512.)     |               |             |               |             |      |
|          | • NAT Log Settings                       |                        |                              |              |               |             |               |             |      |
|          | • AFT Log Settings                       | Apply                  |                              |              |               |             |               |             |      |
|          | <ul> <li>SandBox Log Settings</li> </ul> | 🕀 Create 🛛 🗙 Delete    |                              |              |               |             |               |             |      |
|          | Threat Log Settings                      | Log host address       | Port number                  |              |               | VRF         |               |             | Edit |
|          | Application Audit Log                    | 5 192.168.0.254        | 514                          |              |               | Public netv | vork          |             | Ø    |

### ログに書き出す検知情報の指定

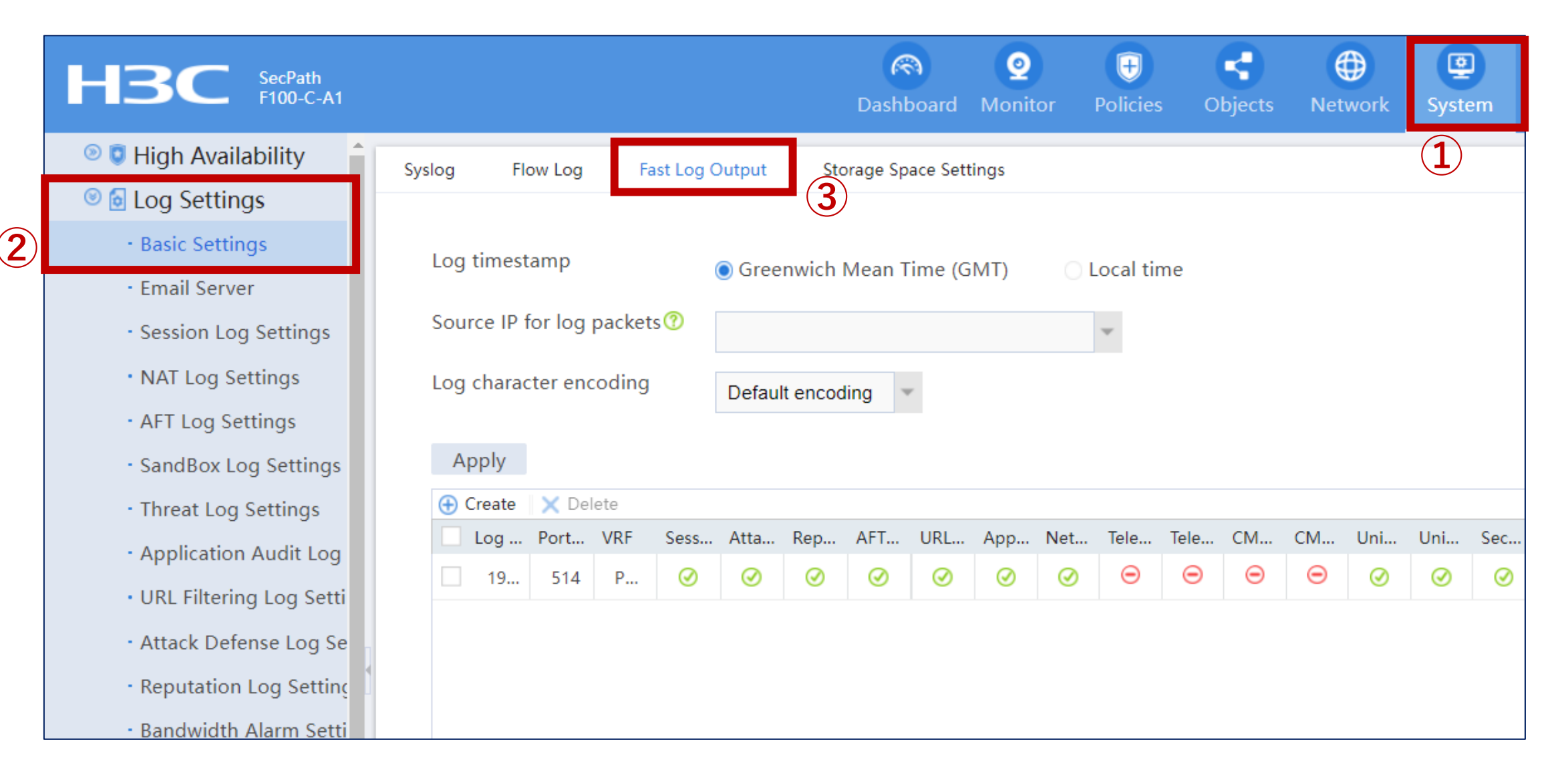

### ログに書き出す検知情報の指定(続き)

| Edit Log Host         |                  | @×                       |
|-----------------------|------------------|--------------------------|
| Log host address 🕐    | 192.168.0.254    | *(1-253 chars)           |
| Port number           | 514              | (1-65535. Default: 514.) |
| VRF                   | Public network   | ¥                        |
| Session logs          |                  |                          |
| NAT logs              |                  |                          |
|                       | Log format       | China Unic 🔻             |
|                       | NAT session logs |                          |
|                       | NAT444 user logs |                          |
| AFT logs              | ☑ ②              |                          |
| Application audit log |                  |                          |
| URL filtering logs    |                  |                          |
| Attack defense logs   | <b>v</b>         |                          |
| Reputation Logs       | <b>v</b>         |                          |
| Netshare logs         | <b>Z</b>         |                          |
|                       | OK Cancel        |                          |

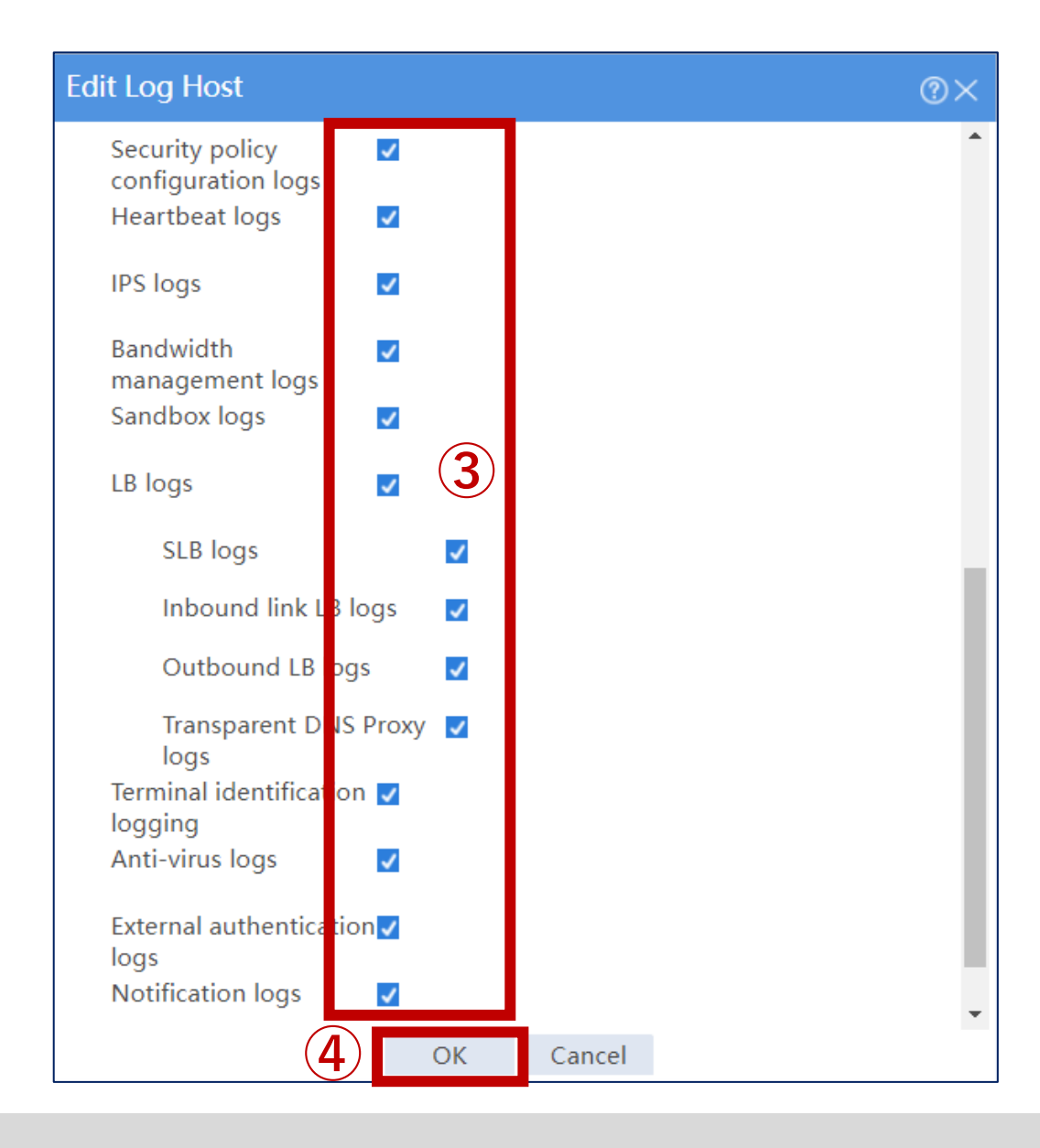

### ログに書き出す検知情報の指定(続き)

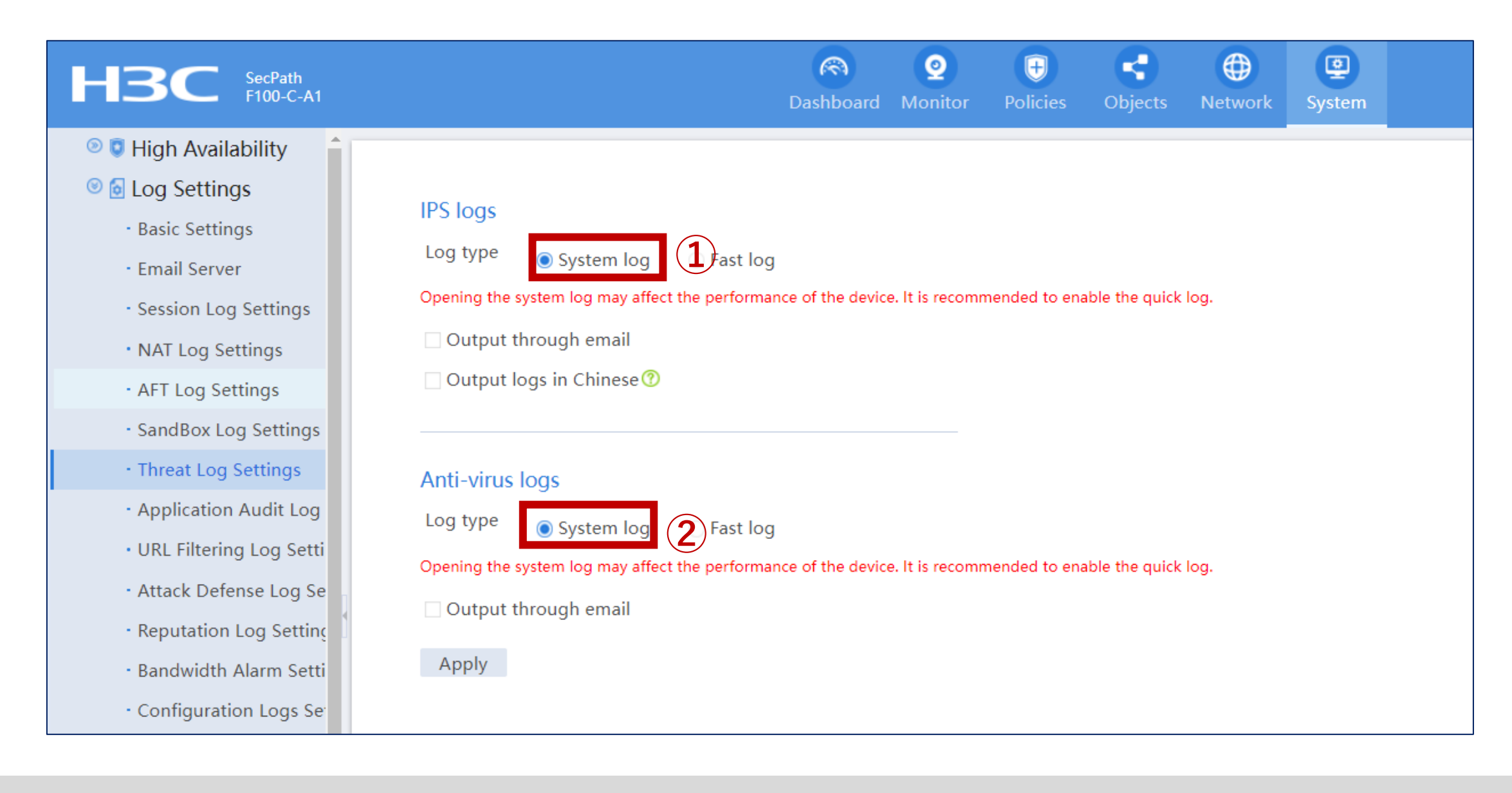

### ログに書き出す検知情報の指定(続き)

| HBC SecPath<br>F100-C-A1                              |                                         | Dashbo              | ard M     | <b>Q</b><br>Ionitor | (F)<br>Policies | Cbjects        | ()<br>Network | System |  |
|-------------------------------------------------------|-----------------------------------------|---------------------|-----------|---------------------|-----------------|----------------|---------------|--------|--|
| 💿 🔋 High Availability 🔒                               |                                         |                     |           |                     |                 |                |               |        |  |
| 🖲 🖸 Log Settings                                      |                                         |                     |           |                     |                 |                |               |        |  |
| Basic Settings                                        | System log                              | ast log             |           |                     |                 |                |               |        |  |
| • Email Server                                        | Opening the system log may affect the p | erformance of the o | evice. It | is recomr           | mended to ena   | able the quick | log.          |        |  |
| Session Log Settings                                  | Log aggregation for single-pack         | ket attack 🕐        | 2         |                     |                 |                |               |        |  |
| • NAT Log Settings                                    | ✓ Enable blacklist logging <sup>®</sup> |                     |           |                     |                 |                |               |        |  |
| AFT Log Settings                                      | Apply                                   |                     |           |                     |                 |                |               |        |  |
| SandBox Log Settings                                  |                                         |                     |           |                     |                 |                |               |        |  |
| Threat Log Settings                                   |                                         |                     |           |                     |                 |                |               |        |  |
| Application Audit Log                                 | Blacklist log settings                  |                     |           |                     |                 |                |               |        |  |
| • URL Filtering Log Setti                             | 5 5                                     |                     |           |                     |                 |                |               |        |  |
| • Attack Defense Log Se                               | Log buffer size 🕐                       | 512                 | entries ( | (0-1024)            |                 |                |               |        |  |
| • Reputation Log Setting                              | Log file size                           | 1                   | MB (1-1   | 0)                  |                 |                |               |        |  |
| • Bandwidth Alarm Setti                               | Log file usage alarm threshold 🕐        | 80                  | °% (0-10  | 0)                  |                 |                |               |        |  |
| <ul> <li>Configuration Logs Se<sup>-</sup></li> </ul> | Apply                                   |                     |           |                     |                 |                |               |        |  |
| Security Policy Log Set                               |                                         |                     |           |                     |                 |                |               |        |  |
| • Heartbeat Log Setting                               |                                         |                     |           |                     |                 |                |               |        |  |
| • IP Access Log                                       | Attack defense log settings             |                     |           |                     |                 |                |               |        |  |
| MAC Access Log                                        | 5 5                                     |                     |           |                     |                 |                |               |        |  |
| • LB Log                                              | Log buffer size 🕐                       | 512                 | entries ( | (0-1024)            |                 |                |               |        |  |
| • Bandwidth Manageme                                  | Log file size                           | 1                   | MB (1-1   | 0)                  |                 |                |               |        |  |
| Trusted Access Contro                                 | Log file usage alarm threshold 🕐        | 80                  | % (0-10   | 0)                  |                 |                |               |        |  |
| 💿 🗟 Report Settings                                   | Apply                                   |                     |           |                     |                 |                |               |        |  |

#### usba0:/のディスク使用状況

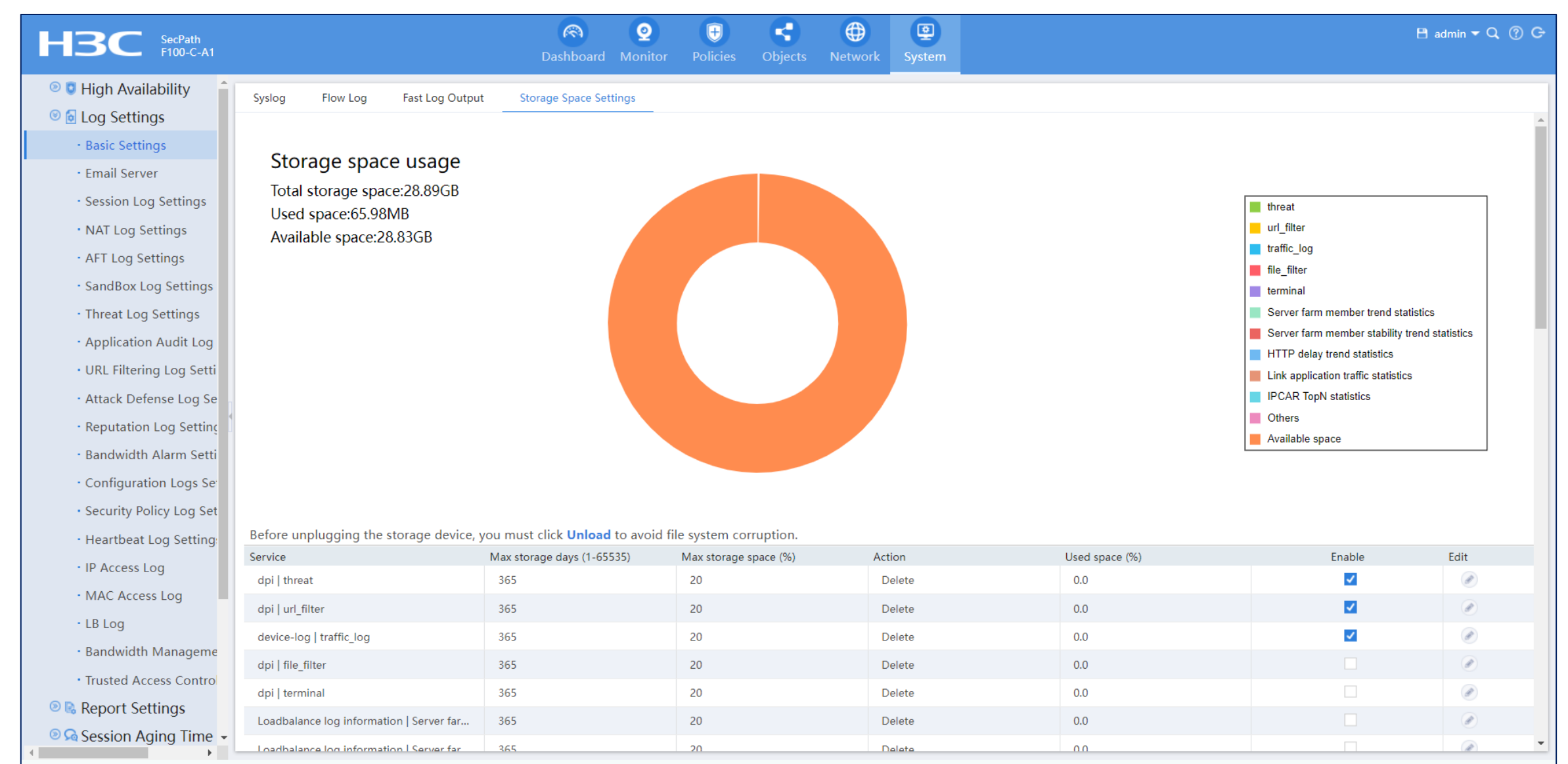

#### ログファイル: flash:/

<H3C>dir Directory of flash: (VFAT) 0 drw-- Oct 05 2022 23:58:38 WEB 1 drw-- Jul 13 2022 01:18:06 diagfile 2 **drw**-- Jul 08 2022 00:08:18 dpi 3 -rw-677 Oct 07 2022 20:01:10 ifindex.dat 1808 Mar 02 2021 01:54:00 licbackup 4 -rw-5 drw-- Mar 02 2021 01:54:00 license 6 -rw-1808 Mar 02 2021 01:54:00 licnormal 7 **drw**-- Sep 29 2022 19:50:50 logfile 8 drw-- Mar 02 2021 01:54:06 pki 9 drw-- Mar 02 2021 01:54:00 seclog 0 Mar 02 2021 01:54:00 sim\_f1000\_fw-cmw710-boot-a6401.bin 10 -rw-11 -rw-0 Mar 02 2021 01:54:00 sim f1000 fw-cmw710-system-a6401.bin 12 -rw-11114 Oct 07 2022 20:01:10 startup.cfg 275050 Oct 07 2022 20:01:10 startup.mdb 13 -rw-- Oct 12 2022 13:49:12 webtmp 14 drw-

1046512 KB total (869820 KB free)

<H3C>

#### ログファイル: flash:/dpi

<H3C>**dir dpi** Directory of flash:/dpi 0 **drw-**- Jul 08 2022 00:08:18 apr 1 **drw-**- Jul 08 2022 00:08:18 audit 2 **drw**-- Jul 08 2022 00:08:18 av 3 drw-- Jul 08 2022 00:08:18 dnsreputation 30 Dec 10 2022 07:50:42 4 -rwdpi sigpack.log 5 drw-- Jul 08 2022 00:08:18 filereg 6 drw-- Jul 08 2022 00:08:18 ipreputation 7 **drw**-- Jul 08 2022 00:08:18 ips 8 drw-- Jul 08 2022 00:08:18 netshare 9 drw-- Jul 08 2022 00:08:18 uflt 10 drw-- Jul 08 2022 00:08:18 urlreputation 11 drw-- Jul 08 2022 00:08:18 waf

1046512 KB total (869820 KB free)

<H3C>**dir dpi/ips** 

Directory of flash:/dpi/ips

0 drw- - Jul 08 2022 00:08:18 pcap 1 drw- - Oct 01 2022 06:57:02 predefined 2 drw- - Jul 08 2022 00:08:18 snort

1046512 KB total (869820 KB free) <H3C>

#### ログファイル: flash:/logfile

#### <H3C>dir logfile/

Directory of flash:/logfile

- 0 -rw- 917 Sep 29 2022 19:50:50 atk\_scan.log
- 1 -rw- 10860 Oct 01 2022 08:30:28 atk\_single.log
- 2 -rw- 14074 Oct 01 2022 08:30:28 cfglog.log
- 3 -rw- 48806 Oct 01 2022 08:30:28 logfile.log

1046512 KB total (869820 KB free)

<H3C>more logfile/atk\_scan.log

%@1%Sep 29 10:48:07:540 2022 H3C ATK/3/ATK\_IP4\_**PORTSCAN**\_SZ: SubModule(1127)=SCAN;

SrcZoneName(1025)=Management; Protocol(1001)=TCP; SrcIPAddr(1003)=192.168.56.254;

SndDSLiteTunnelPeer(1041)=--; RcvVPNInstance(1042)=; DstIPAddr(1007)=192.168.56.1; Action(1053)=logging,drop; BeginTime\_c(1011)=20220929104807.

%@2%Sep 29 10:48:19:079 2022 H3C ATK/3/ATK\_IP4\_PORTSCAN\_SZ: SubModule(1127)=SCAN;

SrcZoneName(1025)=Local; Protocol(1001)=TCP; SrcIPAddr(1003)=192.168.56.254; SndDSLiteTunnelPeer(1041)=--;

RcvVPNInstance(1042)=; DstIPAddr(1007)=192.168.56.1; Action(1053)=logging,drop;

BeginTime\_c(1011)=20220929104819.

#### ログファイル: sda0:/

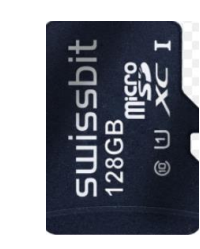

<H3C>dir sda0:/ Directory of sda0: (VFAT)

0 drw- - Jul 04 2022 09:57:22 System Volume Information

1 drw- - Jul 06 2022 10:04:16 seclog

<H3C>dir sda0:/seclog

Directory of sda0:/seclog

- 0 -rw- 838 Jul 07 2022 12:09:38 anti-vir.log
- 1 -rw- 42868 Jul 07 2022 12:09:38 atk\_flood.log
- 2 -rw- 95856 Jul 07 2022 12:09:38 cfglog.log
- 3 -rw- 639 Jul 07 2022 12:09:38 ips.log
- 4 -rw- 33971 Jul 07 2022 12:09:38 logfile.log
- 5 -rw- 339 Jul 07 2022 12:09:38 uflt.log

31184896 KB total (31184608 KB free)

#### ログファイル: usba0:/

| <h3c>dir u<br/>Directory of</h3c> | sba0:/                 |                           |
|-----------------------------------|------------------------|---------------------------|
| 0 drw-                            | - Jul 05 2022 21:39:16 | System Volume Information |
| 1 drw-                            | - Jul 07 2022 10:14:18 | ntop_database             |
| 2 drw-                            | - Jul 05 2022 21:39:28 | seclog                    |

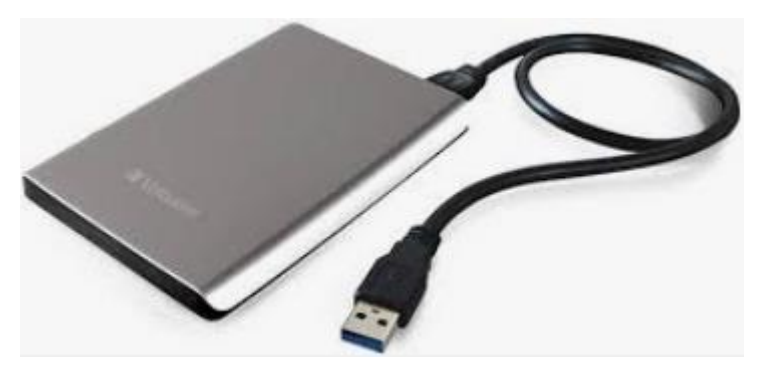

| <h3c>dir</h3c> | isha0:/ntop_database/                                  | 23 drw- | - Jul 07 2022 10:14:04 | lb-dnsresponse      | 48 drw-         | Jul 07 2022 10:13:40    | b-virtualserver          |
|----------------|--------------------------------------------------------|---------|------------------------|---------------------|-----------------|-------------------------|--------------------------|
| Directory o    | fusha0:/ntop_ddtdbdsc/                                 | 24 drw- | - Jul 07 2022 10:13:42 | lb-domain           | 49 drw-         | - Jul 07 2022 10:13:42  | lb-virtualserverstatus   |
| $0 - r_{W} -$  | 20480 Jul 07 2022 10:14:18 Analysis event              | 25 drw- | - Jul 07 2022 10:13:44 | lb-http             | 50 drw-         | - Jul 07 2022 10:14:14  | maintenance              |
| $1 - r_{M}$    | //////////////////////////////////////                 | 26 drw- | - Jul 07 2022 10:13:42 | lb-link             | 51 drw-         | - Jul 07 2022 10:13:52  | nat-flow_log             |
| $2 - r_{M}$    | 32768  Jun  012022 10.14.14  app.ub                    | 27 drw- | - Jul 07 2022 10:13:40 | lb-linkapp          | 52 drw-         | - Jul 07 2022 10:13:42  | packet-filter-           |
| 2 -100-        | 832272 Jun 04 2000 06:51:05 app.db-sinn                | 28 drw- | - Jul 07 2022 10:13:56 | lb-linkinfo         | security policy |                         |                          |
| 3 - 100 - 100  | $1 \times 10^{-1}$                                     | 29 drw- | - Jul 07 2022 10:13:42 | lb-linkmatchclass   | 53 drw-         | - Jul 07 2022 10:14:04  | sandbox-detail           |
| 4 drw-         | - Jul 07 2022 10.14.04 altack-defense-blacklist        | 30 drw- | - Jul 07 2022 10:13:42 | lb-linkstatus       | 54 drw-         | - Jul 07 2022 10:13:42  | sandbox-log              |
| 5 drw-         | - Jul 07 2022 10.13.40 Allack-defense incor alarm      | 31 drw- | - Jul 07 2022 10:13:54 | lb-linkwarning      | 55 drw-         | - Jul 07 2022 10:14:00  | security-policy-counting |
| 0 drw-         | - Jul 07 2022 10.15.52 attack-defense-ipcar_alarm      | 32 drw- | - Jul 07 2022 10:13:42 | lb-member           | 56 drw-         | - Jul 07 2022 10:13:40  | syslog-cfglog            |
| 7 Urw-         | - Jul 07 2022 10.13.40 altack-defense-ipcar_statistics | 33 drw- | - Jul 07 2022 10:13:48 | lb-memberstatus     | 57 drw-         | - Jul 07 2022 10:13:42  | syslog-syslog            |
| o drw-         | - Jul 07 2022 10:13:42 allack-defense-scan             | 34 drw- | - Jul 07 2022 10:13:42 | lb-nodewarning      | 58 drw-         | - Jul 07 2022 10:14:14  | threat                   |
| 9 0rw-         | - Jul 07 2022 10:14:00 allack-defense-signature        | 35 drw- | - Jul 07 2022 10:13:42 | lb-outbound         | 59 drw-         | - Jul 07 2022 10:14:14  | traffic                  |
| 10 drw-        | - Jul 07 2022 10:13:40 audit                           | 36 drw- | - Jul 07 2022 10:13:58 | lb-overviewdomain   | 60 drw-         | - Jul 07 2022 10:14:14  | url-filter               |
| 11 drw-        | - JUI U7 2022 10:13:46 DOTNET-DETECT-DOTNETINTO        | 37 drw- | - Jul 07 2022 10:13:42 | lb-overviewlink     |                 |                         |                          |
| 12 drw-        | - Jul 07 2022 10:14:14 botnet-detect-exception         | 38 drw- | - Jul 07 2022 10:10:12 | lb-overviewmember   | 30294000 KB to  | otal (30226768 KB free) |                          |
| 13 drw-        | - Jul 07 2022 10:14:14 botnet-detect-globalinfo        | 39 drw- | - Jul 07 2022 10:13:42 | lb-overviewrs       | 50251000 NB (   |                         |                          |
| 14 drw-        | - Jul 07 2022 10:14:14 botnet-detect-riskscore         | 10 drw- | - Jul 07 2022 10:13:42 | lb-overviewsf       |                 |                         |                          |
| 15 drw-        | - Jul 07 2022 10:13:54 botnet-detect-threathost        | 11  drw |                        |                     |                 |                         |                          |
| 16 drw-        | - Jul 07 2022 10:14:06 dpi-reputation                  | 41  drw |                        | ID-OVEIVIEWVS       |                 |                         |                          |
| 17 drw-        | - Jul 07 2022 10:13:42 dpi-terminal                    | 42 Urw- | - JUI 07 2022 10.13.42 |                     |                 |                         |                          |
| 18 -rw-        | 28672 Jul 07 2022 10:14:16 event_analysis.pool         | 45 drw- | - JUI 07 2022 10:13:40 | ID-protectwarning   |                 |                         |                          |
| 19 drw-        | - Jul 07 2022 10:14:14 file-filter                     | 44 drw- | - JUI 07 2022 10:14:12 | Ib-realserver       |                 |                         |                          |
| 20 drw-        | - Jul 07 2022 10:14:08 lb-SSL                          | 45 drw- | - Jul 07 2022 10:13:42 | lb-rsstatus         |                 |                         |                          |
| 21 drw-        | - Jul 07 2022 10:13:42 lb-cache                        | 46 drw- | - Jul 07 2022 10:13:42 | Ib-serverfarm       |                 |                         |                          |
| 22 drw-        | - Jul 07 2022 10:13:40 lb-dnsproxy                     | 4/ drw- | - Jul 07 2022 10:13:42 | Ib-serverfarmstatus |                 |                         |                          |
### syslogファイル

Jul 05 16:09:00 192.168.0.1 Jul 5 16:07:38 2022 H3C %%10ATK/3/ATK ICMP\_FLOOD\_SZ: AtkDirection(1134)=Destination; SrcZoneName(1025)=Management; SrcIPAddr(1003) = ; DstIPAddr(1007) = 224.0.0.2; RcvVPNInstance(1042) = , opperLimit(1049) = 1; Action(1053) = logging, drop; BeginTime c(1011) = 20220705160738.Jul 05 16:10:58 192.168.0.1 Jul 5 16:09:36 2022 H3C %%10ATK/3/ATK ICMP FLOOD SZ: AtkDirection(1134)=Destination; SrcZoneName(1025)=Management; SrcIPAddr(1003) =: DstIPAddr(1007) = 224.0.0.2; RcvVPNInstance(1042) =: UpperLimit(1049) = 1; Action(1053) = logging.drop; BeginTime c(1011) = 20220705160936.Jul 05 16:20:04 192.168.0.1 Jul 6 01:18:42 2022 H3C %%10NTP/5/NTP\_LEAP\_CHANGE: System Leap Indicator changed from 3 to 0 after clock update. Jul 05 16:20:04 192.168.0.1 Jul 6 01:18:42 2022 H3C %%10NTP/5/NTP STRATUM CHANGE: System stratum changed from 16 to 8 after clock update. Jul 05 16:20:33 192.168.0.1 Jul 6 01:19:12 2022 H3C %%10ATK/3/ATK ICMP FLOOD SZ: AtkDirection(1134)=Destination: SrcZoneName(1025)=Management: SrclPAddr(1003) =; DstlPAddr(1007) = 224.0.0.2; RcvVPNInstance(1042) =; UpperLimit(1049) = 1; Action(1053) = logging, drop; BeginTime c(1011) = 20220706011912. Jul 05 16:21:43 192.168.0.1 Jul 5 16:20:21 2022 H3C %%10NTP/5/NTP LEAP CHANGE: System Leap Indicator changed from 3 to 0 after clock update. Jul 05 16:21:43 192.168.0.1 Jul 5 16:20:21 2022 H3C %%10NTP/5/NTP STRATUM CHANGE: System stratum changed from 16 to 8 after clock update. Jul 05 16:22:32 192.168.0.1 Jul 5 16:21:10 2022 H3C %%10ATK/3/ATK ICMP FLOOD SZ: AtkDirection(1134)=Destination; SrcZoneName(1025)=Management; SrcIPAddr(1003) =: DstIPAddr(1007) = 224.0.0.2; RcvVPNInstance(1042) =: UpperLimit(1049) = 1; Action(1053) = logging.drop; BeginTime c(1011) = 20220705162110.Jul 05 16:32:07 192.168.0.1 Jul 5 16:30:45 2022 H3C %%10ATK/3/ATK ICMP FLOOD SZ: AtkDirection(1134)=Destination; SrcZoneName(1025)=Management; SrcIPAddr(1003)=; DstIPAddr(1007)=224.0.0.2; RcvVPNInstance(1042)=; UpperLimit(1049)=1; Action(1053)=logging, drop; BeginTime c(1011)=20220705163045. Jul 05 16:34:05 192.168.0.1 Jul 5 16:32:43 2022 H3C %%10ATK/3/ATK ICMP FLOOD SZ: AtkDirection(1134)=Destination; SrcZoneName(1025)=Management; SrcIPAddr(1003)=; DstIPAddr(1007)=224.0.0.2; RcvVPNInstance(1042)=; UpperLimit(1049)=1; Action(1053)=logging,drop; BeginTime c(1011)=20220705163243. Jul 05 16:43:40 192.168.0.1 Jul 5 16:42:19 2022 H3C %%10ATK/3/ATK ICMP FLOOD SZ: AtkDirection(1134)=Destination: SrcZoneName(1025)=Management: SrcIPAddr(1003)=; DstIPAddr(1007)=224.0.0.2; RcvVPNInstance(1042)=; UpperLimit(1049)=1; Action(1053)=logging,drop; BeginTime c(1011)=20220705164219. Jul 05 16:45:39 192.168.0.1 Jul 5 16:44:17 2022 H3C %%10ATK/3/ATK ICMP FLOOD SZ: AtkDirection(1134)=Destination; SrcZoneName(1025)=Management; SrcIPAddr(1003)=: DstIPAddr(1007)=224.0.0.2; RcvVPNInstance(1042)=; UpperLimit(1049)=1; Action(1053)=logging, drop; BeginTime c(1011)=20220705164417. Jul 05 16:55:14 192.168.0.1 Jul 5 16:53:52 2022 H3C %%10ATK/3/ATK ICMP FLOOD SZ: AtkDirection(1134)=Destination; SrcZoneName(1025)=Management; SrclPAddr(1003) =: DstlPAddr(1007) = 224.0.0.2: RcvVPNInstance(1042) =: UpperLimit(1049) = 1: Action(1053) = logging.drop: BeginTime c(1011) = 20220705165352.Jul 05 16:57:12 192.168.0.1 Jul 5 16:55:51 2022 H3C %%10ATK/3/ATK ICMP FLOOD SZ: AtkDirection(1134)=Destination; SrcZoneName(1025)=Management; SrclPAddr(1003) = ; DstlPAddr(1007) = 224.0.0.2; RcvVPNInstance(1042) = ; UpperLimit(1049) = 1; Action(1053) = logging, drop; BeginTime c(1011) = 20220705165551.Jul 05 17:06:47 192.168.0.1 Jul 5 17:05:26 2022 H3C %%10ATK/3/ATK ICMP FLOOD SZ: AtkDirection(1134)=Destination: SrcZoneName(1025)=Management: SrcIPAddr(1003)=; DstIPAddr(1007)=224.0.0.2; RcvVPNInstance(1042)=; UpperLimit(1049)=1; Action(1053)=logging,drop; BeginTime c(1011)=20220705170526. Jul 05 17:08:46 192.168.0.1 Jul 5 17:07:24 2022 H3C %%10ATK/3/ATK ICMP FLOOD SZ: AtkDirection(1134)=Destination; SrcZoneName(1025)=Management; SrcIPAddr(1003)=; DstIPAddr(1007)=224.0.0.2; RcvVPNInstance(1042)=; UpperLimit(1049)=1; Action(1053)=logging,drop; BeginTime c(1011)=20220705170724. Jul 05 17:18:21 192.168.0.1 Jul 5 17:16:59 2022 H3C %%10ATK/3/ATK ICMP FLOOD SZ: AtkDirection(1134)=Destination; SrcZoneName(1025)=Management; SrcIPAddr(1003) =: DstIPAddr(1007) = 224.0.0.2; RcvVPNInstance(1042) =: UpperLimit(1049) = 1; Action(1053) = logging.drop; BeginTime c(1011) = 20220705171659.

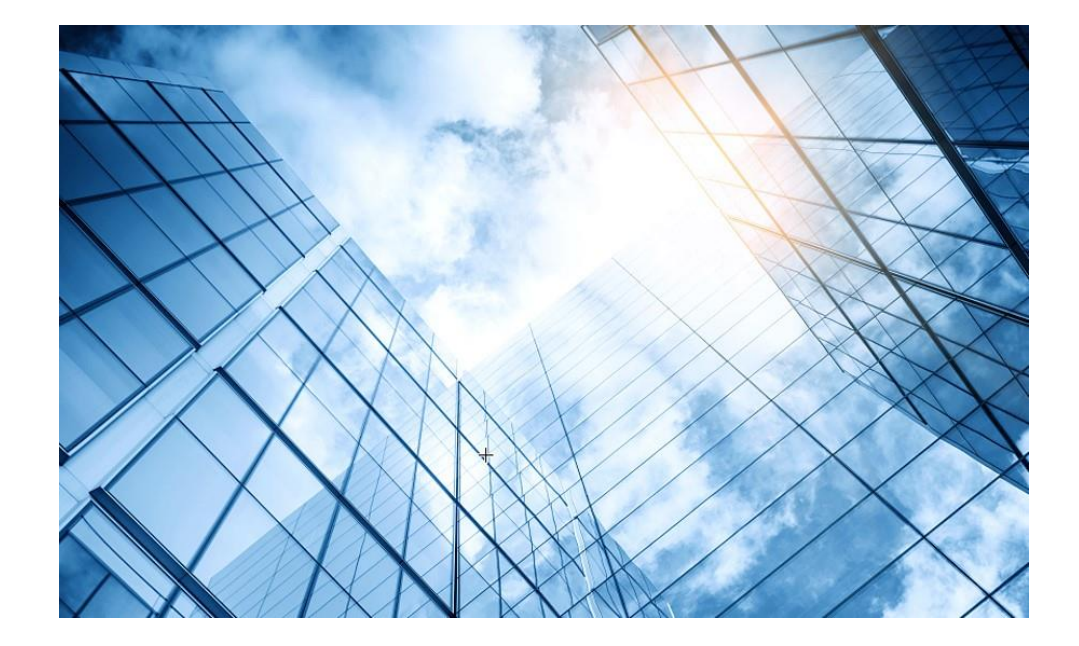

- 00 装置のGUIへアクセスする
- 01 装置ファイル(.did)のダウンロード
- 02 ライセンスリニューアル

03 ライセンスのインストール

04 シグネチャーの更新

05 各種ログの環境整備

06 攻撃検証環境の整備

07 検証結果

08 トラブルシュート

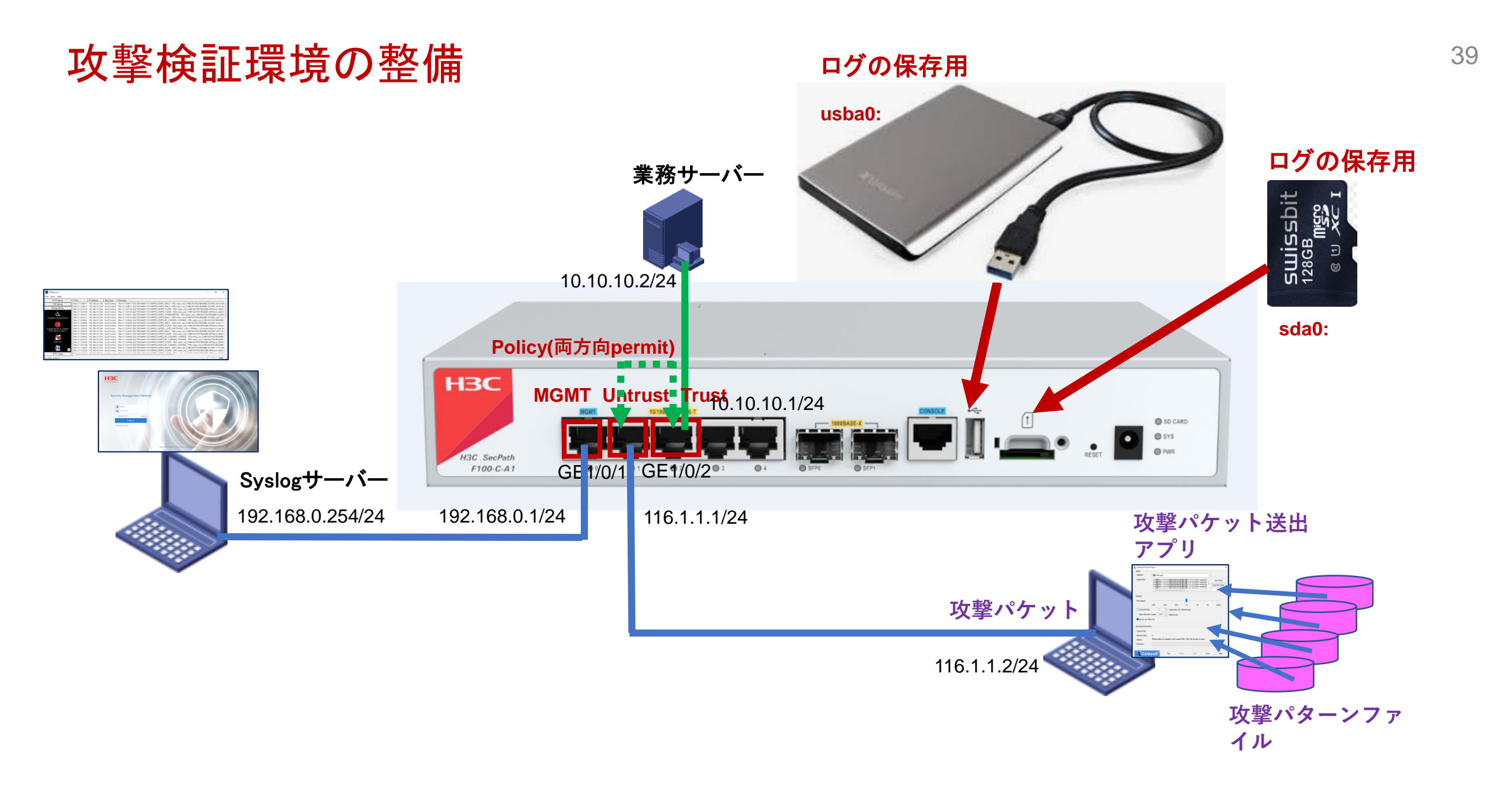

### https://192.168.0.1/でGUIにアクセス

| HBC<br>The Leader in Digital Solutions |                                                                         |
|----------------------------------------|-------------------------------------------------------------------------|
| Security Management Platform           |                                                                         |
| admin                                  |                                                                         |
| C Remember me English ▼                |                                                                         |
| LOG IN<br>Other login methods          |                                                                         |
|                                        | Copyright© 2004-2022 New H3C Technologies Co., Ltd. All Rights Reserved |

### 初期パスワードの変更

| -BC<br>e Leader in Digital Solutions |                                                                                                    |
|--------------------------------------|----------------------------------------------------------------------------------------------------|
| Security Management Platform         | Change Password The default password is not secure. A qualified password must meet the following requirements: It must contain a minimum of 10 characters. It must contain a minimum of 2 types, and a minimum of 1 characters for each type. It can't contain the username or the reversed letters of the username. |
| admin                                | Old Password<br>New Password<br>Confirm Password<br>                                                                                                    |
| C Remember me English ▼<br>Log in    | Apply Cancel                                                                                                    |
| Other login methods                  |                                                                                                    |
|                                      | Copyright© 2004-2022 New H3C Technologies Co., Ltd. All Rights Reserved                                                                                                    |

|   | НЗС                                                                                                    |                                                                                                    | Dashboard Monitor | Policies Objects                               | Network | Please click this icon to save the changes<br>→ admin → Q ⑦ G→<br>vSystem: Admin → |
|---|----------------------------------------------------------------------------------------------------|----------------------------------------------------------------------------------------------------|-------------------|------------------------------------------------|---------|------------------------------------------------------------------------------------|
| 2 | <ul> <li>VRF</li> <li>Interface Configuratio</li> <li>Security Zones</li> <li>C Link</li> <li>Link</li> <li>DNS</li> <li>PV4</li> <li>PV4</li> <li>PV6</li> <li>ALG</li> <li>VPN</li> <li>SSL VPN</li> <li>SSL VPN</li> <li>P SSL VPN</li> <li>O P Nulticast</li> <li>O DHCP</li> <li>Services</li> </ul> | Create Delete Export this page Refr<br>Security zone<br>Local<br>Trust<br>DMZ<br>Untrust<br>Management<br>unturst | esh               | Number of members<br><br>0<br>0<br>0<br>0<br>0 | 1       | Enter your keywords Search Advanced search<br>Members Edit                         |

# GE1/0/1をUntrustゾーンに割り当ててIPアドレスを割り当てます<sup>43</sup>

| Edit Security Zone |                    |       |                | $?\times$ |
|--------------------|--------------------|-------|----------------|-----------|
| Security zone name | Trust              | * (1- | -31 chars)     |           |
| Layer 2 members    | Q Filter           |       | Q Filter       |           |
| -                  | Interface List     |       | Member List    |           |
|                    |                    | *     |                |           |
|                    |                    | •     |                |           |
|                    |                    | +     |                |           |
|                    |                    | (4-   |                |           |
|                    |                    |       |                |           |
| Laver 3 members    |                    |       |                |           |
| Layer 5 members    |                    |       | Member List(1) |           |
|                    | GE1/0/0            | 4     | GE1/0/1        |           |
|                    | GE1/0/3<br>GE1/0/4 | j     | 2              |           |
|                    | GE1/0/5<br>GE1/0/6 | +     |                |           |
|                    | GE1/0/7<br>GE1/0/8 | ≪+    |                |           |
|                    | GE1/0/9            |       |                |           |
|                    | GE1/0/11           |       |                |           |
|                    |                    |       |                |           |
|                    |                    |       |                |           |
| (                  | 3 OK Cane          | el    |                |           |
|                    | <u> </u>           |       |                |           |

|          | НЗС                                                                                                    |                         |                         | Dashboard I        | Q<br>Monitor F | Policies Objects   | ()<br>Network | <b>P</b><br>System |         |          | l                    | Please click thi         | s icon to save the changes | vSystem:        | ▾ Q ⑦ C÷<br>Admin ▾                                                                                                    |
|----------|----------------------------------------------------------------------------------------------------|-------------------------|-------------------------|--------------------|----------------|--------------------|---------------|--------------------|---------|----------|----------------------|--------------------------|----------------------------|-----------------|----------------------------------------------------------------------------------------------------|
|          | <sup>™</sup> VRF                                                                                                    | 🗙 Delete 🛛 🕀 Create int | erface   😑 Disabled   💽 | Enabled   💭 Restor | e the default  | Traffic statistics | Refresh       |                    |         |          |                      | Ent                      | ter your keywords          | Search   🛃 Adva | inced search                                                                                                    |
| (2)      | Interfaces                                                                                                    | Interface               | Security zone           | Status             | IP address     | Spee               | ed(kbps) L    | .ink mode          | Duplex  | Loopbac  | Protocol<br>Received | exceptions<br>Originated | Description                |                 | Edit                                                                                                    |
| $\smile$ | Interface Pairs                                                                                                    | GE1/0/0                 |                         | Down               |                | 100                | 00000         | Layer 3            | Full du | Disabled |                      |                          | GigabitEthernet1/0/0       | nterface        |                                                                                                    |
|          | - Interface Collaboration                                                                                                    | GE1/0/1                 | Untrust                 | Up                 |                | 100                | 00000         | Layer 3            | Full du | Disabled |                      |                          | GigabitEthernet1/0/1       | nterface (3     | )                                                                                                    |
|          | Link Aggregation                                                                                                    | GE1/0/2                 | Trust                   | Up                 |                | 100                | 00000         | Layer 3            | Full du | Disabled |                      |                          | GigabitEthernet1/0/2       | nterface        | <ul> <li>Ø</li> </ul>                                                                                                    |
|          | - 4G                                                                                                    | GE1/0/3                 |                         | Down               |                | 100                | 00000         | Layer 3            | Full du | Disabled |                      |                          | GigabitEthernet1/0/3       | nterface        | Image: A start of the start of the start |
|          | Security Zones                                                                                                    | GE1/0/4                 |                         | Down               |                | 100                | 00000         | Layer 3            | Full du | Disabled |                      |                          | GigabitEthernet1/0/4       | nterface        |                                                                                                    |
|          | Or an and the second second | GE1/0/5                 |                         | Down               |                | 100                | 00000         | Layer 3            | Full du | Disabled |                      |                          | GigabitEthernet1/0/5       | nterface        | Image: A start of the start of the start |
|          | Image: DNS                                                                                                    | GE1/0/6                 |                         | Down               |                | 100                | 00000         | Layer 3            | Full du | Disabled |                      |                          | GigabitEthernet1/0/6       | nterface        | Ø                                                                                                    |
|          | IPv4                                                                                                    | GE1/0/7                 |                         | Down               |                | 100                | 00000         | Layer 3            | Full du | Disabled |                      |                          | GigabitEthernet1/0/7       | nterface        |                                                                                                    |
|          | IPv6                                                                                                    | GE1/0/8                 |                         | Down               |                | 100                | 00000         | Layer 3            | Full du | Disabled |                      |                          | GigabitEthernet1/0/8       | nterface        | <b>@</b>                                                                                                    |
|          | 📥 ALG                                                                                                    | GE1/0/9                 |                         | Down               |                | 100                | 00000         | Layer 3            | Full du | Disabled |                      |                          | GigabitEthernet1/0/9       | nterface        | Image: A start of the start of the start |
|          | VPN                                                                                                    | GE1/0/10                |                         | Down               |                | 100                | 00000         | Layer 3            | Full du | Disabled |                      |                          | GigabitEthernet1/0/10      | Interface       | <b>e</b>                                                                                                    |
|          | 💿 🗽 SSL VPN                                                                                                    | GE1/0/11                |                         | Down               |                | 100                | 00000         | Layer 3            | Full du | Disabled |                      |                          | GigabitEthernet1/0/11      | Interface       | Image: A start of the start of the start |
|          | 💿 🚱 Routing                                                                                                    | GE1/0/12                |                         | Down               |                | 100                | 00000         | Layer 3            | Full du | Disabled |                      |                          | GigabitEthernet1/0/12      | Interface       | <b>e</b>                                                                                                    |
|          |                                                                                                    | GE1/0/13                |                         | Down               |                | 100                | 00000         | Layer 3            | Full du | Disabled |                      |                          | GigabitEthernet1/0/13      | Interface       | Image: A start of the start of the start |
|          | S → DHCP                                                                                                    | GE1/0/14                |                         | Down               |                | 100                | 00000         | Layer 3            | Full du | Disabled |                      |                          | GigabitEthernet1/0/14      | Interface       | <b>B</b>                                                                                                    |

# GE1/0/1をUntrustゾーンに割り当ててIPアドレスを割り当てます<sup>45</sup>

| Modify Interface Se | ettings ⑦×                                                                                                    |
|---------------------|----------------------------------------------------------------------------------------------------|
| Name                | GE1/0/1                                                                                                    |
| Link status         | Up Shut down                                                                                                    |
| Description         | GigabitEthernet1/I0/1Interface                                                                                          |
| Link mode           | Layer 3 mode 👻                                                                                                    |
| Security zone       | 1 Untrust                                                                                                    |
| Protocol exceptions | 0                                                                                                    |
| Received            | Telnet     Ping     SSH     HTTP     HTTPS     SNMP       NETCONF over HTTP     NETCONF over HTTPS     NETCONF over SSH |
| Originated          | Telnet Ping SSH HTTP HTTPS                                                                                              |
| Basic Configuration | IPv4 Address IPv6 Address Physical Interface Configuration                                                              |
| IP address          | Manual assignment O DHCP O PPPoE                                                                                        |
| IP address/mask ler | 116.1.1.1 / 255.255.0                                                                                                   |
| Gateway             | Accient cocondary IP                                                                                                    |
|                     | Secondary IP address Mask length Edit                                                                                   |
|                     |                                                                                                    |
|                     |                                                                                                    |
|                     |                                                                                                    |
|                     |                                                                                                    |
|                     | 4 Apply OK Cancel                                                                                                    |

|    | НЗС                                                                                                    |                                                                   | ResQImage: The second second se | Objects Network | Please click this icon to save th | he changes 🛞 🗎 admin ▾ Q 🕜 Œ<br>vSystem: Admin ▾ |
|----|----------------------------------------------------------------------------------------------------|-------------------------------------------------------------------|----------------------------------------------------------------------------------------------------|-----------------|-----------------------------------|--------------------------------------------------|
| 2) | <sup>™</sup> VRF<br><sup>©</sup> □ Interface Configuratio                                                                                                    | Create X Delete Export this page Refr     Security zone     Local | esh<br>Number of men<br>                                                                                                    | 1<br>ubers      | Enter your keywo<br>Members       | rds 🔍 Search   🛃 Advanced search<br>Edit         |
|    | ତ & Link<br>⊚ ∎: DNS                                                                                                    | DMZ                                                               | 0                                                                                                    |                 |                                   | 3                                                |
|    | <ul> <li>IPv4</li> <li>IPv6</li> <li>IV6</li> </ul>                                                                                                    | Untrust Management                                                | 1<br>0                                                                                                    |                 | GE1/0/1                           | I I I I I I I I I I I I I I I I I I I            |
|    | alg<br>Style="border: 2pt solid black; color: black; color: b | unturst                                                           | 0                                                                                                    |                 |                                   | Ø                                                |
|    | <ul> <li></li></ul>                                                                                                    |                                                                   |                                                                                                    |                 |                                   |                                                  |
|    | <ul> <li>         ♦ DHCP      <li>         ● Services     </li> </li></ul>                                                                                                    |                                                                   |                                                                                                    |                 |                                   |                                                  |

| dit Security Zone  |                    |                             | $?\times$ |
|--------------------|--------------------|-----------------------------|-----------|
| Security zone name | Trust              | * (1-31 chars)              |           |
| Layer 2 members    | Q Filter           | Q Filter                    |           |
|                    | Interface List     | Member List                 |           |
|                    |                    | *                           |           |
|                    |                    | +                           |           |
|                    |                    | <b>+</b>                    |           |
|                    |                    | *                           |           |
|                    |                    |                             |           |
|                    |                    |                             |           |
| Layer 3 members    | Q Filter           | QFilter                     |           |
|                    | Interface List     | Member List( 1 )<br>GE1/0/2 |           |
|                    | GE1/0/3            | *                           |           |
|                    | GE1/0/4            |                             |           |
|                    | GE1/0/6            | +                           |           |
|                    | GE1/0/7            | *                           |           |
|                    | GE1/0/8<br>GE1/0/9 |                             |           |
|                    | GE1/0/10           |                             |           |
|                    | GE1/0/11           |                             |           |
|                    |                    |                             |           |
|                    |                    |                             |           |
|                    | $\bigcirc$ —       |                             |           |
|                    | OK Can             | cel                         |           |

|     | НЗС                     |                                         | Dashboard Monitor                     | Policies Objects Netwo                  | rk System           | C                            | Please click this icon to save the changes 🛞 E | admin ▾ Q ⑦ ♂<br>vSystem: Admin ▾ |
|-----|-------------------------|-----------------------------------------|---------------------------------------|-----------------------------------------|---------------------|------------------------------|------------------------------------------------|-----------------------------------|
|     | <sup>™</sup> VRF        | 🗙 Delete   🕀 Create interface   😑 Disal | oled 🛛 💽 Enabled 🗯 💭 Restore the defi | ault 🛛 🗳 Traffic statistics 🔹 🔿 Refresh |                     |                              | Enter your keywords Q Search                   | 🛃 Advanced search                 |
| (2) | Interfaces              | Interface Security zone                 | e Status IP addre                     | ess Speed(kbps)                         | Link mode Duplex Lo | opbac Protocol e<br>Received | Originated Description                         | Edit                              |
|     | Interface Pairs         | GE1/0/0                                 | Down                                  | 1000000                                 | Layer 3 Full du E   | Disabled                     | GigabitEthernet1/0/0 Interface                 | ۵                                 |
|     | Interface Collaboration | GE1/0/1 Untrust                         | Up 116.1.                             | 1.1/255.255.255.0 1000000               | Layer 3 Full du E   | Disabled                     | GigabitEthernet1/0/1 Interface                 |                                   |
|     | Link Aggregation        | GE1/0/2 Trust                           | Up                                    | 1000000                                 | Layer 3 Full du E   | Disabled                     | GigabitEthernet1/0/2 Interface                 | 3                                 |
|     | • 4G                    | GE1/0/3                                 | Down                                  | 1000000                                 | Layer 3 Full du E   | Disabled                     | GigabitEthernet1/0/3 Interface                 | Ø                                 |
|     | Security Zones          | GE1/0/4                                 | Down                                  | 1000000                                 | Layer 3 Full du E   | Disabled                     | GigabitEthernet1/0/4 Interface                 |                                   |
|     | 🖲 🔗 Link                | GE1/0/5                                 | Down                                  | 1000000                                 | Layer 3 Full du E   | Disabled                     | GigabitEthernet1/0/5 Interface                 | $\bigcirc$                        |
|     | 🔊 📑 DNS                 | GE1/0/6                                 | Down                                  | 1000000                                 | Layer 3 Full du E   | Disabled                     | GigabitEthernet1/0/6 Interface                 |                                   |
|     | 🖲 🖪 IPv4                | GE1/0/7                                 | Down                                  | 1000000                                 | Layer 3 Full du E   | Disabled                     | GigabitEthernet1/0/7 Interface                 | $\bigcirc$                        |
|     | 🖲 🖾 IPv6                | GE1/0/8                                 | Down                                  | 1000000                                 | Layer 3 Full du E   | Disabled                     | GigabitEthernet1/0/8 Interface                 | Ø                                 |
|     | 📥 ALG                   | GE1/0/9                                 | Down                                  | 1000000                                 | Layer 3 Full du E   | Disabled                     | GigabitEthernet1/0/9 Interface                 | $\bigcirc$                        |
|     | 💿 🐜 VPN                 | GE1/0/10                                | Down                                  | 1000000                                 | Layer 3 Full du E   | Disabled                     | GigabitEthernet1/0/10 Interface                |                                   |
|     | 🖲 强 SSL VPN             | GE1/0/11                                | Down                                  | 1000000                                 | Layer 3 Full du E   | Disabled                     | GigabitEthernet1/0/11 Interface                |                                   |
|     | 🖲 🚱 Routing             | GE1/0/12                                | Down                                  | 1000000                                 | Layer 3 Full du E   | Disabled                     | GigabitEthernet1/0/12 Interface                |                                   |
|     | ◎ 💣 IP Multicast        | GE1/0/13                                | Down                                  | 1000000                                 | Layer 3 Full du E   | Disabled                     | GigabitEthernet1/0/13 Interface                |                                   |
|     | 💿 🧄 DHCP                | GE1/0/14                                | Down                                  | 1000000                                 | Layer 3 Full du E   | Disabled                     | GigabitEthernet1/0/14 Interface                | <u>ر</u>                          |

| Modify Interface S  | Settings ⑦×                                                                                                    |
|---------------------|----------------------------------------------------------------------------------------------------|
| Name                | GE1/0/2                                                                                                    |
| Link status         | Up Shut down                                                                                                    |
| Description         | GigabitEthernet1/0/2 Interface                                                                                          |
| Link mode           | Layer 3 mode                                                                                                    |
| Security zone       | 1 Trust                                                                                                    |
| Protocol exception  | s⑦                                                                                                    |
| Received            | Telnet     Ping     SSH     HTTP     HTTPS     SNMP       NETCONF over HTTP     NETCONF over HTTPS     NETCONF over SSH |
| Originated          | Telnet Ping SSH HTTP HTTPS                                                                                              |
| Basic Configuration | IPv4 Address IPv6 Address Physical Interface Configuration                                                              |
| IP address          | Manual assignment O DHCP O PPPoE     10.10.10.1 / 255.255.255.0                                                         |
| Gateway             |                                                                                                    |
|                     | Object Assign secondary IP ➤ Delete secondary IP                                                                        |
|                     | Secondary IP address Mask length Edit                                                                                   |
|                     |                                                                                                    |
|                     |                                                                                                    |
|                     |                                                                                                    |
|                     |                                                                                                    |
|                     | 4 Apply OK Cancel                                                                                                    |

### UntrustゾーンからTrustゾーンへのパケットをセキュリティチェックに合格 したら通過させます

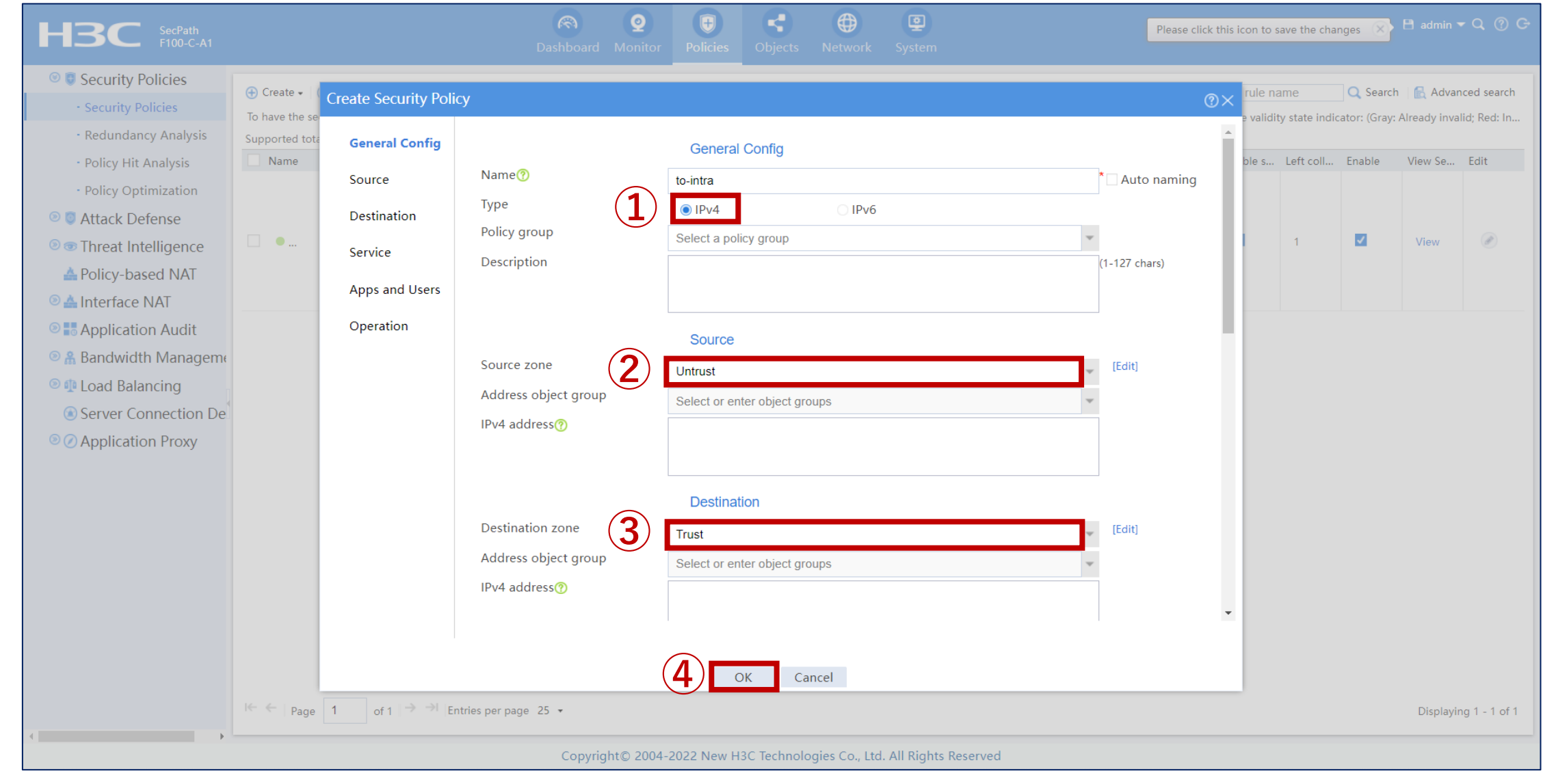

### UntrustゾーンからTrustゾーンへのパケットをセキュリティチェックに合格した <sup>51</sup> ら通過させます

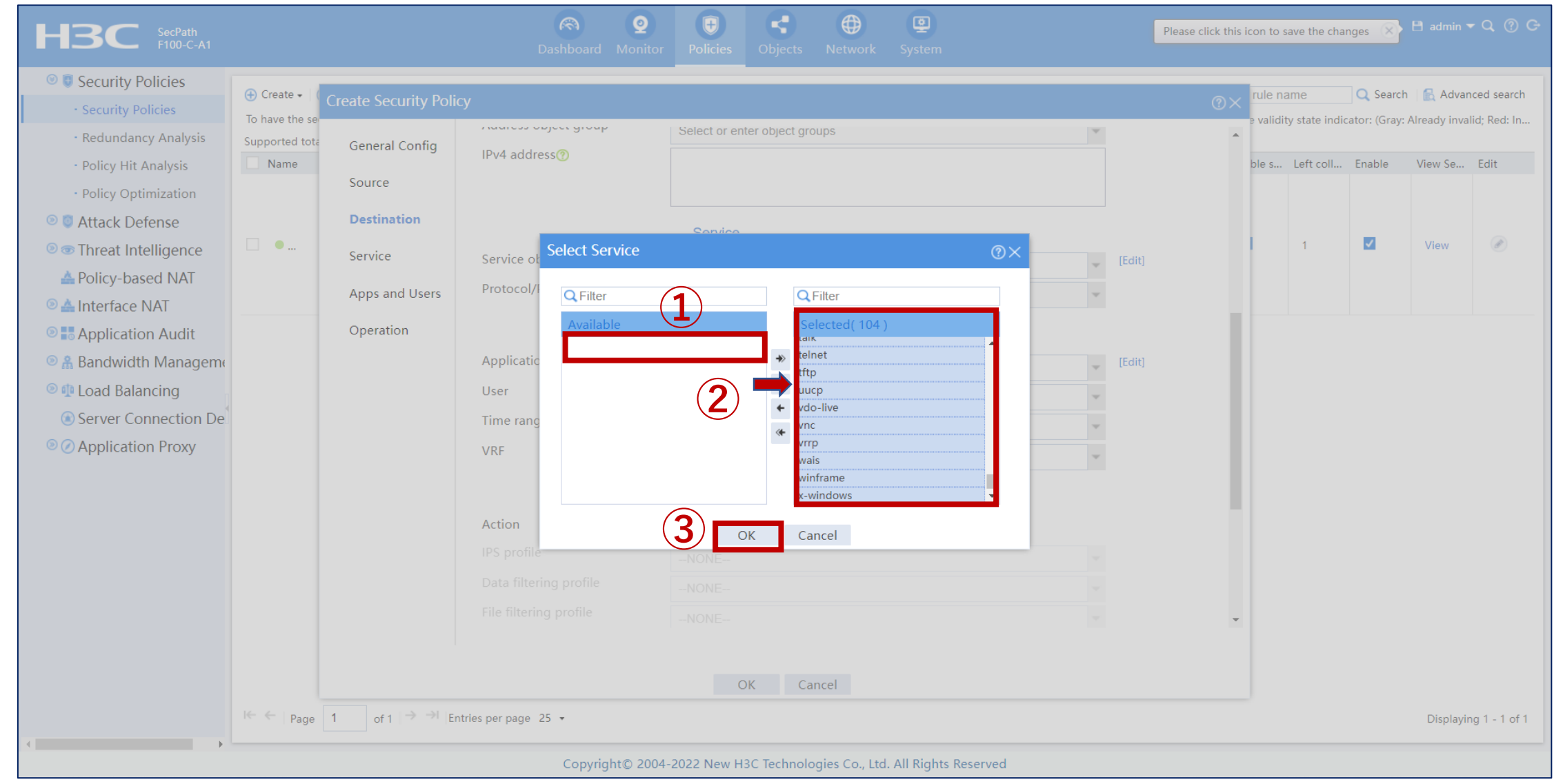

### UntrustゾーンからTrustゾーンへのパケットをセキュリティチェックに合格した <sup>52</sup> ら通過させます

| HBC SecPath<br>F100-C-A1                                                                                                    |                                  |                                                                                   |                                                                                                    | Image: Optimized stateImage: Optimized stateImage: Opti                                                                                                    | s Objects | Network Syst                  | em            |        |    |                              |                           |                                                |                                  |
|----------------------------------------------------------------------------------------------------|----------------------------------|-----------------------------------------------------------------------------------|----------------------------------------------------------------------------------------------------|----------------------------------------------------------------------------------------------------|-----------|-------------------------------|---------------|--------|----|------------------------------|---------------------------|------------------------------------------------|----------------------------------|
| <ul> <li>Security Policies</li> <li>Security Policies</li> </ul>                                                                                                    | ⊕ Create ▾ │ (<br>To have the se | Edit Security Policy                                                              |                                                                                                    |                                                                                                    |           |                               |               |        | @× | rule name<br>e validity stat | Q<br>e indicator:         | Search   🛃 Adv<br>Gray: Already in             | vanced search<br>Ivalid; Red: In |
| <ul> <li>Redundancy Analysis</li> <li>Policy Hit Analysis</li> <li>Policy Optimization</li> <li>Attack Defense</li> <li>Threat Intelligence</li> <li>Policy-based NAT</li> <li>Application Audit</li> <li>Randwidth Manageme</li> <li>Load Balancing</li> <li>Server Connection Defense</li> <li>Application Proxy</li> </ul> | To have the se<br>Supported tota | General Config<br>Source<br>Destination<br>Service<br>Apps and Users<br>Operation | Application<br>User<br>Time range<br>VRF<br>Action<br>IPS profile<br>Data filtering profile<br>File filtering profile<br>Anti-virus profile<br>URL filtering profile<br>APT defense profile<br>Logging<br>Policy hit counting<br>Session aging | Apps<br>Any<br>Any<br>Any<br>Public ne<br>Opera<br>Opera<br>Opera<br>Opera<br>default<br>default<br>defaul | and Users | Deny                          |               | [Edit] |    | e validity stat              | e indicator:<br>coll Enal | Gray: Already in<br>le View Se<br>View<br>View | valid; Red: In<br>Edit           |
| 4                                                                                                    | ∢<br>I← ←   Page                 | 1 of 1 → → En                                                                     | tries per page 25 ▼<br>Copyright©                                                                                                    | 3 C                                                                                                    | OK Car    | ncel<br>gies Co., Ltd. All Ri | ghts Reserved |        |    |                              |                           | Displa                                         | ▶<br>Iying 1 - 2 of 2            |

### TrustゾーンからUntrustゾーンへのパケットをセキュリティチェックに合格した <sup>53</sup> ら通過させます

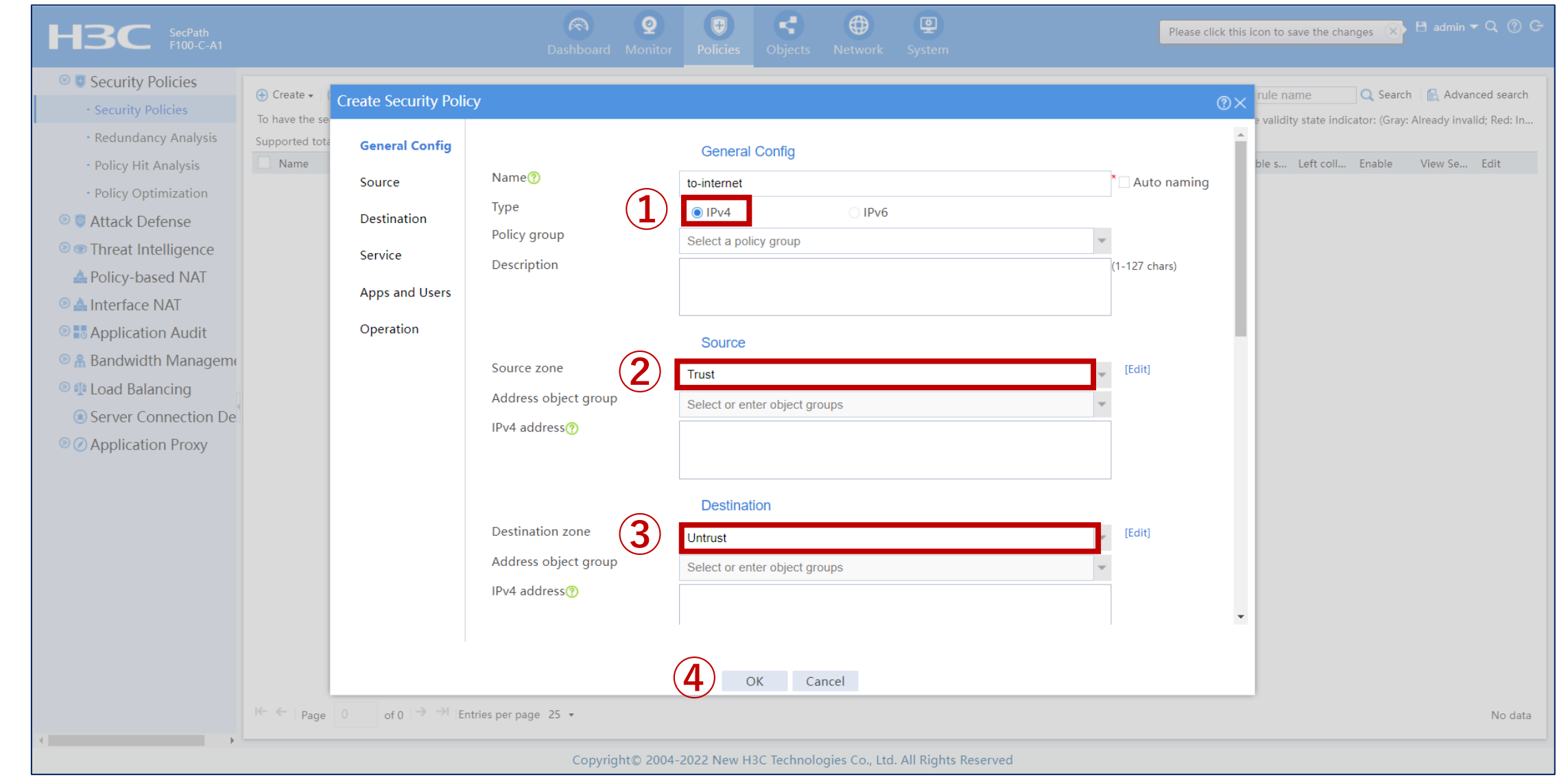

### TrustゾーンからUntrustゾーンへのパケットをセキュリティチェックに合格した<sup>54</sup> ら通過させます

| Security Policies                                                                                                    | ( Create -                               |                                                                                   |                                                                                                    |                                                |                                                                                                    |                                                                                                    |    | rule name                                                | arch                      |
|----------------------------------------------------------------------------------------------------|------------------------------------------|-----------------------------------------------------------------------------------|----------------------------------------------------------------------------------------------------|------------------------------------------------|----------------------------------------------------------------------------------------------------|----------------------------------------------------------------------------------------------------|----|----------------------------------------------------------|---------------------------|
| Security Policies                                                                                                    | To have the se                           | Create Security Polic                                                             | у<br>У                                                                                                    |                                                |                                                                                                    |                                                                                                    | @× | e validity state indicator: (G                           | ray: Already invalid; Red |
| <ul> <li>Redundancy Analysis</li> <li>Policy Hit Analysis</li> <li>Policy Optimization</li> <li>Attack Defense</li> <li>Threat Intelligence</li> <li>Policy-based NAT</li> <li>Interface NAT</li> <li>Application Audit</li> <li>Bandwidth Manageme</li> <li>Load Balancing</li> <li>Server Connection De</li> <li>Application Proxy</li> </ul> | To have the se<br>Supported tote<br>Name | General Config<br>Source<br>Destination<br>Service<br>Apps and Users<br>Operation | Destination zone<br>Address object group<br>IPv4 addr<br>Select Service<br>[<br>Available<br>Service ot<br>Protocol/]<br>Applicatic<br>User<br>Time rang<br>VRF | Destination<br>Untrust<br>Select or enter obje | ect groups<br>C Filter         Selected(104)         telnet         tftp         uucp         vdo-live         vrc         vrrp         wais         winframe         x-windows         Cancel | Image: select select |    | a validity state indicator: (G<br>ble s Left coll Enable | view Se Edit              |
|                                                                                                    |                                          |                                                                                   |                                                                                                    | ОК                                             | Cancel                                                                                                    |                                                                                                    |    |                                                          |                           |

### TrustゾーンからUntrustゾーンへのパケットをセキュリティチェックに合格した <sup>55</sup> ら通過させます

| HBC SecPath<br>F100-C-A1                                                                                                    |                                |                                                    |                                                                                       | Ionitor                                                    | ies Objects        | Network | <b>9</b><br>System |       |         | Please click th | is icon to s | ave the char          | nges 🛞   |                             |                             |
|----------------------------------------------------------------------------------------------------|--------------------------------|----------------------------------------------------|---------------------------------------------------------------------------------------|------------------------------------------------------------|--------------------|---------|--------------------|-------|---------|-----------------|--------------|-----------------------|----------|-----------------------------|-----------------------------|
| <ul> <li>Security Policies</li> <li>Security Policies</li> </ul>                                                                                     | ⊕ Create ▼   0 To have the set | Edit Security Policy                               | IICH                                                                                  |                                                            |                    |         |                    |       | _       | @>              | < rule na    | ame<br>sy state indic | Q Search | n   🛃 Advar<br>Already inva | nced search<br>lid; Red: In |
| <ul> <li>Redundancy Analysis</li> <li>Policy Hit Analysis</li> <li>Policy Optimization</li> <li>Interference</li> <li>Threat Intelligence</li> </ul> | Supported tota Name            | General Config<br>Source<br>Destination<br>Service | Time range<br>VRF                                                                     | 1<br>Any<br>Public<br>2                                    | network<br>Pration |         |                    |       | > > >   |                 | ble s        | Left coll             | Enable   | View Se                     | Edit                        |
| <ul> <li>Policy-based NAT</li> <li>A Interface NAT</li> <li>Application Audit</li> <li>A Bandwidth Manageme</li> <li>Load Balancing</li> </ul>       | •                              | Apps and Users<br>Operation                        | IPS profile<br>Data filtering profile<br>File filtering profile<br>Anti-virus profile | default<br>default<br>default<br>default                   | mit                | ODen    | у                  |       | * * * * |                 |              | 0                     |          | View                        |                             |
| <ul> <li>Server Connection De</li> <li>Application Proxy</li> </ul>                                                                                  |                                |                                                    | URL filtering profile<br>APT defense profile<br>Logging<br>Policy hit counting        | default<br>default<br>© Enable<br>© Enable                 | ) Disable          |         |                    |       | *       |                 |              |                       |          |                             |                             |
|                                                                                                    |                                |                                                    | Session aging<br>Persistent session aging<br>Policy status<br>Redundancy analysis?    | <ul> <li>Enable</li> <li>Enable</li> <li>Enable</li> </ul> | Disable            |         |                    |       |         |                 |              |                       |          |                             |                             |
|                                                                                                    | ∢<br>I← ← Page                 | 1 of 1   → →   Ent                                 | tries per page 25 ▼<br>Copyright©                                                     | <b>3</b>                                                   | OK (               | Cancel  | d. All Rights Res  | erved |         |                 |              |                       |          | Displayir                   | ▶<br>ng 1 - 2 of 2          |

### 完成したコンフィグの一部

version 7.1.064, Alpha 7164 svsname F1060 clock timezone Tokyo add 09:00:00 #..... vlan 1 # interface NULL0 interface GigabitEthernet1/0/0 port link-mode route combo enable copper interface GigabitEthernet1/0/1 port link-mode route combo enable copper ip address 192.168.56.254 255.255.255.0 session log enable ipv4 inbound session log enable ipv4 outbound Ħ interface GigabitEthernet1/0/2

port link-mode route combo enable copper ip address 10.10.10.1 255.255.255.0 session log enable ipv4 inbound session log enable ipv4 outbound

interface GigabitEthernet1/0/3 port link-mode route combo enable copper ip address 192.168.1.1 255.255.255.0 session log enable ipv4 inbound session log enable ipv4 outbound

**#**....

#....
security-zone name Local
attack-defense apply policy Attack\_defence2
#

security-zone name Trust import interface GigabitEthernet1/0/2 import interface GigabitEthernet1/0/3 attack-defense apply policy Attack\_defence2 #

security-zone name DMZ

security-zone name Untrust attack-defense apply policy Attack\_defence2 #

security-zone name Management import interface GigabitEthernet1/0/1 attack-defense apply policy Attack\_defence2 #....

customlog format security-policy sgcc customlog format keepalive sgcc customlog format dpi reputation

#.... userlog flow export host 192.168.1.2 port 9002 userlog flow export host 192.168.137.1 port 9002

#

ntp-service enable
#.....

#

blacklist global enable

#.....

attack-defense policy Attack\_defence2 scan detect level high action drop logging syn-flood detect non-specific syn-flood action logging rst-flood detect non-specific rst-flood action logging

#### #.....

signature detect large-icmp action drop logging signature detect large-icmpv6 action drop logging signature detect tcp-invalid-flags action drop logging

signature detect tcp-null-flag action drop logging http-slow-attack action logging

#### #

app-profile 0\_IPv4 ips apply policy default mode protect data-filter apply policy default url-filter apply policy default file-filter apply policy default anti-virus apply policy default mode protect waf apply policy default mode protect apt apply policy default #.... inspect redirect parameter-profile waf\_redirect\_default\_parameter #

inspect email parameter-profile mailsetting\_default\_parameter undo authentication enable

# \* security-policy ip rule 0 name attack\_defence action pass logging enable

profile 0\_IPv4

#

#

ips logging parameter-profile
ips\_logging\_default\_parameter
#

anti-virus logging parameter-profile av\_logging\_default\_parameter #

return

### テストする際にWindowsファイアウォールを無効にする

| と                    | J McAfee   マカフィー アンチウイルス プラス                                                                     | - ×               |
|----------------------|--------------------------------------------------------------------------------------------------|-------------------|
| -                    | ファイアウォール                                                                                         |                   |
|                      | ファイアウォール: 無効<br>ファイアウォールはご使用のパソコンを乗っ取ったり、個人情報を盗み取ったりする侵入者か<br>らパソコンを保護し、パソコンが送受信する情報を制御します。詳細を見る | デフォルトに戻す<br>有効にする |
|                      | トラフィックコントローラー                                                                                    | ^                 |
|                      | スマート アドバイスと高度な設定                                                                                 | ^                 |
|                      | ファイアウォール履歴                                                                                       | ^                 |
| 8                    | プログラムのインターネット接続                                                                                  | ^                 |
| ()<br>()<br>()<br>() | ネットワーク接続                                                                                         | ^                 |

### テストする際にWindowsファイアウォールを無効にする

| Windows セキュリティ        |                                       |                                                                                                    |                                         | - 0 | × |
|-----------------------|---------------------------------------|----------------------------------------------------------------------------------------------------|-----------------------------------------|-----|---|
| $\leftarrow$          |                                       |                                                                                                    |                                         |     |   |
| ≡                     | セキュリティの概要                             |                                                                                                    |                                         |     |   |
| ふ ホーム                 | お使いのデバイスのセキュリティと正常性(<br>操作を実行します      | D)状況を確認し、必要な                                                                                                    |                                         |     |   |
| ○ ウイルスと脅威の防止          | JRIFE 7110898                         |                                                                                                    |                                         |     |   |
| ≥ アカウントの保護            |                                       |                                                                                                    |                                         | 1   |   |
| (ヤ) ファイアウォールとネットワーク保護 |                                       |                                                                                                    | (q <b>)</b>                             |     |   |
| 🗇 アプリとブラウザー コントロール    | ····································· |                                                                                                    |                                         |     |   |
| 😐 デバイス セキュリティ         | ワ1ル人と脅威の防止<br>操作は不要です。                | アカワントの保護<br>操作は不要です。                                                                                                    | ノアイ バワオールとネットワーク<br>保護                  |     |   |
| ※ デバイスのパフォーマンスと正常性    |                                       |                                                                                                    | マカフィー ファイアウォール で必要<br>な処置。              |     |   |
| 😤 ファミリーのオプション         |                                       |                                                                                                    | マカフィー ファイアウォール を開<br>く                  |     |   |
| ⑤ 保護の履歴               |                                       |                                                                                                    |                                         | 1   |   |
|                       |                                       | <b>4</b>                                                                                                    | $\otimes$                               |     |   |
|                       | <b>アプリとブラウザー コントロール</b><br>操作は不要です。   | <b>デバイス セキュリティ</b><br>状態を表示し、ハードウェア セ<br>キュリティ機能を管理します。                                                                                                    | <b>デバイスのパフォーマンスと正</b><br>常性<br>操作は不要です。 |     |   |
|                       | <b>ファミリーのオプション</b><br>家族によるデバイスの使用方法  | (次)     (次)     (次) |                                         |     |   |
| ◎ 設定                  | を言埋しより。                               | 衣示しより。                                                                                                    |                                         |     |   |

### SecPathからhostへの疎通OK

```
- 🗆
 Secpath attack
NGFW 🔀
       GW 🖂
n/avg/max/std-dev = 0.000/0.000/0.000/0.000 ms.
<H3C>ping 116.1.1.2
Ping 116.1.1.2 (116.1.1.2): 56 data bytes, press CTRL+C to b
reak
56 bytes from 116.1.1.2: icmp seq=0 ttl=128 time=1.000 ms
56 bytes from 116.1.1.2: icmp seq=1 ttl=128 time=1.000 ms
56 bytes from 116.1.1.2: icmp_seq=2 ttl=128 time=1.000 ms
56 bytes from 116.1.1.2: icmp_seq=3 ttl=128 time=0.000 ms
56 bytes from 116.1.1.2: icmp seq=4 ttl=128 time=0.000 ms
--- Ping statistics for 116.1.1.2 ---
5 packet(s) transmitted, 5 packet(s) received, 0.0% packet 1
OSS
round-trip min/avg/max/std-dev = 0.000/0.600/1.000/0.490 ms
<H3C>%Jul 23 06:47:07:927 2022 H3C PING/6/PING STATISTICS: -
Context=1; Ping statistics for 116.1.1.2: 5 packet(s) transm
itted, 5 packet(s) received, 0.0% packet loss, round-trip mi
```

### 業務サーバーからhostへの疎通OK

```
-\Box >
 secpath attack
NGFW 🖂 🛛 GW 🔀
5 packet(s) transmitted, 5 packet(s) received, 0.0% packet 1
033
round-trip min/avg/max/std-dev = 0.000/0.600/1.000/0.490 ms
<H3C>%Jul 23 06:55:16:435 2022 H3C PING/6/PING STATISTICS: P
ing statistics for 116.1.1.2: 5 packet(s) transmitted, 5 pac
ket(s) received, 0.0% packet loss, round-trip min/avg/max/st
d-dev = 0.000/0.600/1.000/0.490 ms.
<H3C>ping 116.1.1.2
Ping 116.1.1.2 (116.1.1.2): 56 data bytes, press CTRL+C to b
reak
56 bytes from 116.1.1.2: icmp seq=0 ttl=127 time=1.000 ms
56 bytes from 116.1.1.2: icmp seq=1 ttl=127 time=1.000 ms
56 bytes from 116.1.1.2: icmp_seq=2 ttl=127 time=1.000 ms
56 bytes from 116.1.1.2: icmp seq=3 ttl=127 time=2.000 ms
56 bytes from 116.1.1.2: icmp seq=4 ttl=127 time=1.000 ms
--- Ping statistics for 116.1.1.2 ---
```

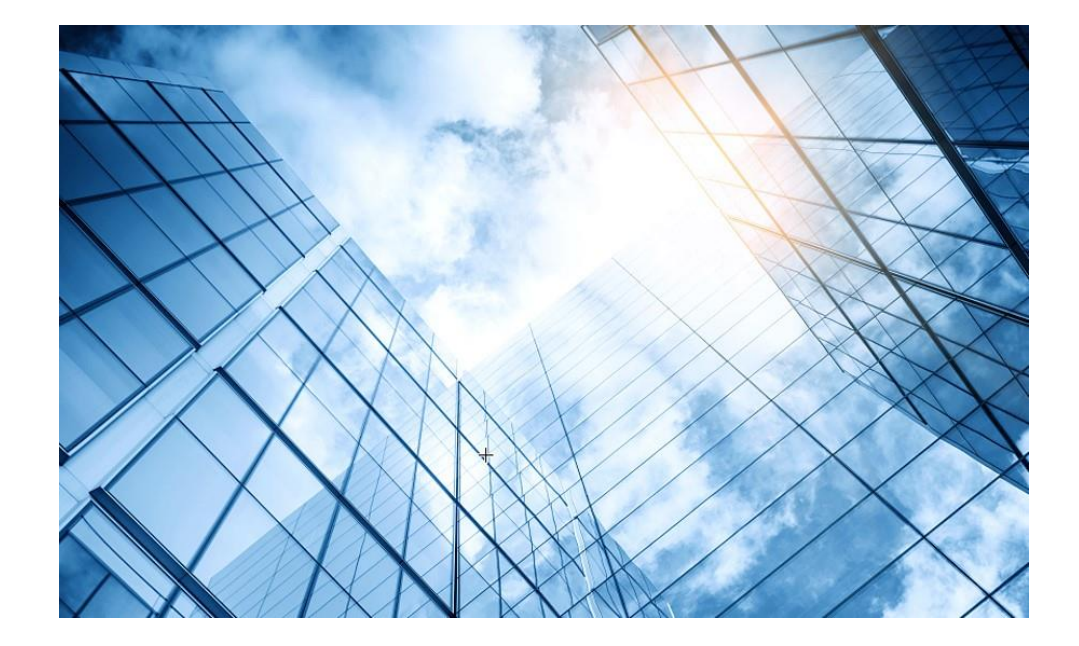

### 00 装置のGUIへアクセスする

- 01 装置ファイル(.did)のダウンロード
- 02 ライセンスリニューアル

03 ライセンスのインストール

04 シグネチャーの更新

05 各種ログの環境整備

06 攻撃検証環境の整備

07 検証結果

08 トラブルシュート

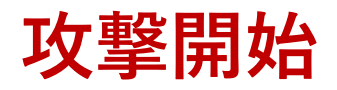

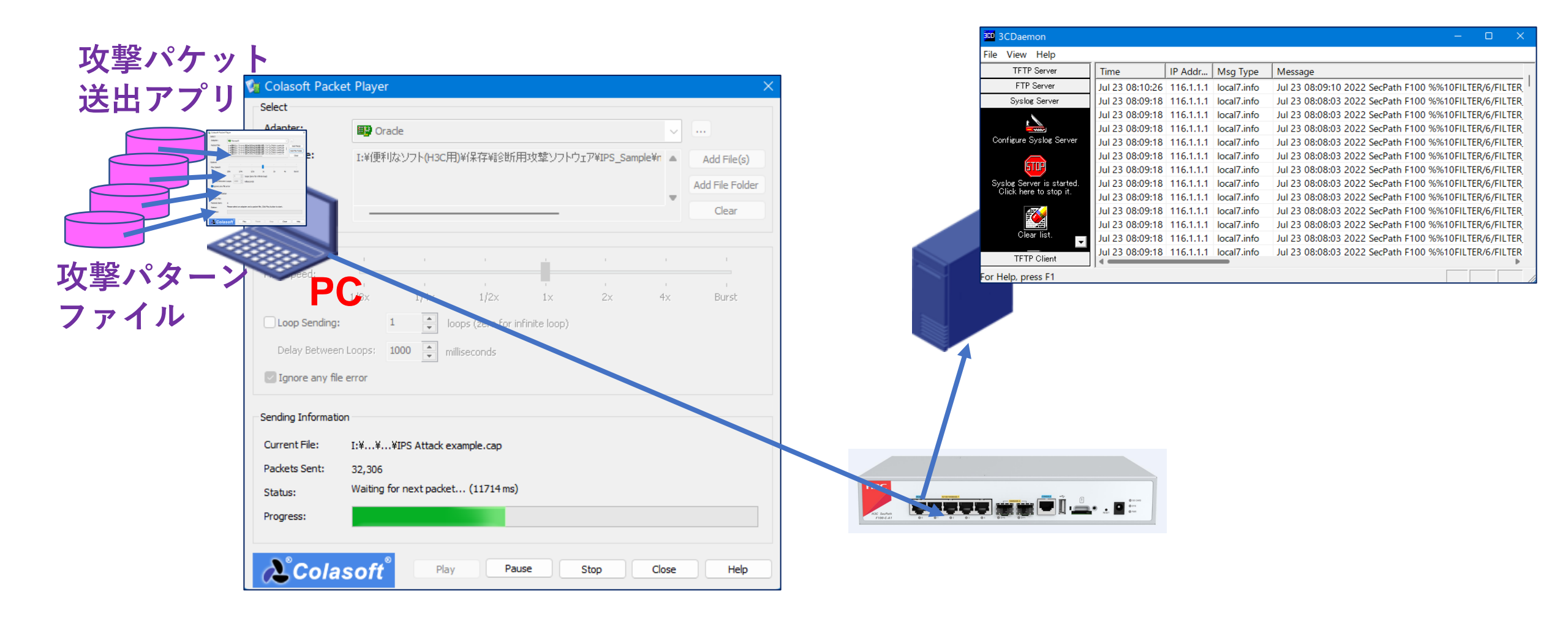

### Application Usageログ

|              | НЗС                                       |                    |            |           | C<br>Dashb  | ooard Monit  | or Policies | G Objects   | Netw         | ork System          |               | Please cli                     | ck this icon to sa | ive the changes | s 💉 💾 a<br>vSy | dmin 🗕 🔍 🤇<br>stem: Admin | ) G<br>• |
|--------------|-------------------------------------------|--------------------|------------|-----------|-------------|--------------|-------------|-------------|--------------|---------------------|---------------|--------------------------------|--------------------|-----------------|----------------|---------------------------|----------|
| ( <b>2</b> ) | 🔤 Application Analysis                    | Application Analys | is Center  |           |             | (1           |             |             |              |                     |               |                                |                    |                 |                |                           |          |
| Ŭ            | 🖲 📔 Security Logs                         | Context All        | Ŧ          | C Refresh | Time range  | e Past hour  |             | 2022-07-23  | 07:09:18 - 2 | 2022-07-23 08:09:17 | 7             |                                |                    |                 |                | Select mo                 | dule 🕶   |
|              | · Blacklist Logs                          | Global filters:    | +Filters • |           |             |              |             |             |              |                     |               |                                |                    |                 |                |                           |          |
|              | • Single-Packet Attack L                  | Application Usag   | ge         |           |             |              |             |             |              | User Activity       |               |                                |                    |                 |                |                           |          |
|              | · Scanning Attack Logs                    | Bytes Sessio       | ns Threa   | ats URLs  | Files 🔿 WAF |              |             |             |              | Bytes Sess          | ions Threats  | URLs Files                     | WAF                |                 |                |                           |          |
|              | · Flood Attack Logs                       | Other_Service      |            |           |             |              |             | Protocol    |              | КВ                  |               |                                |                    |                 |                |                           |          |
|              | • Threat Logs                             |                    |            |           |             |              |             |             |              | 244.1               |               |                                |                    |                 |                |                           |          |
|              | · Reputation Logs                         |                    |            |           |             |              |             |             |              | 195.3               |               |                                |                    |                 |                |                           |          |
|              | • URL Filtering Logs                      |                    |            |           |             |              |             |             | og           | 146.5               |               |                                |                    |                 |                |                           |          |
|              | · File Filtering Logs                     |                    |            | htt       | ps_other    |              |             |             |              | 97.7                |               |                                |                    |                 |                |                           |          |
|              | · Security Policy Logs                    |                    |            |           |             |              |             |             |              | 48.8                |               |                                |                    |                 |                |                           |          |
|              | Sandbox Logs                              |                    |            |           |             |              |             |             | ps           | 0                   | 14 07:10 07:2 | 4 07:20 07:                    | 07.20 07.          | 44 07:40 0      | 7.54 07.50     | 08:04 08:00               |          |
|              | · Terminal Logs                           |                    |            |           |             |              |             |             |              | 07:09 07:           | 14 07:19 07:2 | <ul> <li>Upstream t</li> </ul> | raffic Downsi      | tream traffic   | 7:54 07:59     | 08:04 08:09               |          |
|              | 🔊 🔝 Application Audit Lc                  | Application        | Ris        | Bytes     | Sessions    | Threats      | LIRIS       | Files Att   | ack co       | Username            | Rytes         | Sessions                       | Threats            | LIRIS           | Files          | Attack cou                |          |
|              | 🔊 💿 Device Logs                           | https other        | 4          | 187.33KB  | 1           | 0            | 0           | 0           | 0            | 116.1.1.2           | 203.31KB      | 12                             | 0                  | 0               | 0              | 0                         |          |
|              | 🔊 🔮 Statistics                            | syslog             | 2          | 22.92KB   | 5           | 0            | 0           | 0           | 0            | 116.1.1.1           | 22.92KB       | 5                              | 0                  | 0               | 0              | 0                         |          |
|              | 🔊 ᡸ Trends                                | https              | 0          | 15.98KB   | 11          | 0            | 0           | 0           | 0            |                     |               |                                |                    |                 |                |                           |          |
|              | 😽 Botnet Analysis                         |                    |            |           |             |              |             |             |              |                     |               |                                |                    |                 |                |                           |          |
|              | 💿 Asset Security                          |                    |            |           |             |              |             |             |              |                     |               |                                |                    |                 |                |                           |          |
|              | 📺 Threat Case Manage                      |                    |            |           |             |              |             |             |              |                     |               |                                |                    |                 |                |                           |          |
|              | 🖺 Reports                                 |                    |            |           |             |              |             |             |              |                     |               |                                |                    |                 |                |                           |          |
|              |                                           |                    |            |           |             |              |             |             |              |                     |               |                                |                    |                 |                |                           | •        |
|              | https://116.1.1.1/wnm/frame/index.php#M_0 | CDAS               |            |           | Сору        | right© 2004- | 2022 New H3 | C Technolog | jies Co., L  | td. All Rights Res  | erved         |                                |                    |                 |                |                           |          |

# User Activityログ

|    | НЗС                                                                                                    | Image: ConstructionImage: ConstructionImage: ConstructionImage: ConstructionImage: ConstructionDashboardMonitorPoliciesObjectsNetworkSystem                                                                                                   | 💾 admin 🕶 Q (?) 😋<br>vSystem: Admin 👻 |
|----|----------------------------------------------------------------------------------------------------|----------------------------------------------------------------------------------------------------|---------------------------------------|
| 2) | Application Analysis (                                                                                                    | Application Analysis Center     1       Context     All     Centersh     Time range     Past hour     2022-07-23 06:58:41 - 2022-07-23 07:58:40                                                                                               | Select module -                       |
|    | <ul> <li>Application Audit Log</li> <li>Device Logs</li> <li>Statistics</li> </ul>                                                                                                    | Global filters: +Filters •         Application Usage            • Bytes Sessions Threats URLs Files WAF             • Bytes Sessions Threats URLs Files WAF                                                                                   |                                       |
|    | <ul> <li>Trends</li> <li>Botnet Analysis</li> <li>Asset Security</li> <li>Threat Case Manager</li> <li>Reports</li> <li>Sessions</li> <li>LB Session Informatio</li> <li>User Info Center</li> </ul> | СМР<br>ICMP                                                                                                    | 07:43 07:48 07:53 07:58               |
|    | <ul> <li>DNS Cacne</li> <li>Terminal Info</li> </ul>                                                                                                    | Application       Ris       Bytes       Sessions       Threats       URLs       Files       Attack co         ICMP       1.64KB       2       0       0       0       0       0       10.10.10.2       1.64KB       2       0       0       0 | Files Attack cou                      |
|    | <                                                                                                    | Copyright© 2004-2022 New H3C Technologies Co., Ltd. All Rights Reserved                                                                                                    |                                       |

### Single-Packet Attack攻撃ログ

|              | НЗС                                      |                                                                           | (R)<br>Dashboa     | rd Monitor Poli       | cies Objects           | Network System           |                     |                        |                   | 🕒 admin 🔻 📿 🕐 🕞<br>vSystem: Admin 👻 |
|--------------|------------------------------------------|---------------------------------------------------------------------------|--------------------|-----------------------|------------------------|--------------------------|---------------------|------------------------|-------------------|-------------------------------------|
|              | 💀 Application Analysis                   | 🔿 Refresh 🛛 🍸 Clear all filters 🛛 🌊 Import                                | Export   🎁 Clear   | Search esults: 2022-1 | 10-12 00:00:00-13:39:5 | 9 9 matching logs.       |                     |                        |                   | 🗟 Advanced search                   |
|              | 🖲 📔 Security Logs                        | Time                                                                      | Severity level     | Туре                  | Action                 | VPN name                 | Source security zon | Destination IP address | Source IP address | -                                   |
|              | Blacklist Logs                           | 2022-10-12 13:37:23                                                       | error              | Impossible            | logging,drop           |                          | Local               | 127.0.0.1              | 127.0.0.1         |                                     |
| ( <b>2</b> ) | - Single-Packet Attack L                 | 2022-10-12 13:32:23                                                       | error              | Impossible            | logging,drop           |                          | Local               | 127.0.0.1              | 127.0.0.1         |                                     |
| $\smile$     | <ul> <li>Scanning Attack Logs</li> </ul> | 2022-10-12 13:27:23                                                       | error              | Impossible            | logging,drop           |                          | Local               | 127.0.0.1              | 127.0.0.1         |                                     |
|              | <ul> <li>Flood Attack Logs</li> </ul>    | 2022-10-12 13:22:23                                                       | error              | Impossible            | logging,drop           |                          | Local               | 127.0.0.1              | 127.0.0.1         |                                     |
|              | Threat Logs                              | 2022-10-12 13:17:23                                                       | error              | Impossible            | logging,drop           |                          | Local               | 127.0.0.1              | 127.0.0.1         |                                     |
|              | Reputation Logs                          | 2022-10-12 13:12:23                                                       | error              | Impossible            | logging,drop           |                          | Local               | 127.0.0.1              | 127.0.0.1         |                                     |
|              | • URL Filtering Logs                     | 2022-10-12 13:07:23                                                       | error              | Impossible            | logging,drop           |                          | Local               | 127.0.0.1              | 127.0.0.1         |                                     |
|              | File Filtering Logs                      | 2022-10-12 13:02:23                                                       | error              | Impossible            | logging,drop           |                          | Local               | 127.0.0.1              | 127.0.0.1         |                                     |
|              | <ul> <li>Security Policy Logs</li> </ul> | 2022-10-12 12:57:23                                                       | error              | Impossible            | logging,drop           |                          | Local               | 127.0.0.1              | 127.0.0.1         |                                     |
|              | - Sandbox Logs                           |                                                                           |                    |                       |                        |                          |                     |                        |                   |                                     |
|              | Terminal Logs                            |                                                                           |                    |                       |                        |                          |                     |                        |                   |                                     |
|              | 🖲 🗟 Application Audit Lc                 |                                                                           |                    |                       |                        |                          |                     |                        |                   |                                     |
|              | 🖲 🖻 Device Logs                          |                                                                           |                    |                       |                        |                          |                     |                        |                   |                                     |
|              | System Logs                              |                                                                           |                    |                       |                        |                          |                     |                        |                   |                                     |
|              | Operation Logs                           |                                                                           |                    |                       |                        |                          |                     |                        |                   |                                     |
|              | Traffic Logs                             |                                                                           |                    |                       |                        |                          |                     |                        |                   |                                     |
|              | 🖲 🅑 Statistics                           |                                                                           |                    |                       |                        |                          |                     |                        |                   |                                     |
|              | TopN Traffic                             |                                                                           |                    |                       |                        |                          |                     |                        |                   |                                     |
|              | • Users                                  |                                                                           |                    |                       |                        |                          |                     |                        |                   |                                     |
|              | • Apps                                   |                                                                           |                    |                       |                        |                          |                     |                        |                   |                                     |
|              | Source IPs                               |                                                                           |                    |                       |                        |                          |                     |                        |                   |                                     |
|              | • Destination IPs 👻                      | $  \leftarrow \leftarrow   Page$ 1 of 1 $  \rightarrow \rightarrow   Ent$ | ries per page 25 🔹 |                       |                        |                          |                     |                        |                   | Displaying 1 - 9 of 9               |
|              |                                          |                                                                           | Сору               | /riaht© 2004-2022 N   | lew H3C Technolog      | ies Co., Ltd. All Rights | Reserved            |                        |                   |                                     |

# Scanning Attack攻撃ログ

|    | НЗС                       |                                                                                                    | Dashboa                  | r Monitor Policie:           | s Objects Network           | 9<br>System |                        |                     | 🗎 admin 🔫 Q 🕐         |
|----|---------------------------|----------------------------------------------------------------------------------------------------|--------------------------|------------------------------|-----------------------------|-------------|------------------------|---------------------|-----------------------|
|    | Application Analysis C    | 📿 Refresh   🍸 Clear all filters   🏝 Import   🔂 E                                                   | xport   🍈 Clear   Search | results: 2123-04-27 00:00:00 | 0-15:15:09 7 matching logs. |             |                        |                     | 🛃 Advanced search     |
|    | 🖲 📔 Security Logs         | Time                                                                                               | Severity level           | Туре                         | Action                      | VPN name    | Destination IP address | Attack start time   |                       |
|    | Blacklist Logs            | 2023-04-27 13:32:38                                                                                | error                    | Port scan                    | logging,drop                |             | 192.168.56.254         | 2023-04-27 13:32:38 |                       |
|    | Single-Packet Attack Log  | 2023-04-27 13:32:16                                                                                | error                    | Port scan                    | logging,drop                |             | 192.168.56.254         | 2023-04-27 13:32:16 |                       |
| 2) | · Scanning Attack Logs    | 2023-04-27 13:31:55                                                                                | error                    | Port scan                    | logging,drop                |             | 192.168.56.254         | 2023-04-27 13:31:55 |                       |
|    | Flood Attack Logs         | 2023-04-27 13:31:44                                                                                | error                    | Port scan                    | logging,drop                |             | 192.168.56.254         | 2023-04-27 13:31:44 |                       |
|    | Threat Logs               | 2023-04-27 13:25:23                                                                                | error                    | Port scan                    | logging,drop                |             | 192.168.56.254         | 2023-04-27 13:25:23 |                       |
|    | Reputation Logs           | 2023-04-27 13:24:52                                                                                | error                    | Port scan                    | logging,drop                |             | 192.168.56.254         | 2023-04-27 13:24:52 |                       |
|    | URL Filtering Logs        | 2023-04-27 13:24:41                                                                                | error                    | Port scan                    | logging,drop                |             | 192.168.56.254         | 2023-04-27 13:24:41 |                       |
|    | File Filtering Logs       |                                                                                                    |                          |                              |                             |             |                        |                     |                       |
|    | Security Policy Logs      |                                                                                                    |                          |                              |                             |             |                        |                     |                       |
|    | Sandbox Logs              |                                                                                                    |                          |                              |                             |             |                        |                     |                       |
|    | Terminal Logs             |                                                                                                    |                          |                              |                             |             |                        |                     |                       |
|    | 🔊 🔙 Application Audit Log |                                                                                                    |                          |                              |                             |             |                        |                     |                       |
|    | Device Logs               |                                                                                                    |                          |                              |                             |             |                        |                     |                       |
|    | Statistics                |                                                                                                    |                          |                              |                             |             |                        |                     |                       |
|    | Trends                    |                                                                                                    |                          |                              |                             |             |                        |                     |                       |
|    | 💐 Botnet Analysis         |                                                                                                    |                          |                              |                             |             |                        |                     |                       |
|    | 🙆 Asset Security          |                                                                                                    |                          |                              |                             |             |                        |                     |                       |
|    | 📺 Threat Case Managem     |                                                                                                    |                          |                              |                             |             |                        |                     |                       |
|    | 🖹 Reports                 |                                                                                                    |                          |                              |                             |             |                        |                     |                       |
|    | <b>Sessions</b>           |                                                                                                    |                          |                              |                             |             |                        |                     |                       |
|    | 1 LB Session Information  |                                                                                                    |                          |                              |                             |             |                        |                     |                       |
|    | User Info Center          |                                                                                                    |                          |                              |                             |             |                        |                     |                       |
|    | DNS Cache                 |                                                                                                    |                          |                              |                             |             |                        |                     |                       |
|    | 🔊 👲 Terminal Info         | $ \leftarrow \ \leftarrow \   \ Page  1  \text{of } 1 \   \  ightarrow \  ightarrow   Entries per$ | page 25 🗸                |                              |                             |             |                        |                     | Displaying 1 - 7 of 7 |

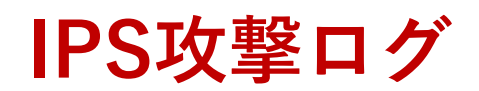

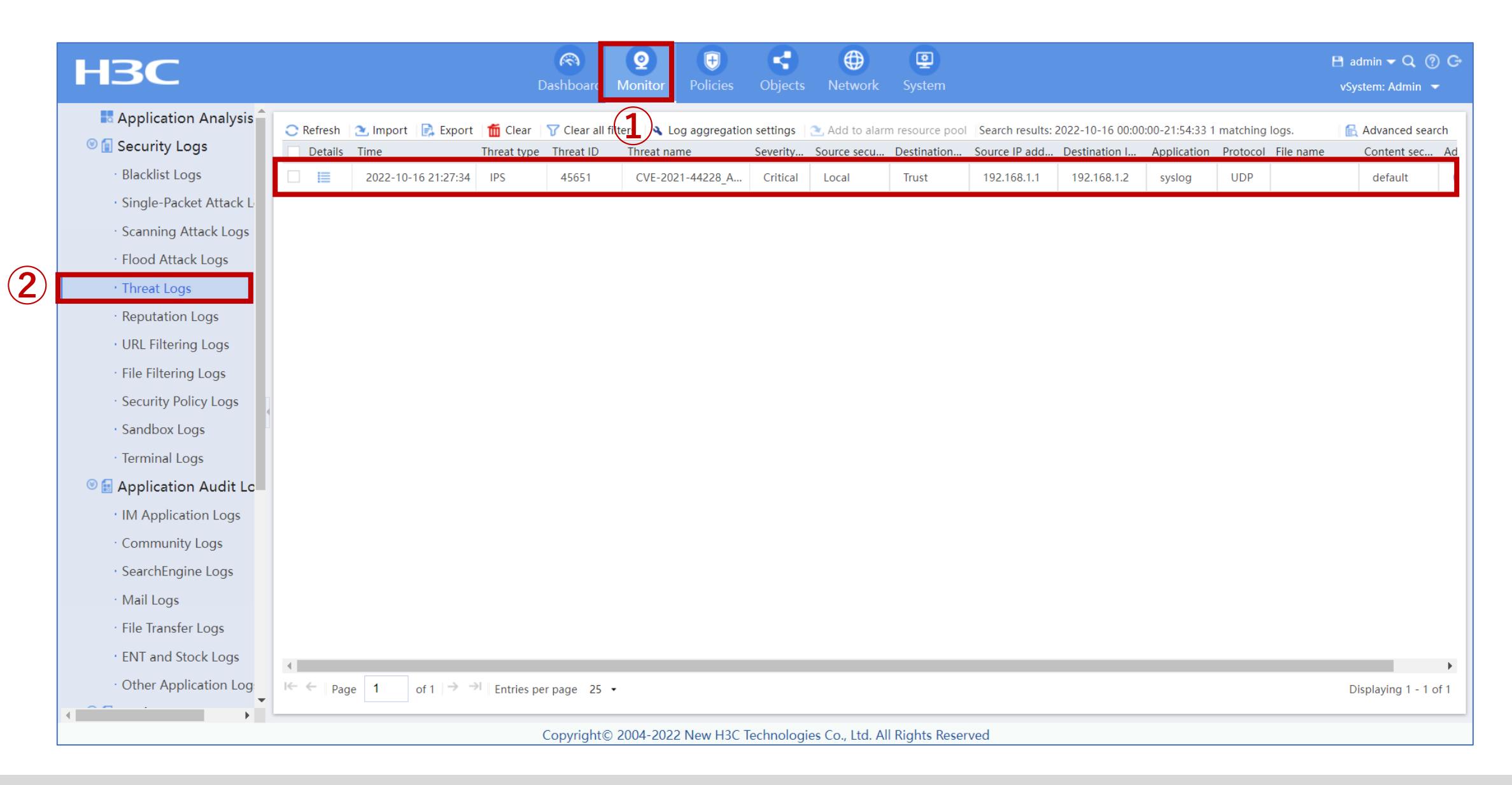

# Security policy攻撃ログ

| НЗС                                        |                      |            |           | RestImage: Constraint of the second second seco | (+)<br>Policies | Cobject     | ts Network        | 9<br>System        | Р        | lease click this icon to sav | e the chang | es 🛞 🗎 admi<br>vSyster | n 🗕 Q   ⑦ C<br>n: Admin 👻 |
|--------------------------------------------|----------------------|------------|-----------|----------------------------------------------------------------------------------------------------|-----------------|-------------|-------------------|--------------------|----------|------------------------------|-------------|------------------------|---------------------------|
| Application Analysis                       | 📿 Refresh 🛛 🌊 Import | 📄 Export   | 📶 Clear   | Search results: 2022-07-2                                                                                                    | 23 00:00:00-0   | 8:02:57 100 | matching logs.    |                    |          |                              |             | 🔂 Ad                   | vanced search             |
| 🖲 🔝 Security Logs                          | Time 🔻               | Source s   | Destinati | Security policy                                                                                                    | Rule ID         | Protocol    | Application       | Source IP address  | Source p | Destination IP address       | Destinati   | Number of rule         | Action                    |
| · Blacklist Logs                           | 2022-07-23 08:00:58  | Trust      | Local     | permitall                                                                                                    | 0               | IGMP        |                   | 116.1.1.2          | 0        | 239.255.255.250              | 0           | 1                      | Permit                    |
| <ul> <li>Single-Packet Attack L</li> </ul> | 2022-07-23 08:00:45  | Trust      | Local     | permitall                                                                                                    | 0               | ТСР         | https_other       | 116.1.1.2          | 16564    | 116.1.1.1                    | 443         | 1213                   | Permit                    |
| · Scanning Attack Logs                     | 2022-07-23 08:00:45  | Trust      | Local     | permitall                                                                                                    | 0               | ТСР         | https_other       | 116.1.1.2          | 16565    | 116.1.1.1                    | 443         | 598                    | Permit                    |
| · Flood Attack Logs                        | 2022-07-23 08:00:45  | Trust      | Local     | permitall                                                                                                    | 0               | ТСР         | https_other       | 116.1.1.2          | 16563    | 116.1.1.1                    | 443         | 266                    | Permit                    |
| ' Threat Logs                              | 2022-07-23 08:00:44  | Trust      | Local     | permitall                                                                                                    | 0               | UDP         | general_udp       | 116.1.1.2          | 64877    | 116.1.1.255                  | 22936       | 3                      | Permit                    |
| · Reputation Logs                          | 2022-07-23 08:00:44  | Trust      | Local     | permitall                                                                                                    | 0               | ТСР         | https             | 116.1.1.2          | 16565    | 116.1.1.1                    | 443         | 4                      | Permit                    |
| · URL Filtering Logs                       | 2022-07-23 08:00:44  | Trust      | Local     | permitall                                                                                                    | 0               | ТСР         | https             | 116.1.1.2          | 16564    | 116.1.1.1                    | 443         | 5                      | Permit                    |
| · File Filtering Logs                      | 2022-07-23 08:00:44  | Trust      | Local     | permitall                                                                                                    | 0               | ТСР         | https             | 116.1.1.2          | 16563    | 116.1.1.1                    | 443         | 5                      | Permit                    |
| · Security Policy Logs                     | 2022-07-23 08:00:44  | Trust      | Local     | permitall                                                                                                    | 0               | ТСР         | https_other       | 116.1.1.2          | 16559    | 116.1.1.1                    | 443         | 1157                   | Permit                    |
| · Sandbox Logs                             | 2022-07-23 08:00:44  | Trust      | Local     | permitall                                                                                                    | 0               | ТСР         | https             | 116.1.1.2          | 16562    | 116.1.1.1                    | 443         | 5                      | Permit                    |
| · Terminal Logs                            | 2022-07-23 08:00:44  | Trust      | Local     | permitall                                                                                                    | 0               | ТСР         | https             | 116.1.1.2          | 16561    | 116.1.1.1                    | 443         | 5                      | Permit                    |
| 🔊 🖬 Application Audit Lc                   | 2022-07-23 08:00:44  | Trust      | Local     | permitall                                                                                                    | 0               | ТСР         | https             | 116.1.1.2          | 16560    | 116.1.1.1                    | 443         | 5                      | Permit                    |
| 🔊 🗐 Device Logs                            | 2022-07-23 08:00:44  | Trust      | Local     | permitall                                                                                                    | 0               | ТСР         | https_other       | 116.1.1.2          | 16558    | 116.1.1.1                    | 443         | 89                     | Permit                    |
| 🔊 🕒 Statistics                             | 2022-07-23 08:00:44  | Trust      | Local     | permitall                                                                                                    | 0               | ТСР         | https             | 116.1.1.2          | 16559    | 116.1.1.1                    | 443         | 5                      | Permit                    |
| 🔊 🕋 Trends                                 | 2022-07-23 08:00:44  | Trust      | Local     | permitall                                                                                                    | 0               | ТСР         | https             | 116.1.1.2          | 16558    | 116.1.1.1                    | 443         | 4                      | Permit                    |
| 🗟 Botnet Analysis                          | 2022-07-23 08:00:44  | Trust      | Local     | permitall                                                                                                    | 0               | ТСР         | https             | 116.1.1.2          | 16557    | 116.1.1.1                    | 443         | 5                      | Permit                    |
| 💿 Asset Security                           | 2022-07-23 08:00:44  | Trust      | Local     | permitall                                                                                                    | 0               | ТСР         | https             | 116.1.1.2          | 16556    | 116.1.1.1                    | 443         | 5                      | Permit                    |
| 📺 Threat Case Manage                       | 2022-07-23 08:00:44  | Trust      | Local     | permitall                                                                                                    | 0               | ТСР         | https             | 116.1.1.2          | 16555    | 116.1.1.1                    | 443         | 5                      | Permit                    |
| Reports                                    | I← ←   Page 1        | of 4   🔿 🗦 | Entries p | erpage 25 🕶                                                                                                    |                 |             |                   |                    |          |                              |             | Displayin              | g 1 - 25 of 100           |
| https://116.1.1.1/wnm/frame/index.php#M_Zo | onePairLog           |            |           | Copyright© 2004-202                                                                                                    | 22 New H30      | C Technolo  | gies Co., Ltd. Al | ll Rights Reserved |          |                              |             |                        |                           |

# Trafficログ

|     | НЗС                                  |                        |                                                       | Dash                | Nboard Monitor      | Policies     Ob                                 | ojects Network               | <b>9</b><br>System |                       |               |                      | 💾 admin 🕶 Q 🕐 😋<br>vSystem: Admin 💌 |
|-----|--------------------------------------|------------------------|-------------------------------------------------------|---------------------|---------------------|-------------------------------------------------|------------------------------|--------------------|-----------------------|---------------|----------------------|-------------------------------------|
|     | Community Logs     SearchEngine Logs | C Refres<br>To display | h   🌊 Import   💽 Expo<br>/ log data, first enable ses | ort   뻅 Clear   🍞   | Clear all filters L | .og aggregation sett<br>n of the traffic servic | ings Search results: 2<br>e. | 2022-07-23 00:00:0 | 0-14:23:35 11 matchir | g logs.       |                      | 🗟 Advanced search                   |
|     | · Mail Logs                          | Details                | Time                                                  | Source security z   | Destination secur   | Source address                                  | Destination addr             | Application        | Protocol              | Total traffic | Ingress interface    | Egress interface                    |
|     | The Transford Learn                  |                        | 2022-07-23 13:31:28                                   | Trust               | Local               | 116.1.1.2                                       | 116.1.1.1                    | https_other        | ТСР                   | 123.61KB      | GigabitEthernet1/0/1 | InLoopBack0                         |
|     | · File Transfer Logs                 | i=                     | 2022-07-23 13:31:27                                   | Trust               | Local               | 116.1.1.2                                       | 116.1.1.1                    | https              | ТСР                   | 1.14KB        | GigabitEthernet1/0/1 | InLoopBack0                         |
|     | <sup>,</sup> ENT and Stock Logs      | 1                      | 2022-07-23 13:31:27                                   | Trust               | Local               | 116.1.1.2                                       | 116.1.1.1                    | https              | ТСР                   | 1.14KB        | GigabitEthernet1/0/1 | InLoopBack0                         |
|     | • Other Application Log              | 1                      | 2022-07-23 13:31:27                                   | Trust               | Local               | 116.1.1.2                                       | 116.1.1.1                    | https              | ТСР                   | 1.14KB        | GigabitEthernet1/0/1 | InLoopBack0                         |
|     | 🖲 🖻 Device Logs                      |                        | 2022-07-23 13:31:27                                   | Trust               | Local               | 116.1.1.2                                       | 116.1.1.1                    | https              | ТСР                   | 1.14KB        | GigabitEthernet1/0/1 | InLoopBack0                         |
|     | · System Logs                        | =                      | 2022-07-23 13:31:27                                   | Trust               | Local               | 116.1.1.2                                       | 116.1.1.1                    | https              | ТСР                   | 1.14KB        | GigabitEthernet1/0/1 | InLoopBack0                         |
|     | · Operation Logs                     | =                      | 2022-07-23 13:31:26                                   | Trust               | Local               | 116.1.1.2                                       | 116.1.1.1                    | https              | ТСР                   | 1.80KB        | GigabitEthernet1/0/1 | Inl.oopBack0                        |
| (2) | • Traffic Logs                       |                        | 2022-07-23 13:31:26                                   | Truet               | Local               | 116.1.1.2                                       | 116 1 1 1                    | https              | TCP                   | 1.80KB        | GigabitEthernet1/0/1 | Inl oonBack0                        |
|     | 🔊 🔮 Statistics                       |                        | 2022 07 23 13:31:20                                   | Truct               | Local               | 116.1.1.2                                       | 116.1.1.1                    | https              | TCP                   | 2.21//P       | GigabitEthornot1/0/1 | InLoopBack0                         |
|     | 💿 <del>íí</del> Trends               |                        | 2022-07-23 13:51:20                                   |                     | Local               | 110.1.1.2                                       | 110.1.1.1                    | nups               | TCP                   | 5.51KB        |                      |                                     |
|     | 🗟 Botnet Analysis                    | 1=                     | 2022-07-23 13:31:26                                   | Irust               | Local               | 116.1.1.2                                       | 116.1.1.1                    | nttps              | TCP                   | 1.14KB        | GigabitEthernet1/0/1 | пьоорваско                          |
|     |                                      |                        | 2022-07-23 13:31:26                                   | Trust               | Local               | 116.1.1.2                                       | 116.1.1.1                    | https              | ТСР                   | 1.14KB        | GigabitEthernet1/0/1 | InLoopBack0                         |
|     | 📺 Threat Case Manage                 |                        |                                                       |                     |                     |                                                 |                              |                    |                       |               |                      |                                     |
|     | E Reports                            |                        |                                                       |                     |                     |                                                 |                              |                    |                       |               |                      |                                     |
|     | Sessions                             |                        |                                                       |                     |                     |                                                 |                              |                    |                       |               |                      |                                     |
|     | ntermati 🕂 🕂 🕂 🕂 🕂                   |                        |                                                       |                     |                     |                                                 |                              |                    |                       |               |                      |                                     |
|     | 🖺 User Info Center                   |                        |                                                       |                     |                     |                                                 |                              |                    |                       |               |                      |                                     |
|     | ONS Cache                            |                        |                                                       |                     |                     |                                                 |                              |                    |                       |               |                      |                                     |
|     | 🔊 🤁 Terminal Info                    | l← ←   p               | Page 1 of 1   →                                       | →I   Entries per pa | ge 25 •             |                                                 |                              |                    |                       |               |                      | Displaying 1 - 11 of 11             |
|     | ∢ →                                  |                        |                                                       | Cor                 | wright© 2004-202    | 2 New H3C Techr                                 | pologies Co. Ltd. A          | ll Rights Reserve  | d                     |               |                      |                                     |

### Destination IPログ

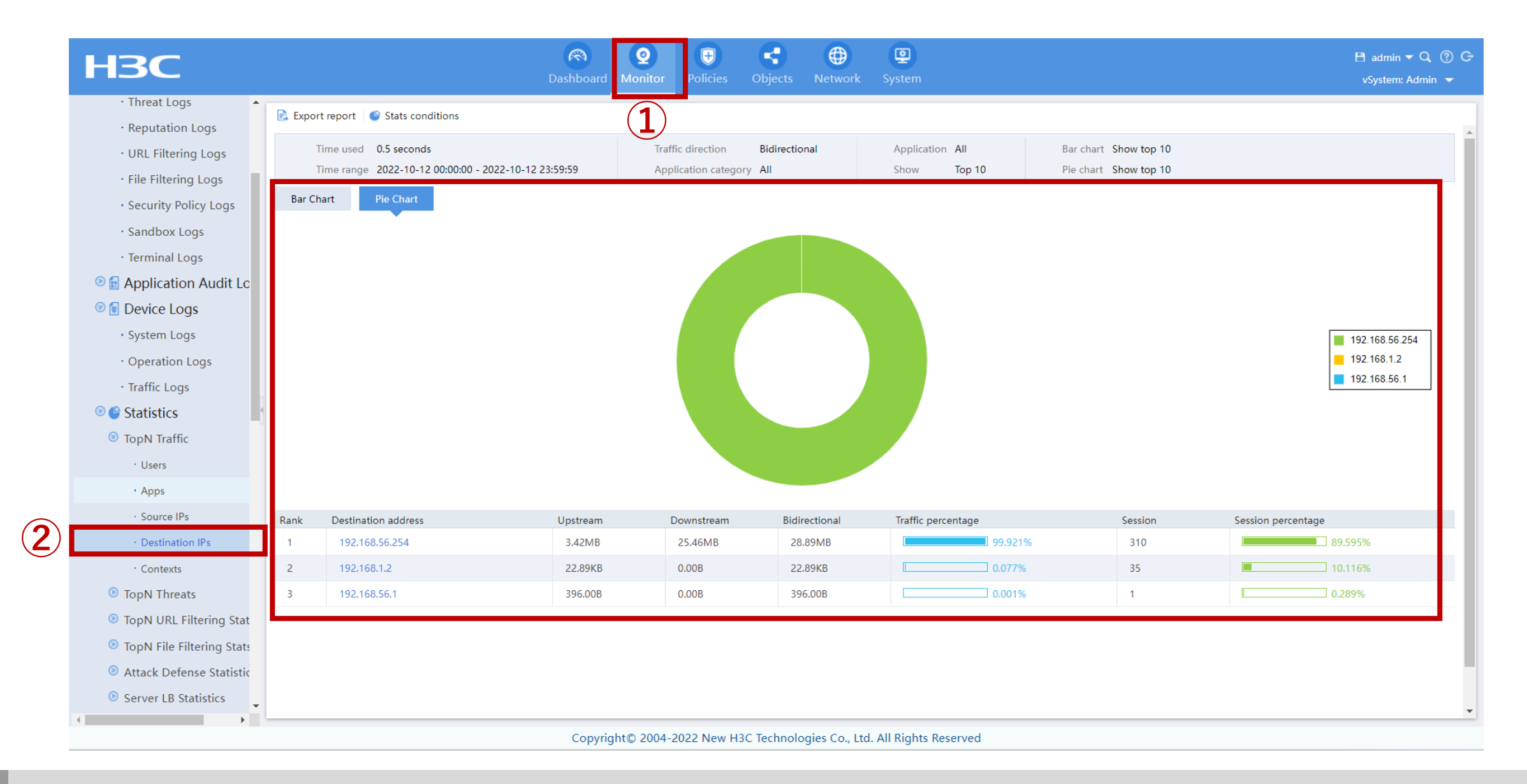

# 攻撃Application categoryログ

| НЗС                         | Dashboard Monitor Policies Objects Network System                                                                                                    | 🗎 admin 🔻 🗘<br>vSystem: Adr |
|-----------------------------|----------------------------------------------------------------------------------------------------|-----------------------------|
| Replication Analysis        | Export report Stats conditions                                                                                                    |                             |
| Security Logs               | Time used 0.6 seconds Time range 2022 10 12 000000 2022 10 12 22:50:50 Treffic direction Bidirectional                                                                                                    |                             |
| 🖲 🛃 Application Audit Lo    | Host IP address Application category Top 5 application categories                                                                                                    |                             |
| 🖲 🖻 Device Logs             |                                                                                                    |                             |
| Statistics                  | Analization actor and the fficture of an all (and the second of the second of the seco |                             |
| 🖲 🚰 Trends                  | Application category traffic trend graph (summary)                                                                                                    |                             |
| TopN Traffic Trends         | Traffic: KB                                                                                                    | Protocol                    |
| • Users                     | 7000                                                                                                    |                             |
| • App Categories            | 6000                                                                                                    |                             |
| Source IPs                  | 5000                                                                                                    |                             |
| Destination IPs             | 4000                                                                                                    |                             |
| · Apps                      |                                                                                                    |                             |
| · Contexts                  | 3000                                                                                                    |                             |
| · Bandwidth Policies        | 2000                                                                                                    |                             |
| · Traffic Dist by Vol or Ra | 1000                                                                                                    |                             |
| Traffic Dist over Time      |                                                                                                    |                             |
| TopN Threat Trends          | 00:00         03:25         06:51         10:17         13:42         17:08         20:34                                                                                                    | 23:59                       |
| 5 TopN URL Filtering Trer   | Traffic trend graph (Application category: Protocol)                                                                                                    |                             |
| TopN File Filtering Tren    |                                                                                                    | Downstream Unstream         |
| URL Access                  | Traffic: KB                                                                                                    |                             |
| 😹 Botnet Analysis           |                                                                                                    |                             |
| Asset Security              | 6000                                                                                                    |                             |
| in Threat Case Manage       | 5000                                                                                                    |                             |
|                             | 4000                                                                                                    |                             |

### Sessionsログ

2

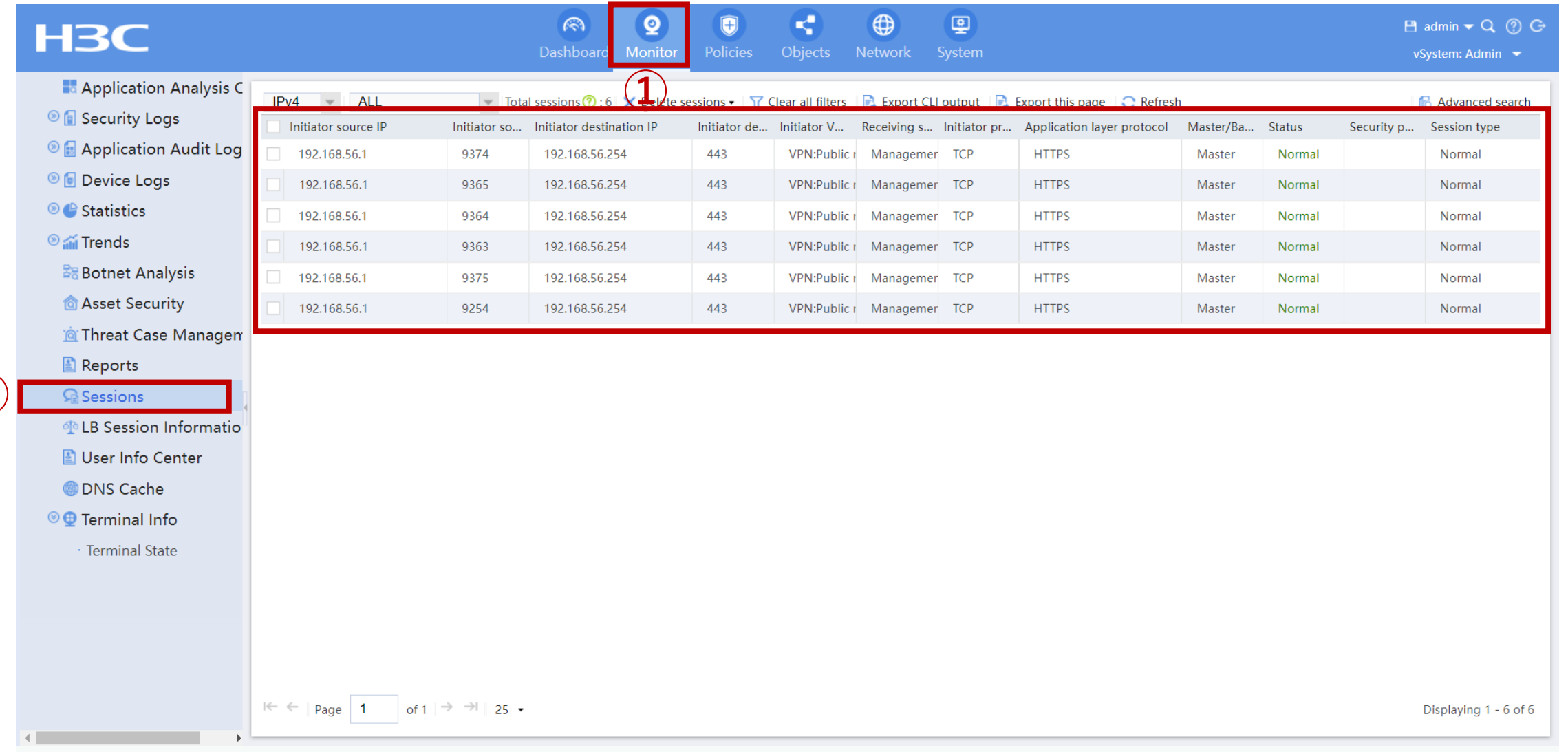

Copyright© 2004-2022 New H3C Technologies Co., Ltd. All Rights Reserved
## 注意事項:System time

# System timeが正しく設定されていないとMonitorに何も表示されません。表示期間と発生したログの時間帯が合わないため何も表示するものがないと判断されます。

| НЗС                                                                                                    |                                                                                                    | Contraction Dashboard                                                                                     | Q<br>Monitor Po                                    | Image: object      | ()<br>Network     | System       | 💾 admir<br>vSystem          | n <b>▼ Q</b> ⑦ Œ<br>n: Admin ▼ |
|----------------------------------------------------------------------------------------------------|----------------------------------------------------------------------------------------------------|----------------------------------------------------------------------------------------------------|----------------------------------------------------|--------------------|-------------------|--------------|-----------------------------|--------------------------------|
| <ul> <li>Track</li> <li>BFD</li> <li>NQA</li> <li>Icog Settings</li> <li>Report Settings</li> <li>Session Aging Time</li> <li>Tupgrade Center</li> <li>License Config</li> <li>Virtualization Advan</li> <li>Administrators</li> <li>Settings</li> <li>Device Info</li> <li>System Time</li> <li>MAC learning through</li> <li>SNMP</li> <li>Configuration Manage</li> <li>Reboot</li> <li>About</li> </ul> | Current system time<br>Configuration method<br>Set date and time<br>Time zone<br>Daylight saving time<br>Apply | (M/D/Y)10/04/2022<br>Manually set the of<br>2022-10-04 21:32:42<br>Tokyo (GMT+09:00)<br>Adjust the system | (h/m/s)21<br>date and time<br>im<br>time during th | 1:34:14<br>e Autom | atically obtain t | the UTC and  | I calculate the system time |                                |
|                                                                                                    |                                                                                                    | Convright© 2004                                                                                           | 4-2022 New H                                       | 13C Technologies   | Co Ltd All Ric    | ihts Reserve | bd                          |                                |

# 注意事項:System time

#### System timeが正しく設定されていないとMonitorに何も表示されません。表示期間と発 生したログの時間帯が合わないため何も表示するものがないと判断されます。

| Application Analysis Center                | PCの時間から表示するログの時                      | 間を割り出す PC  | Cの時間               |
|--------------------------------------------|--------------------------------------|------------|--------------------|
| Context All   Refresh Time range Past hour | ▼ 2022-10-05 14:41:48 - 2022-10-05 1 | 5:41:47    | 15:41<br>)22/10/05 |
| Global filters: +Filters •                 |                                      |            |                    |
| Application Usage                          | ${} \blacksquare \bigtriangledown $  | User Act   |                    |
| Bytes Sessions Threats URLs Files WAF      |                                      | Bytes      |                    |
| Other_Service                              |                                      | MB<br>28.6 |                    |
|                                            |                                      |            |                    |

ntpから時間を得ていないとNGFWの内部時間とブラウザの時間が異なります

| Current system time<br>Configuration method | (M/D/Y)10/05/2022 (h/m/s)09:10:28<br>Manually set the date and time Automatically obtain the date and time |
|---------------------------------------------|----------------------------------------------------------------------------------------------------|
| Set date and time                           | 2022-10-05 09:10:23 📰                                                                                      |
| Time zone                                   | Tokyo (GMT+09:00)                                                                                          |
| Daylight saving time                        | $\square$ Adjust the system time during the daylight saving time $?$                                       |

# 注意事項:Signatureは常に最新に保つ

ウイルスの特徴を保存している最新のsignatureは毎日更新されます。新しいものが見つからなければ、内容は前日と同じ場合もありますが、自動的にサーバーにアクセスする設定にしてください。

|                                                                         |                                                                                                    | <u>()</u>                | € <                   |              | <b>9</b>         | 8                             |
|-------------------------------------------------------------------------|----------------------------------------------------------------------------------------------------|--------------------------|-----------------------|--------------|------------------|-------------------------------|
|                                                                         | Das                                                                                                    | hboard Monitor           | Policies Obje         | ects Network | System           | V:                            |
| 💿 🟮 High Availability                                                   | 🔿 Refresh 🛛 🔌 Configure proxy server                                                                        | 🗟 Test signature library | v server connectivity |              |                  |                               |
| Icog Settings                                                           | Signature library                                                                                           | Current version          | Release date          | Auto update  | Scheduled update | Actions                       |
| 🔍 🗟 Report Settings                                                     | IPS signature library                                                                                       | 1.0.212                  | 2022-09-19            |              | -                | Online update   Manual update |
| · Report Subscription                                                   | Anti-virus signature library                                                                                | 1.0.0                    | 2018-12-28            |              | -                | Online update   Manual update |
| · Email Server                                                          | APR signature library                                                                                       | 1.0.0                    | 2022-03-22            |              | -                | Online update   Manual update |
| Session Aging Time S                                                    | URL filtering signature library                                                                             | 1.0.69                   | 2022-09-08            |              | -                | Online update   Manual update |
| · Protocol Session Aging                                                | URL reputation signature library                                                                            | -                        | -                     |              | -                | Online update   Manual update |
| · Application Session Ag                                                | Domain reputation signature library                                                                         | -                        | -                     |              | -                | Online update   Manual update |
| · Advanced Setting                                                      | IP reputation signature library                                                                             | -                        | -                     |              | -                | Online update   Manual update |
| <sup>©</sup> 🗘 Upgrade Center                                           | WAF signature library                                                                                       | 1.0.18                   | 2022-06-24            |              | -                | Online update   Manual update |
| · Signature Upgrade                                                     |                                                                                                    |                          |                       |              |                  |                               |
| · Software Upgrade                                                      |                                                                                                    |                          |                       |              |                  |                               |
| f License Config                                                        |                                                                                                    |                          |                       |              |                  |                               |
| 🖲 🖲 Virtualization Advand                                               |                                                                                                    |                          |                       |              |                  |                               |
| · IRF                                                                   |                                                                                                    |                          |                       |              |                  |                               |
| · IRF Advanced Settings                                                 | nced Settings $\downarrow$ $\leftarrow$ Page 1 of 1 $\rightarrow$ $\rightarrow$ Entries per page 25 $\cdot$ |                          |                       |              |                  |                               |
| Copyright© 2004-2022 New H3C Technologies Co., Ltd. All Rights Reserved |                                                                                                    |                          |                       |              |                  |                               |
|                                                                         | 19.5                                                                                                    | •                        | 5                     |              |                  | •                             |

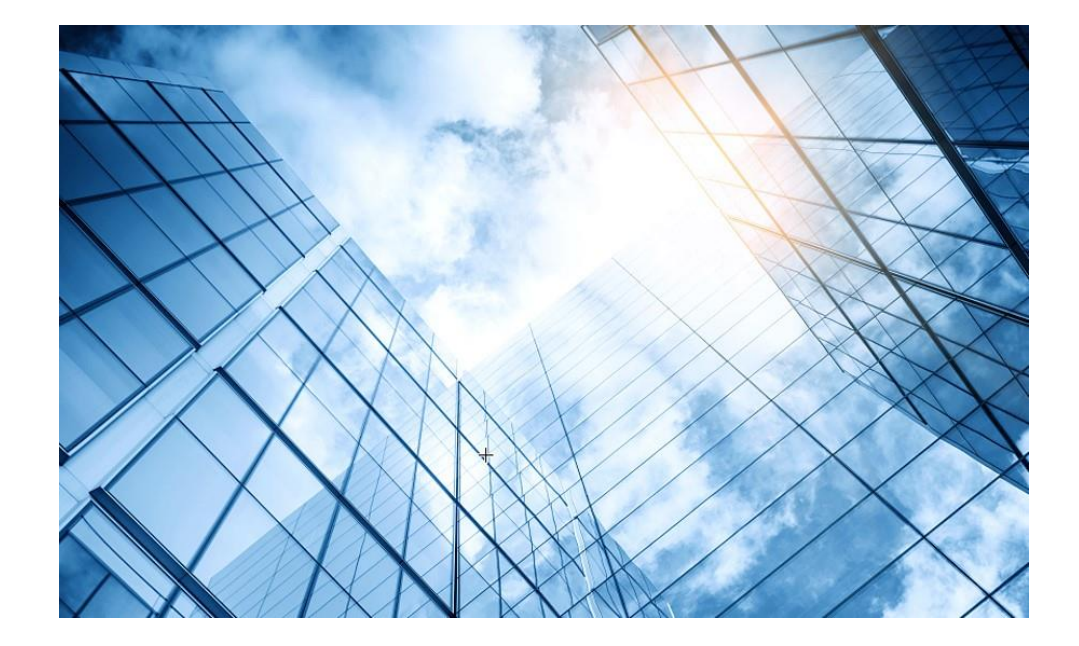

- 00 装置のGUIへアクセスする
- 01 装置ファイル(.did)のダウンロード
- 02 ライセンスリニューアル

03 ライセンスのインストール

04 シグネチャーの更新

05 各種ログの環境整備

06 攻撃検証環境の整備

07 検証結果

08 トラブルシュート

### 診断ログの採取

障害の原因が解明できない場合、H3Cのテクニカルサポートへ<mark>診断ログ</mark>や装置のシリアル番号など 必要な情報を明記してメールにて送信してください。

|    | НЗС                                                                                                    | Image: Construction of the sector of the sector of the s |
|----|----------------------------------------------------------------------------------------------------|----------------------------------------------------------------------------------------------------|
|    | Igh Availability                                                                                                    |                                                                                                    |
|    | 🔊 🙆 Log Settings                                                                                                    | File name     File size (byter state)                                                                                                    |
|    | 🖲 🗟 Report Settings                                                                                                    | ①Svstemメニューをクリック                                                                                                    |
|    | Session Aging Time Se                                                                                                    | ②Diagnostic Centerをクリック                                                                                                    |
|    | 🖲 🛧 Upgrade Center                                                                                                    | ②Diagnostic Uniter モノノノノノ                                                                                                    |
|    | 🗟 License Config                                                                                                    | S Diagnostic mioをソリック                                                                                                    |
|    | Virtualization Advance                                                                                                    | 4 Collect を クリック                                                                                                    |
|    | 💿 🕹 Administrators                                                                                                    |                                                                                                    |
|    | Maintenance     Maintenance     A     Maintenance     A     A | Enter File Name ×                                                                                                    |
| 2) | Oiagnosis Center                                                                                                    |                                                                                                    |
|    | • Ping                                                                                                    | File name diag_20221206-142906.tar.gz OK                                                                                                    |
|    | • Tracert                                                                                                    |                                                                                                    |
|    | Packet Capture                                                                                                    | ⑤保友される診断情報のファイルタが表示され、これで自けれげOKをクリック                                                                                                    |
|    | • Webpage Diagnosis                                                                                                    |                                                                                                    |
|    | 3 · Diagnostic Info                                                                                                    |                                                                                                    |
|    | Packet Trace                                                                                                    | チェックしてUKをクリックするとファイル                                                                                                    |
|    | Load Balancing Test                                                                                                    | rinished collecting diagnostic information.<br>diag 20221206-142906.tar.gz がダウンロードされます。                                                                                                    |
|    | IPSec Diagnosis                                                                                                    | ✓ ✓ Download diagnostic information file                                                                                                    |
|    | State Configuration Wizard                                                                                                    | OK                                                                                                    |

### コンフィグファイルの採取

コンフィグファイルは本体に保存されているコンフィグが壊れてしまった場合のバックアップとして コンフィグファイルとして保存しておきましょう。

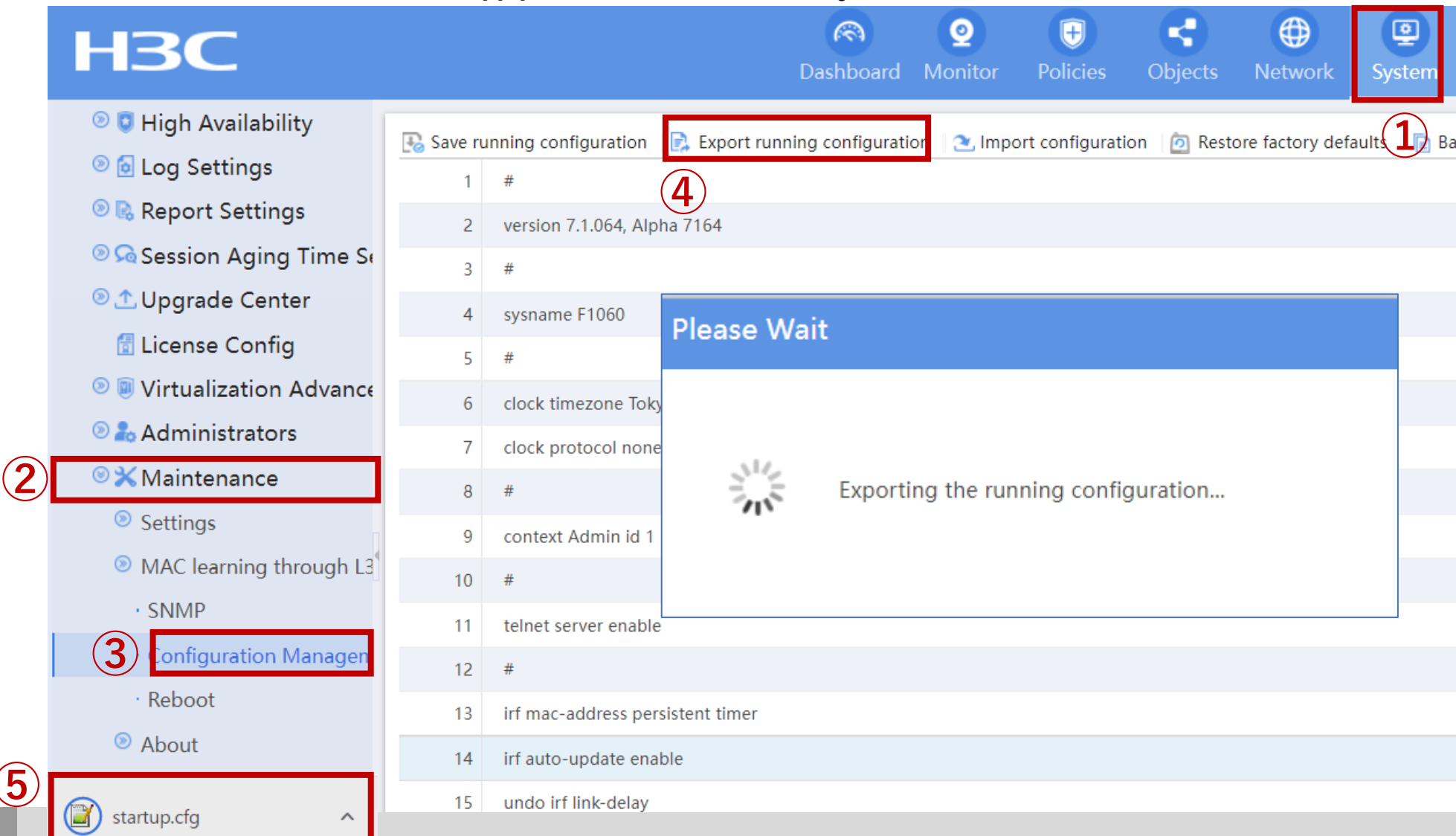

#### テクニカルサポートへ解析依頼

ダウンロードされたファイルを以下のように障害の内容を記載して以下のテクニカルサポート宛に送付ください。 【送付先】

<u>TO: h3cts@h3c.com</u>

CC: &TS-INTL-JPN@h3c.com

```
【H3C カスタマーサービスE-mail テンプレート】
会社名&担当者名:
プロジェクト名(オプション):***office Network Reconstruction
  Project
問題説明: S5130S Switch interface fails to go up
※オペレーションログ: Record the process of the operation, or
  the process log of the failure.
※Diag診断ログ: diagnostic information in failure time
※ログファイル: log information in failure time
※ネットワークトポロジー:***
※製品モデル: S5130S-28P-EI
※シリアル番号:219801A1N59186Q0XXXX
※ソフトウェアバージョン: Version 7.1.064, Release 5223
※緊急性:
```

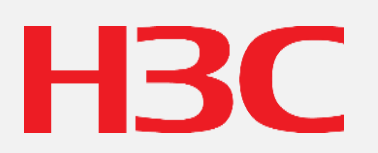

www.h3c.com